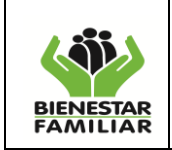

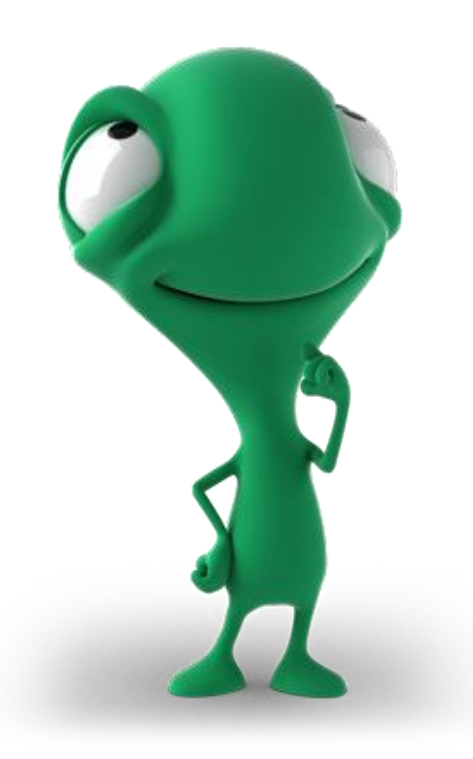

# MANUAL DE USUARIO APLICATIVO PLAN DE COMPRAS Y CONTRATACION -PACCO

# INSTITUTO COLOMBIANO DE BIENESTAR FAMILIAR Cecilia de la Fuente de Lleras Direccion de Logistica y Abastecimiento de la Sede de la Direccion Grupo Plan Compras y Contratacion - PACCO

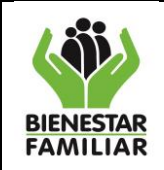

# MANUAL DE USUARIO APLICATIVO PLAN ANUAL DE COMPRAS Y CONTRATACIÓN – PACCO.

El Plan Anual de Compras y Contratación - PACCO es un instrumento o herramienta gerencial de planificación y programación del presupuesto, contribuye de manera efectiva en la correcta y oportuna ejecución de los recursos, siendo un soporte indispensable para la definición de las partidas presupuestales durante la vigencia fiscal.

El ICBF cuenta para este fin con un aplicativo denominado PACCO por sus siglas, en donde las Regionales y las áreas de la Dirección General del Instituto deben programar los recursos de la vigencia, reportar la contratación y ejecución de los recursos en la herramienta que es clave para el apoyo en el control de la gestión, gracias a su imprescidible contrinucion al seguimiento y control de las compras y contratación.

En el presente manual se evidencia las funcionalidades del aplicativo PACCO a través de la explicación desde la programacion, contratación, ejecución, modificaciones, exclusiones y reportes, que le permiten al usuario tener un amplio conocimiento del manejo de la herramienta.

Dando alcance a la resolución 1320 del 5 de marzo de 2013 por la cual se establecen la nuevas directrices y responsabilidades para la Elaboración y Ejecucion del Plan de Compras y Contratación del Instituto Colombiano de Bienestar Familiar, se actualiza el manual de usuario del aplicativo PACCO, que es administrado en la Direccion de Logistica y abastecimiento por el Coordinador del Grupo Plan Compras y Contratación.

Se tuvo en cuenta los objetos contractuales según los lineamientos, elaborados por la Dirección de Planeación y Control de Gestión – Subdirección de Programación, los rubros presupuestales 2013 que son programables en PACCO (inversión y funcionamiento) los cuales se encuentran parametrizados en el Sistema, el catálogo de productos y la explicación de las actividades a desarrollar por cada usuario dependiendo del rol.

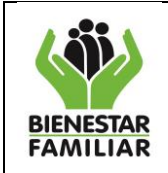

Versión 2.0

Página 3 de 80

# TABLA DE CONTENIDO

| PRE  | SENTACION  |                                                                                  |      |
|------|------------|----------------------------------------------------------------------------------|------|
| OBJ  | ETIVO GENE | ERAL                                                                             | 5    |
| OBJ  | ETIVO ESPE | CIFICO                                                                           | 5    |
| Ι.   | INTRODUC   | CION MODULO PROGRAMACION                                                         |      |
|      | 1. PAS     | O A PASO PARA EL PROCESO DE PROGRAMACION                                         | 6    |
|      | 1.1 Rut    | a de acceso al aplicativo                                                        | 6    |
|      | 1.2 Rol    | es de usuarios en el aplicativo                                                  | 6    |
|      | 1.3 Acc    | eso al aplicativo                                                                | 8    |
|      | 1.4 Rut    | a de ingreso a la programación                                                   | 9    |
|      | 1.5 Ingi   | reso de informacion en los detalles de programación                              | 12   |
|      | 1.5.1      | Adicional Detalle del Objeto Contractual                                         | 12   |
|      | 1.5.2      | Detalle del Objeto Contractual                                                   | 13   |
|      | 1.5.3      | Rubros y Plan de Pagos                                                           | 14   |
|      | 1.6 Vali   | dación del Consecutivo por el Apoyo PC                                           | 15   |
|      | 1.7 Vali   | dacion del consecutivo por el Director Regional                                  | 17   |
|      | 1.8 Vali   | dacion del consecutivo por el Gerente de Recurso                                 | 20   |
|      | 1.9 Ver    | ificacion de la programacion de los consecutivos                                 | 21   |
|      |            |                                                                                  |      |
| П.   | INTRODUC   | CION MODULO DE EJECUCION                                                         |      |
|      | 2. PAS     | O A PASO PARA EL PROCESO DE REPORTE DE EJECUCIÓN                                 | 23   |
|      | 2.1 Acc    | eso al aplicativo                                                                | 23   |
|      | 2.2 Rut    | a de Ingreso al Informe de Ejecución                                             | 23   |
|      | 2.3 Ingi   | reso a la Ventana del módulo de ejecucion y contratación                         | 25   |
|      | 2.3.1      | Fase de Programación                                                             | 25   |
|      | 2.3.2      | Fase de Contratación                                                             | 26   |
|      | 2.3.2.1    | Deducciones                                                                      | 33   |
|      | 2.3.2.2    | Botón Eliminar                                                                   | 34   |
|      | 2.3.3      | Fase de Ejecución                                                                | 35   |
|      | 2.3.4      | Resumen                                                                          | 40   |
|      | 2.3.4.1    | Consolidado del rubro(s)                                                         | 40   |
|      | 2.3.4.2    | Consolidado del consecutivo                                                      | 41   |
|      | 2.3.4.3    | Consolidado del contrato                                                         | 41   |
|      |            |                                                                                  |      |
| III. | INTRODUC   | CION AL MODULO DE REPORTES                                                       |      |
|      | 3. ING     | RESO A LOS REPORTES                                                              | 42   |
|      | 3.1 Acc    | eso al aplicativo                                                                | 42   |
|      | 3.2 Rut    | a de ingreso al Informe de Ejecución                                             | 42   |
|      | 3.2.1      | Reportes Programación                                                            | 43   |
|      |            | 1- Plan Anual de compras y contratacion a fecha de cierre por consecutivo        |      |
|      |            | (Plan Inicial)                                                                   | 43   |
|      |            | 2- Plan Anual de compras y contrataciona fecha de cierre por rubro (Plan Inicial | I)44 |
|      |            | 3- Programación por consecutivo con modificaciones                               | 45   |
|      |            | 4- Programación por rubro con modificaciones                                     | 46   |
|      |            | - 0                                                                              |      |

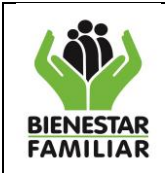

#### DIRECCIÓN DE LOGÍSTICA Y ABASTECIMIENTO GRUPO DE PLAN COMPRAS Y CONTRATACIÓN INSTRUCTIVO

MANUAL DE USUARIO APLICATIVO PACCO

Página 4 de 80

|      |          | 5- Reporte detalle programación, contratación y ejecución (Vigencia 2012) | 47 |
|------|----------|---------------------------------------------------------------------------|----|
|      |          | 6- Certificados PACCO                                                     | 48 |
|      |          | 7- Modificaciones encabezado                                              | 49 |
|      |          | 8- Modificación detalles                                                  | 50 |
|      |          | 9- Modificaciones rubro – Plan de pagos                                   | 50 |
|      |          | 10- Parámetros Objeto – Rubro – Producto                                  | 51 |
|      | 3.2.2    | Reportes Ejecución                                                        | 51 |
|      |          | 1- Reporte por indicadores – Porcentajes                                  | 51 |
|      |          | 2- Reporte comparativo contratacion PACCO – Financiera                    | 53 |
|      |          | 3- Detalle de contratación y ejecución por rubro                          | 53 |
|      |          | 4- Detalle de contratación y ejecución por producto                       | 54 |
|      |          | 5- Reporte por indicadores – Gráfico                                      | 55 |
| IV.  | INTRODUC | CION AL MODULO MODIFICACION Y EXCLUSION DE CONSECUTIVOS                   |    |
|      | 4. PA    | SO A PASO PARA EL PROCESO DE MODIFICACION                                 | 56 |
|      | 4.1 Ac   | ceso al aplicativo                                                        | 56 |
|      | 4.2 Pa   | sos para realizar la modificación                                         | 57 |
|      | 4.2.1    | Solicitud de modificación                                                 | 57 |
|      | 4.2.2    | Autorizacion a la modificación                                            | 60 |
|      | 4.2.3    | Modificación                                                              | 62 |
|      | 4.3 Nu   | evos consecutivos                                                         | 64 |
|      | 4.3.1    | Autorización de creación de consecutivos                                  | 64 |
|      | 4.3.2    | Ingreso de programación de nuevos consecutivos                            | 65 |
|      | 4.4 PA   | SO A PASO PARA EL PROCESO DE EXCLUSION                                    | 66 |
|      | 4.4.1    | Acceso al aplicativo                                                      | 66 |
|      | 4.4.2    | Pasos para excluir consecutivos                                           | 66 |
|      | 4.4.2.1  | Estado registro                                                           | 66 |
|      | 4.4.2.2  | Estado proceso                                                            | 69 |
|      | 4.4.2.3  | Estado validación o plan definitivo                                       | 72 |
| V.   | INTRODUC | CION MODULO DE AYUDA                                                      |    |
|      | 5. Pa    | so a paso para el ingreso al módulo                                       | 77 |
|      | 5.1 Ac   | ceso al aplicativo                                                        | 77 |
|      | 5.2 Ru   | ta de ingreso al módulo de ayuda                                          | 77 |
| VI.  | INTRODUC | CION AL MODULO DE SEGURIDAD DE INFORMACION EN EL APLICATIVO               |    |
|      | 6. PA    | SO A PASO PARA EL PORCESO DE CAMBIAR CONTRASEÑA                           |    |
|      | 6.1 Ac   | ceso al aplicativo                                                        | 78 |
|      | 6.2 Ru   | ta de ingreso para cambiar contraseña                                     | 78 |
| 0045 |          |                                                                           |    |

GLOSARIO

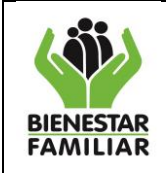

# **OBJETIVO GENERAL**

El presente Manual de Usuario Aplicativo PACCO, es un documento de comunicación técnica destinado a describir de manera detallada todas las funcionalidades de la herramienta o aplicativo del Plan Anual de Compras y Contratación - PACCO, a través de todo el proceso de programación, contratación, ejecución, modificaciones, exclusiones y análisis de los reportes, teniendo en cuenta las acciones que realizan todos los usuarios dependiendo su rol durante la operación.

# **OBJETIVOS ESPECIFICOS**

- Exponer en detalle cada una de las funcionalidades de la Herramienta "PACCO".
- Dar cumplimiento a las normas vigentes, atendiendo los principios de planeacion que rigen la contratacion estatal.
- Ser insumo en la etapa contractual, permitiendo la proyeccion de adquisiones que se realice en la Sede o las regionales, debe estar programada en el aplicativo, como requisito indispensable para iniciar cualquier proceso de contratacion por parte del ICBF.
- Orientar al usuario sobre el acceso y utilizacion de las diferentes funcionalidades que ofrece la herramienta.

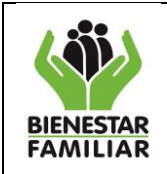

# I. INTRODUCCION MODULO PROGRAMACION

Programación es la acción de ordenar las acciones presupuestales que se realizarán en el desarrollo normal de las Regionales y o áreas de la Sede, el propósito de la programación es crear un escenario que exhiban un comportamiento deseado con el fin de analizar la información, el avance de los contratos y poder tomar desiciones a tiempo para optimizar los recursos asignados, por parte de los usuarios, es una herramienta que permite maximizar tiempo, cumpliendo con el primer paso del ciclo de calidad "Planear".

# 1 PASO A PASO PARA EL PROCESO DE PROGRAMACION

# 1.1. Ruta de acceso al aplicativo:

Para acceder al aplicativo el usuario debe ingresar por internet y digitar la dirección <u>http://pacco.icbf.gov.co/</u>, dándose inicio así a la sesión del Plan Anual de Compras y Contratación-PACCO, la pantalla inicial que el usuario observa es la siguiente:

| 🧟 Inicio de sesion - Windows Internet Explorer                                                                                                    |                                                                                |
|----------------------------------------------------------------------------------------------------|--------------------------------------------------------------------------------|
| 🕞 🕤 🗢 👔 http://pacco.icbf.gov.co/LogIn.aspx                                                                                                    | V 🗲 🗙 Google                                                                   |
| Archivo Edición Ver Favoritos Herramientas Ayuda                                                                                                    |                                                                                |
| × Google                                                                                                    | Signal Suscar 🔹 🖓 Compartir 🕞 🔹 Más ≫                                          |
| 🚖 Favoritos 🛛 🚔                                                                                                    |                                                                                |
| See Inicio de sesion                                                                                                    | 첩 🔻 🔊 🝸 📑 🖶 Y Página 🕇 Seguridad 👻 Herramien                                   |
| You have installed DevExpress Products in Evaluation Mode – To purchase a license, please visit us online<br>If you've purchased DevExpress Products and need to register your license, please review. How to Convert | at www.develpress.com/purchase.<br>a Trial and Register Your Product.          |
| PACCO - Plan A                                                                                                    | Instituto Colombiano de Bienestar Familiar<br>Cecilia de La Fuente de Lleras   |
|                                                                                                    | Inicio de sesión                                                               |
|                                                                                                    | Usuario<br>Contraseña<br>Contraseña<br>Olvido su Contraseña?<br>Version: 2.0.0 |

# **1.2.** Roles de Usuarios en el aplicativo:

El aplicativo solicita digitar el nombre del usuario y la contraseña, las cuales son asignadas desde el Grupo de Plan de Compras y Contratación de la Sede de la Dirección General, teniendo en cuenta el perfil del usuario, existiendo 5 perfiles que se describen a continuación:

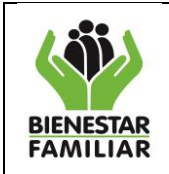

- 1. Rol Coordinador:
  - A. Administra tareas pendientes
  - B. Realiza la Programación
  - C. Registra y modifica Contratación y Ejecución
  - D. Solicita autorización para modificaciones
  - E. Realizar y solicitar exclusiones
- 2.Rol Apoyo PC:
  - A. Autoriza modificaciones
  - B. Pasa a validación del Director
  - C. Devuelve consecutivos para ajustes
  - D. Excluir consecutivos

E. Analiza la programación, de acuerdo a las proyecciones de metas sociales y financieras de la Entidad

- F. Canaliza la información de los usuarios en la Regional /Área de Sede
- G. Seguimiento a la programación, contratación y ejecución del presupuesto
- 3. Rol Director:
  - A. Validar Consecutivos
  - B. Autoriza modificaciones
  - C. Pasa a validación del Gerente de Recursos
  - D. Devuelve consecutivos para ajustes
  - E. Excluir consecutivos
  - F. Analiza la programación, de acuerdo a las proyecciones de metas sociales y financieras de la Entidad
  - G. Analiza la ejecución del presupuesto para la toma de decisiones
- 4. Rol Gerente de Recurso:
  - A. Valida consecutivos
  - B. Autoriza modificaciones
  - C. Devuelve consecutivos para ajustes

D. Analiza la programación, de acuerdo a las proyecciones de metas sociales y financieras de la su área

- E. Aprueba la exclusión de consecutivos
- F. Analiza la ejecución del presupuesto para la toma de decisiones
- 5. Rol Administrador
  - A. Crear Usuarios
  - B. Asignar usuarios a Roles
  - C. Parametrizar Rubros a Productos
  - D. Parametrizar Objetos a Rubros
  - E. Parametrizar Objetos-rubros-Productos
  - F. Parametrizar Rubros Vigencia Regional
  - G. Ejecutar el recalculo de Saldos

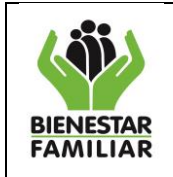

. .

- H. Consultar tareas y estados de consecutivos Valida consecutivos
- I. Autoriza modificaciones
- J. Devuelve consecutivos para ajustes

### **1.3.** Acceso al aplicativo

| Una vez el usuario tenga la contraseña genérica, la digita presiona el botón 🔜 | , ingresando al |
|--------------------------------------------------------------------------------|-----------------|
| aplicativo.                                                                    |                 |

| PACCO - Plan A | Anual de Compras y Contratacion V. 2.0                                                                |  |
|----------------|----------------------------------------------------------------------------------------------------|--|
|                | Usuario<br>mariap.gomezp<br>Contraseña<br>••••••• Validar<br>Olvido su Contraseña?<br>Version: 2.0.00 |  |

Es de anotar que después del primer ingreso esta contraseña debe ser cambiada por el usuario, por seguridad de la información. Es importante tener en cuenta que cuando se ingresa por primera vez el aplicativo le da la bienvenida al instructivo del Plan Anual de Compras y Contratación, mostrando las condiciones de uso accediendo al manual del Plan de Compras y Contratación Version 2.

El usuario encuentra las opciónes de aceptar o no la condición de uso, y una vez leida la información debe presionar el botón "**Aceptar**" para ingresar al aplicativo.

La contraseña debe ser cambiada por el usuario y en lo sucesivo deberá ingresar con esa contraseña.

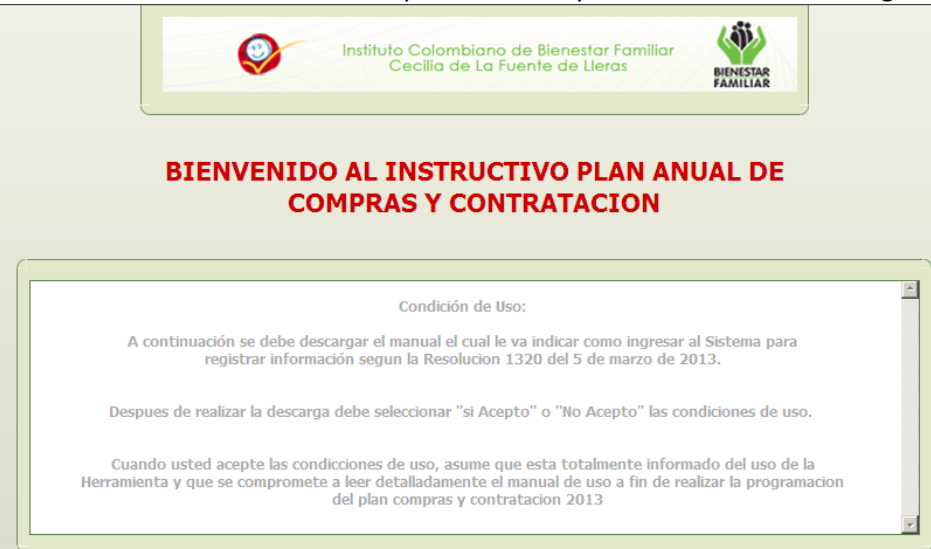

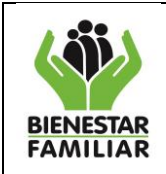

| Versión 2.0 | Página 9 de 80 |
|-------------|----------------|

Una vez el usuario esté en el aplicativo propiamente dicho, observa una pantalla acerca de la información del usuario conectado, del perfil que tiene y de la Regional a la cual corresponde, o el área de la Sede, como se observa en la siguiente imagen:

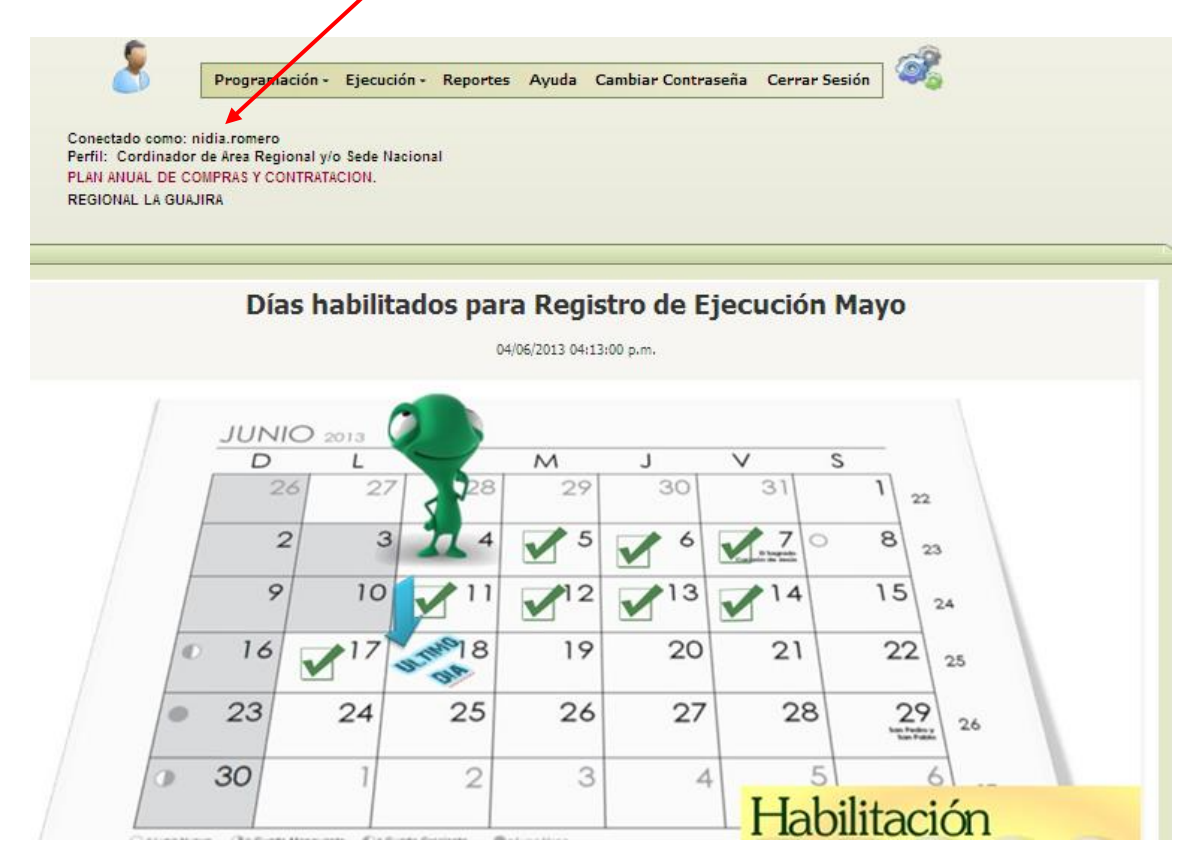

En el primer pantallazo el aplicativo muestra todas las noticias e información relevantes, en lo que se denomina un NOTIPACCO, el cual es actualizado por el perfil Rol Administrador y permite al usuario enterarse al día de las novedades presentadas en el aplicativo o en los programas, en lo que se refiere a registro de información en PACCO.

# **1.4.** Ruta de Ingreso a la programación:

Para el proceso de ingreso de informe de ejecución se debe escoger la pestaña de **"Programación**" como se observa en la ilustración.

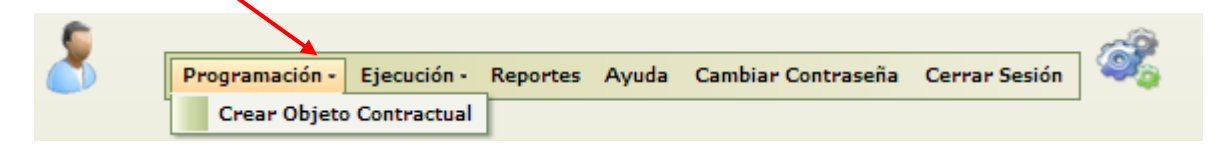

Para crear un consecutivo nuevo, el usuario debe presionar en el botón **"Crear Objeto Contractual".** Y se despliega la pantalla donde se inicia el procedimiento de creación del consecutivo, con indicación de la ruta que ha seguido el usuario para llegar a la ubicación actual.

| BIENESTAR<br>FAMILIAR |  |
|-----------------------|--|

| no de la Vigencia:  egional ó Area de la Dirección General:  4400 -REGIONAL LA GUAJIRA  bjetivo Institucional:                                                                                                    | ~ · · · ·                                                                                                    |                                                         |   |
|----------------------------------------------------------------------------------------------------|----------------------------------------------------------------------------------------------------|---------------------------------------------------------|---|
| egional 6 Area de la Dirección General: 4400 -REGIONAL LA GUAJIRA  bjetivo Institucional:                                                                                                    | ño de la Vigencia:                                                                                                    |                                                         |   |
| bjetivo Institucional:                                                                                                    | egional ó Area de la Dirección General:                                                                                                    | 4400 -REGIONAL LA GUAJIRA                               |   |
| bjeto Contractual:                                                                                                    | bjetivo Institucional:                                                                                                    |                                                         |   |
| bjeto Contractual:                                                                                                    | -                                                                                                    |                                                         | - |
| Icance:   ierción: En el alcance no se debe especificar nombres de terceros, ni de contratistas     alor   ontrato:   \$0,00   ontrato:   iodalidad:   •   Tipo de Contrato:   empo de   uración   •   Fecha Estimada de Inicio Ejecucion: | bjeto Contractual:                                                                                                    |                                                         |   |
| kance:<br>tención: En el alcance no se debe especificar nombres de terceros, ni de contratistas                                                                                                    |                                                                                                    |                                                         | • |
| alor<br>ontrato:<br>iodalidad:<br>empo de<br>uracion<br>stimado<br>ontrato:<br>Fecha Estimada de Inicio Ejecucion:                                                                                                    | lcance:                                                                                                    |                                                         |   |
| alor<br>ontrato:<br>iodalidad:<br>iempo de<br>uracion<br>stimado<br>ontrato :<br>Fecha Estimada de Inicio Ejecucion:                                                                                                    | conción. En al alcanco no co dobo ocnocificar nom                                                                                                    |                                                         |   |
| alor<br>ontrato:<br>Iodalidad:<br>empo de<br>uracion<br>stimado<br>ontrato :<br>Fecha Estimada de Inicio Ejecucion:                                                                                                    | egional ó Area de la Dirección General: 4400 -REGIONAL LA GUAJIRA bjetivo Institucional:  bjeto Contractual:  contractual:  contractual: contractual: contractu |                                                         |   |
| alor<br>ontrato:<br>sodalidad:<br>empo de<br>uracion<br>stimado<br>ontrato:<br>Fecha Estimada de Inicio Ejecucion:                                                                                                    | ención. En el alcance no se debe especificar non                                                                                                    | ores de terceros, ni de contratistas                    |   |
| alor<br>ontrato:<br>Iodalidad: Tipo de Contrato:<br>Iempo de<br>Uracion<br>Stimado e Fecha Estimada de Inicio Ejecucion:                                                                                                    | lencion. En el alcance no se debe especifical non                                                                                                    | res de terceros, ni de contratistas                     |   |
| alor<br>ontrato:<br>Iodalidad: Tipo de Contrato:<br>Iempo de<br>Uracion<br>Stimado e Fecha Estimada de Inicio Ejecucion:                                                                                                    | ención, en eracance no se debe especificar fon                                                                                                    | res de terceros, ni de contratistas                     |   |
| alor<br>ontrato:<br>Iodalidad:  Tipo de Contrato:<br>uracion<br>stimado Fecha Estimada de Inicio Ejecucion:                                                                                                    | lencion. En eracance no se debe especinicar non                                                                                                    | res de terceros, ni de contratistas                     |   |
| alor<br>ontrato:<br>Iodalidad: Tipo de Contrato:<br>iempo de<br>uracion<br>stimado<br>ontrato :<br>Fecha Estimada de Inicio Ejecucion:                                                                                                    | lencion. En eracance no se debe especinicar non                                                                                                    | res de terceros, ni de contratistas                     |   |
| alor<br>ontrato:<br>Iodalidad: Tipo de Contrato:<br>empo de<br>uracion<br>stimado<br>ontrato :<br>Fecha Estimada de Inicio Ejecucion:                                                                                                    | ención, en eracance no se debe especificar fon                                                                                                    | res de terceros, ni de contratistas                     |   |
| intrato:       intrato:         iodalidad:       Image: Tipo de Contrato:         iempo de       Intrato:         imado       Fecha Estimada de Inicio Ejecucion:         iontrato:       Image: Tipo de Contrato:                         | lencion, en eracance no se debe especinicar non                                                                                                    | ores de terceros, ni de contratistas                    |   |
| Iodalidad:     •     Tipo de Contrato:       iempo de     •       uración     •       stimado     •       ontrato :     •                                                                                                    | alor [eo.oo]                                                                                                    | ores de terceros, ni de contratistas                    |   |
| iempo de<br>uracion Fecha Estimada de Inicio Ejecucion:                                                                                                    | alor<br>ontrato:                                                                                                    | ores de terceros, ni de contratistas                    |   |
| Fecha Estimada de Inicio Ejecucion:                                                                                                    | alor<br>ontrato:<br>Iodalidad:                                                                                                    | res de terceros, ni de contratistas                     |   |
| ontrato :                                                                                                    | alor<br>ontrato:<br>Iodalidad:                                                                                                    | res de terceros, ni de contratistas                     |   |
|                                                                                                    | alor<br>ontrato:<br>Iodalidad:<br>isimpo de<br>uracion                                                                                                    | Tipo de Contrato:   Fecha Estimada de Inicio Ejecucion: |   |

El usuario inicia seleccionando el año de vigencia, desplegando la flecha.

| Año de la Vigencia: | 2013 |  |
|---------------------|------|--|

De la misma forma como opción de selección múltiple, es decir desplegando la flecha, el aplicativo muestra al usuario la lista de **"Objetivos Institucionales**" para que escoja el que esté acorde a la programación que está realizando.

| Modulo Programación : Crear Objeto Contractual                 |                           |  |
|----------------------------------------------------------------|---------------------------|--|
| C                                                              |                           |  |
|                                                                |                           |  |
| Año de la Vigencia:                                            |                           |  |
| Regional ó Area de la Dirección General:                       | 4400 -REGIONAL LA GUAJIRA |  |
| Objetivo Institucional:                                        |                           |  |
|                                                                |                           |  |
| LOGRAR LA ATENCIÓN INTEGRAL DE ALTA CALIDAD A LA PRIMERA INFAI | NCIA                      |  |
| LOGRAR EL BIENESTAR DE LAS FAMILIAS COLOMBIANAS                |                           |  |
| PROTEGER A LOS NIÑOS, NIÑAS Y ADOLESCENTES                     |                           |  |
| LOGRAR LA MÁXIMA EFICIENCIA Y EFECTIVIADA EN LA EJECUCIÓN DE L | OS RECURSOS               |  |
| INCREMENTAR LA CONSECUCIÓN DE RECURSOS                         |                           |  |
| LOGRAR UNA ORGANIZACIÓN QUE APRENDE ORIENTADA A RESULTADO      | 15                        |  |

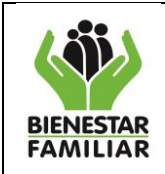

#### DIRECCIÓN DE LOGÍSTICA Y ABASTECIMIENTO **GRUPO DE PLAN COMPRAS Y CONTRATACIÓN** INSTRUCTIVO MA

| DE USU | LICATIVO | PACCO  |
|--------|----------|--------|
|        |          | 1 4000 |

El usuario debe desplegar de igual forma y de acuerdo con el contrato que se va ha programar se selecciona el "Objeto Contractual", es de anotar que éstos se encuentran parametrizados con los rubros y productos acordes a los lineamientos

| dulo Programación : Crear Objeto Cont                               | ractual                                                                                      |         |
|---------------------------------------------------------------------|----------------------------------------------------------------------------------------------|---------|
| Nño de la Vigencia:                                                 | 2013                                                                                         |         |
| legional ó Area de la Dirección General:<br>Objetivo Institucional: | 4400 -REGIONAL LA GUAJIRA                                                                    |         |
| OGRAR EL BIENESTAR DE LAS FAMILIAS COLOMBIA                         | IAS                                                                                          | -       |
| bjeto Contractual:                                                  |                                                                                              |         |
| PRESTAR SERVICIOS DE APOYO A LA GESTION Y SO                        | ORTE ADMINISTRATIVO, FINANCIERO Y DE ASISTENCIA TECNICA A LOS PROGRAMAS, PROYECTOS Y PROCESO | 5 A CAR |
| Alcance:<br>Atención: En el alcance no se debe especificar nombre   | s de terceros. ni de contratistas                                                            |         |

El aplicativo posee un espacio para digitar el "Alcance", donde el usuario precisa aquella información que en el objeto no esta definido puntualmente. Es importante aclarar que en el alcance no se deben digitar ni los nombres de terceros, contratistas y que el máximo de caracteres que soporta el registro en el alcance es de 250.

| cance:                                                                               |  |
|--------------------------------------------------------------------------------------|--|
| inción: En el alcance no se debe especificar nombres de terceros, ni de contratistas |  |
| ntar con un profesional para apoyar los programas en el CZ                           |  |
|                                                                                      |  |
|                                                                                      |  |
|                                                                                      |  |
|                                                                                      |  |
|                                                                                      |  |
|                                                                                      |  |
|                                                                                      |  |

Una vez el usuario digite la información del valor del contrato teniendo en cuentra que no se deben digitar separador de miles, solo se utilizará las comas para separar decimales, el usuario escoje la modalidad desplegando la lista, el tipo de contrato, tiempo de duración donde el usuario escoge el periodo de tiempo (año, meses o dias), y la fecha estimada de inicio de ejecución, además de realizar una justificación del porque se hace necesario crear un nuevo consecutivo, en los espacios establecidos en el aplicativo.

| Valor<br>Contrato: \$0,00                                       |                                     |   |
|-----------------------------------------------------------------|-------------------------------------|---|
| Modalidad:                                                      | Tipo de Contrato:                   | • |
| Tiempo de<br>Duracion<br>Estimado<br>Contrato :                 | Fecha Estimada de Inicio Ejecucion: |   |
| Justificacion (Por que es necesario crear un nuevo consecutivo) | :                                   |   |

Para terminar este primer paso con este pantallazo el usuario debe presionar el botón de "Guardar"si se esta seguro de la información de lo contrario debe presional el botón "Limpiar Información".

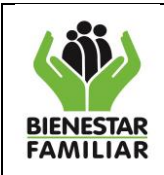

Guardar

Limpiar Informacion

Es ese momento se genera el número del consecutivo por el aplicativo, hasta este punto la información reportada por el usuario es lo que denominamos el encabezado y se activan otros botones los cuales explicaremos a la medida que se explique el módulo de programación.

| Consecutivo:                                | 1152   | :8                     |                                                                                                    |                           |                           |                       |                         |           |
|---------------------------------------------|--------|------------------------|----------------------------------------------------------------------------------------------------|---------------------------|---------------------------|-----------------------|-------------------------|-----------|
| Año de la Vigencia:                         | 2013   |                        |                                                                                                    |                           |                           |                       |                         |           |
| Regional ó Area de la<br>Dirección General: | 4400   | -REGIONAL LA GUA       | JIRA                                                                                                    |                           |                           |                       |                         |           |
| Objeto Contractual:                         | PRES   | TAR SERVICIOS DE APOYO | SERVICIOS DE APOYO A LA GESTION Y SOPORTE ADMINISTRATIVO, FINANCIERO Y DE ASISTENCIA TECNICA A LOS PROGRAMAS, PROVECTOS Y PROCESOS A CARGO DEL ICEF |                           |                           |                       |                         |           |
| Objetivo Institucional:                     | LOC    | GRAR LA ATENCIÓN       | INTEGRAL D                                                                                                    | E ALTA CALIDAD A LA P     | RIMERA INFANCIA           |                       | Ca                      | mbiar 💌   |
|                                             |        |                        |                                                                                                    |                           |                           |                       |                         |           |
| Alcance del Objeto                          | Ate    | ender niños vulnerad   | dos                                                                                                    |                           |                           |                       |                         | *         |
| Contractual:                                |        |                        |                                                                                                    |                           |                           |                       |                         |           |
| Actualizar Alcance                          |        |                        |                                                                                                    |                           |                           |                       |                         |           |
|                                             |        |                        |                                                                                                    |                           |                           |                       |                         |           |
|                                             | Ater   | ción: En el alcance    | no se dehe e                                                                                                    | especificar nombres de te | rceros ini de contratist. | 20                    |                         |           |
|                                             |        |                        |                                                                                                    |                           |                           |                       | [                       |           |
| Valor Contrato:                             |        | \$50.000.000,00        |                                                                                                    | Cambiar                   |                           | Modalidad:            | CONTRATACION DIRECTA    | Cambiar 💌 |
| Tiempo Duracion Contra                      | to:    | 5,00                   | Cambiar                                                                                                    | Meses                     | -                         | Tipo de Contrato:     | PRESTACION DE SERVICIOS | Cambiar 💌 |
| Fecha Inicio Ejecucion:                     |        | 13/06/2013             | ~                                                                                                    | Cambiar                   |                           | Fecha Inicio Proceso: | 14/05/2013              | Cambiar   |
| Validar cambio de estado                    |        | Cambiar Estado         |                                                                                                    | Excluir consecutivo       |                           |                       |                         |           |
| Justificacion:                              |        |                        |                                                                                                    |                           |                           |                       |                         |           |
| i                                           | dicion | de recursos            |                                                                                                    |                           |                           |                       |                         |           |
| Actualizar                                  |        |                        |                                                                                                    |                           |                           |                       |                         |           |
| Justificacion                               |        |                        |                                                                                                    |                           |                           |                       |                         |           |
|                                             |        |                        |                                                                                                    |                           |                           |                       |                         |           |
|                                             |        |                        |                                                                                                    |                           |                           |                       |                         |           |

# 1.5 Ingreso de información en los detalles de la programación:

Siguiendo con el proceso del consecutivo, el usuario debe ingresar la información de los "**Detalles**", donde se activarán tres ventanas.

- 1.5.1 Adicionar detalle del objeto contractual
- 1.5.2 Detalle del objeto contractual
- 1.5.3 Rubros y Plan de pagos.

# 1.5.1 Adicionar Detalle del Objeto Contractual

Dependiendo el objeto contractual elegido en el paso anterior, el aplicativo traerá unicamente los productos relacionados a éste, teniendo en cuenta los lineamientos generados por la Subdireccion de Programacion del Instituto.

Una vez el usuario escoja el producto (desplegando la flecha o dando una palabra clave), el aplicativo automaticamente traerá el código cubs que corresponde al código único de bienes y servicios, definido por la Contraloría para la contratación de productos, este código no es editable, recordando que los

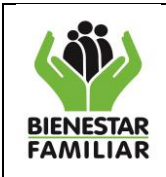

productos estan catalogados con 1 y los servicios con 2; el aplicativo además trae automaticamente la unidad de medida Unidad o Servicio según sea el caso. La cantidad estimada, el valor unitario estimado y el tiempo estimado, debe ser digitado por el usuario, donde se acepta comas para los decimales.

Una vez digitada esta información el aplicativo automaticamente calcula el valor total, si es correcto el valor el usuario debe presionar el botón de "**Guardar detalle**". Si el usuario desea repetir el detalle varias veces puede digitar el de veces que necesita programarlo en el espacio habilitado para la repetición, teniendo en cuenta que si se equivoca deberá borrar uno a uno los detalles.

| Adicionar detalle (         | de objeto contractual                                                                                                    |
|-----------------------------|----------------------------------------------------------------------------------------------------|
| Descripcion del<br>Producto | SERVICIOS PROFESIONALES DE ASISTENCIA TECNICA                                                                                                    |
| Codigo Cubs                 | 2.32.23                                                                                                    |
| Unidad de Medida            | SERVICIO                                                                                                    |
| Cantidad<br>Estimada        |                                                                                                    |
| Valor Unitario<br>Estimado  | 2623410                                                                                                    |
| Tiempo Estimado             | 11,9                                                                                                    |
| Valor Total                 | 31218579,0         Calcular total           Nota: Utilice el botón "Calcular total" para verificar la multiplicación, o haga clic en "Guardar detalle" y el sistema realizará la multiplicación internamente. |
| Repetir detalle             | Nota: el detalle se repetirá tantas veces como el número indicado en esta casilla, si se equivoca deberá en infinar uno a uno todos los detalles creados.                                                     |

# 1.5.2 Detalle del Objeto Contractual

Cuando el usuario presiona el botón guardar detalle, el o los productos quedan guardados desplegándose en la ventana de los detalles que fueron programados, dando la posibilidad al usuario de editar la información, o eliminar si no es el producto deseado.

| Guardar detaile Cancelar      |                 |               |       |              |                                               |   |             |           |       |
|-------------------------------|-----------------|---------------|-------|--------------|-----------------------------------------------|---|-------------|-----------|-------|
| Detaile de Objeto Contractual |                 |               |       |              |                                               |   |             |           |       |
|                               | #               | #             | Id    | Estado       | Producto                                      | • | Und. Medida | Cod. Cubs | Canti |
|                               |                 |               |       |              |                                               |   |             |           |       |
|                               | <u>Eliminar</u> | <u>Editar</u> | 86040 | Modificacion | SERVICIOS PROFESIONALES DE ASISTENCIA TECNICA |   | SERVICIO    | 2.32.23   |       |
|                               |                 |               |       |              |                                               |   |             |           |       |
|                               |                 |               |       |              |                                               |   |             |           |       |
|                               | Eliminar s      | eleccionad    | ns    |              |                                               |   |             |           |       |

En esta ventana el usuario visualiza el Id del producto, que corresponde al número unico asignado al producto dentro del consecutivo, sirve como referencia para seleccionarlo en contratación y en ejecución (por ejemplo para cuando hay dos productos iguales pero con diferente precio unitario), el estado en el que se encuentra el consecutivo, el nombre del o los producto y todos los valores

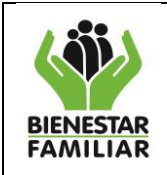

registrados en la ventana anterior, aquí se visualizan todos los productos mostrando el valor total o la sumatoria de todos los productos, con el fin que se llegue al total del valor proyectado.

# 1.5.3 Rubros y Plan de pagos.

En la siguiente pantalla el aplicativo muestra los rubros asociados al producto y objeto programado, es decir el rubro en el cual se tiene el recurso para realizar la contratación.

| Rubros y plan de pagos |        |    |                   |                  |                   |                                                                |       |  |
|------------------------|--------|----|-------------------|------------------|-------------------|----------------------------------------------------------------|-------|--|
|                        |        |    |                   | Plan de pagos    |                   |                                                                |       |  |
|                        | #      | Id | Cod. Rubro        | Saldo del rubro  | Valor a programar | Nombre                                                         | Enero |  |
| Eliminar               | Editar | 0  | C-310-300-2-0-107 | \$ 16.930.004,00 |                   | GASTOS<br>OPERATIVOS<br>PARA LA<br>PROMOCIÓN<br>DEL<br>RECAUDO |       |  |
|                        |        |    |                   |                  | \$ 0,00           |                                                                |       |  |
|                        |        |    |                   |                  |                   |                                                                |       |  |

El usuario una vez identifique el rubro por el que va a realizar la contratación debe presionar el botón "**Editar**", para diligenciar el plan pagos de acuerdo a como se proyectan realizar, una vez se presiona el botón se activan las celdas para diligenciar la información. La información que se registra es el valor a programar en el rubro, que debe ser igual al valor de la suma de los detalles del Objeto contractual. Este valor total debe tambien ser la suma de los valores registrados en cada mes en el que se proyecta realizar el pago y debe estar acorde al tiempo de ejecucion proyectada.

| F | Rubros y plan de pagos |                   |    |                   |                 |                   |             |       |  |
|---|------------------------|-------------------|----|-------------------|-----------------|-------------------|-------------|-------|--|
| I | Plan de pagos          |                   |    |                   |                 |                   |             |       |  |
| I | #                      | #                 | Id | Cod. Rubro        | Saldo del rubro | Valor a programar | Nombre      | Enero |  |
|   |                        | Actualizar Cancel | 0  | C-310-300-2-0-107 | 16930004,00     |                   | GASTOS OPER |       |  |
|   |                        |                   |    |                   |                 | \$ 0,00           |             |       |  |
|   |                        |                   |    |                   |                 |                   |             |       |  |

Una vez digitados los valores, el usuario presiona el botón "Actualizar" quedando guardada la información en el aplicativo.

En éste momento el aplicativo visualiza el Id del rubro, que corresponde al número unico asignado al rubro dentro del consecutivo y sirve como referencia para seleccionarlo en contratación y en ejecución. Rubros y plan de pagos

|          | Plan de pagos |       |                   |                  |                   |                                                                |             |
|----------|---------------|-------|-------------------|------------------|-------------------|----------------------------------------------------------------|-------------|
| #        | #             | Id    | Cod. Rubro        | Saldo del rubro  | Valor a programar | Nombre                                                         | Enero       |
| Eliminar | <u>Editar</u> | 38802 | C-310-300-2-0-107 | \$ 16.925.004,00 | \$ 5.000,00       | GASTOS<br>OPERATIVOS<br>PARA LA<br>PROMOCIÓN<br>DEL<br>RECAUDO | \$ 5.000,00 |
|          |               |       |                   |                  | \$ 5,000,00       |                                                                |             |
|          |               |       |                   |                  |                   |                                                                |             |

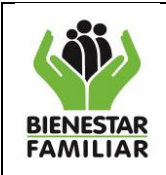

Una vez agotados todos los pasos de programacion, el usuario presiona el botón **"Validar cambio de estado"**, y así se habilita el botón cambio de estado

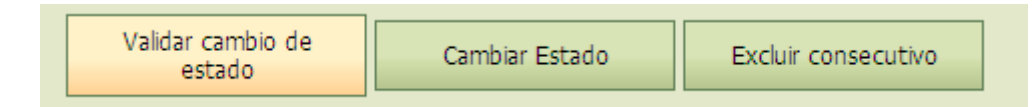

Luego se el usuario presiona el botón "**Cambiar Estado"** y ese botón pasa de gris a verde, quedando listo y así terminamos la primera etapa en la programación, la cual se trabaja bajo el perfil del Coordinador PC.

Pero si los valores programados es decir, el valor del contrato, los detalles y el plan de pagos del consecutivo que el usuario esta trabajando, no coindicen se visualiza el siguiente mensaje, al presionar el botón de validar cambio de estado.

| Mensaje de página web 🛛 🕺 |                                                                                           |  |  |  |  |  |
|---------------------------|-------------------------------------------------------------------------------------------|--|--|--|--|--|
| 1                         | El valor del contrato, la suma del detalle y la suma del plan de pagos deben ser iguales! |  |  |  |  |  |
|                           | Aceptar                                                                                   |  |  |  |  |  |

Por lo que nuevamente el usuario deberá revisar los valores registrados y dejarlos correctamente diligenciados en el aplicativo.

Es importante anotar que cuando el consecutivo se está trabajando, antes de validar estado, el consecutivo está en estado de REGISTRO, cuando el usuario con perfil de Coordinador PC, da Cambiar Estado, el consecutivo pasa a estado de PROCESO y se visualiza el siguiente mensaje, donde el usuario debe digitar **Aceptar** y en este punto el consecutivo pasa al perfil del Apoyo PC.

| .:: PACCO ::.                                                                                    | × |
|--------------------------------------------------------------------------------------------------|---|
| ¿ Esta seguro que desea Cambar el objeto contractual de REGISTRO a PROCESO ?<br>Aceptar Cancelar |   |

# 1.6 Validación del Consecutivo por el Apoyo PC

Como el consecutivo se encuentra en estado de Proceso debe ser validado por el apoyo PC por lo que el usuario con este rol en la Regional y/o Sede, debe ingresar al aplicativo de igual forma como se explico en la ruta de acceso al aplicativo.

Donde se visualiza la barra de pestañas, que para validar el consecutivo y pasarlo a validacion de director debe presionar la pestaña de programación.

| (                                                | DIRECCIÓN DE LOGÍSTICA Y ABASTECIMIENTO<br>GRUPO DE PLAN COMPRAS Y CONTRATACIÓN   |                    |                 |
|--------------------------------------------------|-----------------------------------------------------------------------------------|--------------------|-----------------|
| BIENESTAR<br>FAMILIAR                            | INSTRUCTIVO<br>MANUAL DE USUARIO APLICATIVO PACCO                                 | Versión 2.0        | Página 16 de 80 |
| -                                                | Programación - Reportes Ayuda Cambiar Contr                                       | aseña Cerrar Sesio | ón              |
| Conectado con<br>Perfil: Apoyo a<br>PLAN ANUAL D | no: margareth.ortiz<br>il Administrador Plan Compras<br>E COMPRAS Y CONTRATACION. |                    |                 |

Al presionar la pestaña de **"Programación**" despliegan 3 opciones, Autorizar Modificaciones, Pasar a Validación del Director y Excluir Consecutivos. El usuario presiona el botón de **Pasar a Validar por el Director.** 

| ~                                                              |                                                                |
|----------------------------------------------------------------|----------------------------------------------------------------|
|                                                                | Programación • Reportes Ayuda cambiar Contraseña Cerrar Sesión |
|                                                                | Autorizar Modificaciones                                       |
| Conectado como: gloria.brito                                   | Pasar a Validacion del Director                                |
| Perfil: Apoyo al Administrador P<br>PLAN ANUAL DE COMPRAS Y CO | Excluir Consecutivos                                           |
|                                                                |                                                                |

Al dar presiona el botón se muestra una nueva pantalla donde el usuario debe digitar la vigencia y presiona el botón **"Buscar"**.

| Conectado como: margareth.ortiz<br>Perfil: Apoyo al Administrador Plan Compras<br>PLAN ANUAL DE COMPRAS Y CONTRATASION. |
|----------------------------------------------------------------------------------------------------|
| Programación : Pasar a Validacion del Director                                                                          |
| Ano Vigencia                                                                                                    |
|                                                                                                    |

De ésta forma el aplicativo despliega todos los consecutivos que se encuentran para pasar a validación por el Director.

|                            |                                                              | ے ا                                                             | Programación -                             | Reportes Ayuda                                                                      | Cambiar Contraseña                                                                 | Cerrar Sesión               | - <b>C</b> |                                                                                                    |
|----------------------------|--------------------------------------------------------------|-----------------------------------------------------------------|--------------------------------------------|-------------------------------------------------------------------------------------|------------------------------------------------------------------------------------|-----------------------------|------------|----------------------------------------------------------------------------------------------------|
| ogr                        | Perfil: Apoyo<br>PLAN ANUAL                                  | al Administrador P<br>DE COMPRAS Y CO                           | lan Compras<br>NTRATACION.<br>el Director  |                                                                                     |                                                                                    |                             |            |                                                                                                    |
| Ano<br>Año<br>Regi<br>Gene | Vigencia 2013<br>de la Vigencia:<br>ional ó Area de<br>eral: | 3<br>la Dirección                                               | 2013<br>4400 - REGIONAL LA                 | car                                                                                 |                                                                                    |                             |            |                                                                                                    |
| Num                        | iero de Contrat                                              | os:                                                             | 10                                         | Lista de Obi                                                                        | ator Contractualor Ros                                                             | ional                       |            |                                                                                                    |
| Num                        | iero de Contrat                                              | os:<br>No. Consecutivo                                          | 10<br>Año Vigencia                         | Lista de Obje<br>Objetivo Institut                                                  | etos Contractuales Re <u>c</u><br>cional                                           | ional                       |            | Objeto Contractual                                                                                                    |
| Num                        | nero de Contrat                                              | os:<br>No. Consecutivo                                          | 10<br>Año Vigencia                         | Lista de Obje<br>Objetivo Institue                                                  | etos Contractuales Reg<br>cional                                                   | ional                       |            | Objeto Contractual                                                                                                    |
| Num                        | ver Historico                                                | No. Consecutivo           04073                                 | Año Vigencia                               | Lista de Obje<br>Objetivo Institue<br>PROTEGER A LOS                                | etos Contractuales Reg<br>cional<br>NIÑOS, NIÑAS Y ADOLES                          | ional                       |            | Objeto Contractual<br>SUMINISTRAR ALIMENTOS<br>ACADÉMICO DE LOS NIÑO<br>PERMANENCIA EN EL SIST<br>EN LA POBLACIÓN ESCOL                                                                                                    |
|                            | ver Historico                                                | No. Consecutivo           04073           04122                 | 10<br>Año Vigencia<br>2013<br>2013         | Lista de Objetivo Institue<br>Objetivo Institue<br>PROTEGER A LOS<br>PROTEGER A LOS | etos Contractuales Reg<br>cional<br>NIÑOS, NIÑAS Y ADOLES<br>NIÑOS, NIÑAS Y ADOLES | ional<br>ICENTES            | _          | Objeto Contractual<br>SUMINISTRAR ALIMENTOS<br>ACADÉMICO DE LOS NIÑO<br>PERMANENCIA EN EL SIST<br>EN LA POBLACIÓN ESCOL<br>SUMINISTRAR ALIMENTOS<br>ACADÉMICO DE LOS NIÑO<br>PERMANENCIA EN EL SIST<br>EN LA POBLACIÓN ESCOL                                                                            |
|                            | Ver Historico                                                | No. Consecutivo           04073           04122           04459 | 10<br>Año Vigencia<br>2013<br>2013<br>2013 | Lista de Obje<br>Objetivo Instituci<br>PROTEGER A LOS<br>PROTEGER A LOS             | etos Contractuales Reg<br>cional<br>NIÑOS, NIÑAS Y ADOLES<br>NIÑOS, NIÑAS Y ADOLES | ional<br>ICENTES<br>ICENTES |            | Objeto Contractual<br>SUMINISTRAR ALIMENTOS<br>ACADÉMICO DE LOS NIÑO<br>PERNANENCIA EN LE SIST<br>EN LA POBLACIÓN ESCOL<br>SUMINISTRAR ALIMENTOS<br>ACADÉMICO DE LOS NIÑO<br>EN LA POBLACIÓN ESCOL<br>SUMINISTRAR ALIMENTOS<br>ACADÉMICO DE LOS NIÑO<br>PERNANENCIA EN EL SIST<br>EN LA POBLACIÓN ESCOL |

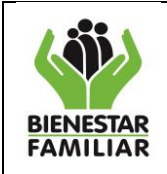

| Versión 2.0 | Página 17 de 80 |
|-------------|-----------------|

El usuario selecciona el o los consecutivo(s), o digita en la casilla de la parte superior de número del consecutivo y se selecciona validando en la casilla de la parte izquierda del aplicativo y presiona el botón "Cambiar Estado".

| Progra                       | a <u>mación</u> : Pa                                         | sar a Validacion d  | el Director                      |                                                 |                                                                                      |
|------------------------------|--------------------------------------------------------------|---------------------|----------------------------------|-------------------------------------------------|--------------------------------------------------------------------------------------|
| Ano                          | Vigencia 201                                                 | 3                   | Busca                            | r                                               |                                                                                      |
| Año<br>Regio<br>Gene<br>Numo | de la Vigencia:<br>onal ó Area de<br>eral:<br>ero de Contrat | la Dirección<br>os: | 2013<br>4400 - REGIONAL LA<br>10 | GUAJIRA                                         |                                                                                      |
|                              |                                                              |                     |                                  | Lista de Objetos Contractuales Regional         |                                                                                      |
|                              |                                                              | No. Consecutivo     | Año Vigencia                     | Objetivo Institucional                          | Objeto Contractual                                                                   |
|                              |                                                              | 11524               |                                  |                                                 |                                                                                      |
|                              | <u>Ver Historico</u>                                         | 11524               | 2013                             | LOGRAR EL BIENESTAR DE LAS FAMILIAS COLOMBIANAS | PRESTAR SERVICIOS DE APOY<br>FINANCIERO Y DE ASISTENCIA<br>PROCESOS A CARGO DEL ICBF |
| <                            | -                                                            |                     |                                  |                                                 | <u>&gt;</u>                                                                          |
| Ca                           | ambiar Estado                                                |                     |                                  |                                                 |                                                                                      |
|                              |                                                              |                     |                                  |                                                 |                                                                                      |

Una vez se presiona cambiar de estado, el consecutivo pasa de PROCESO a VALIDACION y aparece una mensaje emergente donde el Apoyo PC debe presionar el botón "**Aceptar**" si está seguro de pasar a Validación el consecutivo.

| ¿ Esta seguro que desea Cambiar los objetos contractuales seleccionados de EN PROCESO a VALIDACION ? |
|----------------------------------------------------------------------------------------------------|
| Aceptar Cancelar                                                                                     |
|                                                                                                    |

Al dar Aceptar por parte del usuario, el aplicativo muestra un mensaje como el que se observa en la imagen, en el que el Apoyo PC debe aceptar el envío a Verificación del Director Regional, quedando en estado de VALIDACION.

| Mensaje | e de página web 🛛 🔀                            |
|---------|------------------------------------------------|
| ⚠       | Enviados a Verificación del Director Regional! |
|         | Aceptar                                        |

# 1.7 Validación del Consecutivo por el Director Regional

Como el consecutivo se encuentra en estado de Validacion debe ser autorizado por el Director Regional, por lo que el usuario con éste rol, debe ingresar al aplicativo de igual forma como se explico en la ruta de acceso al aplicativo.

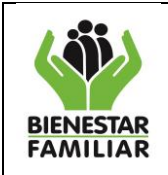

Se visualiza la barra de pestañas, para que el consecutivo pueda ser autorizado, el director debe presionar la pestaña de Programación y se despliegan dos opciones.

| 6                                           |      |               |            |       |                    |               | Â     |
|---------------------------------------------|------|---------------|------------|-------|--------------------|---------------|-------|
| <b></b>                                     | Pr   | ogramación -  | Reportes   | Ayuda | Cambiar Contraseña | Cerrar Sesión | - COZ |
|                                             |      | Autorizar co  | nsecutivos |       |                    |               |       |
| Conectado como: car                         |      | Excluir conse | cutivos    |       |                    |               |       |
| Perfil: Director Regio<br>PLAN ANUAL DE CON | iPR/ |               | CION.      |       |                    |               |       |

El usuario al presionar el botón de autorizar consecutivos, el aplicativo solicitará la vigencia, donde debe digitarla y luego presiona el botón "**Buscar**" y se visualizará todos los consecutivos que estan en proceso de validación, se observara la pantalla con el encabezado del año de vigencia, Regional del Usuario y la lista de Objetos Contractuales de la regional, como se observa en la siguiente pantalla:

| Año de Vige                              | ncia 2013                               |                |                       | Buscar           |                                                                                                    |  |
|------------------------------------------|-----------------------------------------|----------------|-----------------------|------------------|----------------------------------------------------------------------------------------------------|--|
| Año de la Vi<br>Regional ó A<br>General: | gencia:<br>Area de la Dir               | ección         | 2013<br>5400 -REGIONA | L NORTE DE SANTA | NDER                                                                                                    |  |
|                                          | Lista de Objetos Contractuales Regional |                |                       |                  |                                                                                                    |  |
|                                          |                                         |                | Estado                | Consecutivo      | Objeto Contractual                                                                                                    |  |
|                                          |                                         |                |                       |                  |                                                                                                    |  |
| Ver Historico                            | <u>Ver Detalle</u>                      | <u>Validar</u> | Validacion            | 08977            | BRINDAR ATENCIÓN A NIÑOS Y NIÑAS DE PRIMERA INFANCIA EN ESCENARIOS COMUNIT<br>CON ACCIONES PARA FORTALECER SU DESARROLLO, FOMENTAR SALUD Y NUTRICIÓN. E<br>MODALIDAD HCB-TRADICIONALES FAMILIARES              |  |
| Ver Historico                            | <u>Ver Detalle</u>                      | <u>Validar</u> | Validacion            | 09082            | BRINDAR ATENCIÓN A NIÑOS Y NIÑAS DE PRIMERA INFANCIA EN ESCENARIOS COMUNIT<br>CON ACCIONES PARA FORTALECER SU DESARROLLO, FOMENTAR SALUD Y NUTRICIÓN, E<br>MODALIDAD HCB-TRADICIONALES FAMILIARES              |  |
| Ver Historico                            | <u>Ver Detalle</u>                      | <u>Validar</u> | Validacion            | 09752            | AUNAR ESFUERZOS, DESARROLLAR Y POTENCIAR CAPACIDADES EN LAS FAMILIAS COLOM<br>PARA LA PROMOCIÓN DE LA CONVIVENCIA ARMÓNICA DE TODOS SUS INTEGRANTES Y L<br>PREVENCIÓN DE LA VIOLENCIA EN EL CONTEXTO FAMILIAR. |  |
|                                          |                                         |                |                       |                  | PRIME AD ATTRACTOR CONCERNING A DATA AND A MAD AN AD A DATA CHIEFT THE ADD AND                                                                                                    |  |

El usuario con el perfil de Director, visualiza la pantalla donde tiene varias ventanas como son:

<u>Ver Historico</u>: Corresponde a todas las modificaciones que ha sufrido el consecutivo, pero como hasta ahora se esta en proceso de validacion, siempre mostrará lo que se programo en el consecutivo.

| Historico de | modificaciones. –                                                                                       |                                                                                                 |                                              |                                                                                                    |                                                                          |                               |                         |     |
|--------------|----------------------------------------------------------------------------------------------------|-------------------------------------------------------------------------------------------------|----------------------------------------------|----------------------------------------------------------------------------------------------------|--------------------------------------------------------------------------|-------------------------------|-------------------------|-----|
| 14 4 1       | ofi D DU da                                                                                             | 100%                                                                                            |                                              | Find   Next 😽 • 🚯 🌰                                                                                                    |                                                                          |                               |                         |     |
| Aodificacion | nes al encabezado                                                                                       |                                                                                                 |                                              |                                                                                                    |                                                                          |                               |                         |     |
| Consecutivo  | Objeto contractual                                                                                      |                                                                                                 |                                              | Alcance                                                                                                    |                                                                          | Tipo contrato                 | Modalidad               | Tie |
| 11455        | BRINDAR ATENCION E<br>MODALIDAD HOGARE<br>RESTABLECIMIENTO D<br>CONDICIONES DE AM<br>CONFORME A LAS DIS | ESPECIALIZADA EN<br>S SUSTITUTOS ICB<br>DE DERECHOS A N<br>IENAZA O VULNER/<br>SPOSISCIONES LE( | N LA<br>F PARA EL<br>NA EN<br>ACION<br>BALES | Contratar el servicio de Hogar Sus<br>restablecimiento de los derechos o<br>cuidado personal de manera provis<br>integridad física, material y emoció | stituto para el<br>de los NNA, tener su<br>sional y proteger su<br>onal. | PRESTACION<br>DE<br>SERVICIOS | CONTRATACION<br>DIRECTA |     |
| Aodificacion | nes en detalles de r                                                                                    | productos                                                                                       |                                              |                                                                                                    |                                                                          |                               |                         |     |
| Consecutivo  | Fecha Autorizacion<br>Modificacion                                                                      | Usuario<br>Autorizacion<br>Modificacion                                                         | Estado                                       | codigo producto                                                                                                    | nombre producto                                                          |                               | codigo cu               | ibs |
|              | 21/08/2013                                                                                              | Registro actual                                                                                 | Validacion                                   | 404027000028                                                                                                    | SERVICIO DE PROT<br>SUSTITUTO ICBF -V                                    | ECCION EN HO                  | 3AR 2.18.3.3            |     |
| 11455        |                                                                                                    |                                                                                                 |                                              | 404027000028                                                                                                    | SERVICIO DE PROT                                                         | ECCION EN HO                  | GAR 2.18.3.3            |     |
| 11455        |                                                                                                    |                                                                                                 |                                              |                                                                                                    | SUSTITUTO ICBF -V                                                        | OLIVERACION                   |                         |     |

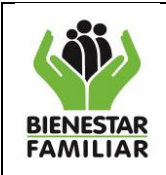

Una vez verifique la información del encabezado y los productos relacionados para el consecutivo, debe presionar el botón **"Cerrar"** la ventana para continuar con el proceso de aprobacion.

<u>Ver Detalle:</u> El usuario podra visualizar el detalle del objeto contractual y el plan de pagos que se programo por el usuario con perfil Coordinador.

|         |                       |                        | Detalle del Objeto Contract | ual     |        |           |        |           |      |                |
|---------|-----------------------|------------------------|-----------------------------|---------|--------|-----------|--------|-----------|------|----------------|
|         | Valor Total           | Producto               |                             | Und. Me | dida   | Cod. Cu   | bs     | Cantidad  | 4    | Valor Unitario |
|         |                       |                        |                             |         |        |           |        |           |      |                |
| Ajustar | \$ 24.552.307,00      | SERVICIOS DE PREVENCIO | N - MODALIDAD HCB FAMI      | CUPO/M  | ES     | 2.16.6    |        | 4,000     | 0000 | \$ 511.506,4   |
|         |                       |                        |                             |         |        |           |        |           |      |                |
| •       |                       |                        |                             |         |        |           |        |           |      |                |
|         |                       |                        | Plan de pagos               |         |        |           |        |           |      |                |
|         | Cod. Rubro S          | aldo del rubro         | Valor asignado              | Enero   | Febre  | ro        | Marzo  |           | Abri |                |
| Ajustar | C-320-1504-4-0-102 \$ | 113.487.029,00         | \$ 24.552.307,00            | \$ 0,00 | \$ 2.4 | 29,328,83 | \$ 2.0 | 08.723,00 | \$ 2 | 011.179,83     |
|         |                       |                        | \$ 24.552.307,00            |         |        |           |        |           |      |                |
| •       |                       |                        |                             |         |        |           |        |           |      | Þ              |
| Enviar  | a Ajustar             |                        |                             |         |        |           |        |           |      |                |

Si el Director considera que debe realizarse algun ajuste al detalle o el plan de pagos, puede realizarlo presionando el botón **"Enviar a Ajustar"**, el aplicativo mostrará un mensaje como el que se observa a continuación:

| Mensaje | de página web                                                                         |
|---------|---------------------------------------------------------------------------------------|
| ♪       | El Consecutivo ha sido devuelto satisfactoriamente con las observaciones realizadas ! |
|         | Aceptar                                                                               |

<u>Validar</u>: Cuando el Director considera que el consecutivo está correcto presiona el botón Validar y el aplicativo mostrará una ventana emergente, donce le solicitará validar el Objeto contractual, presionando el botón **"Aceptar".** 

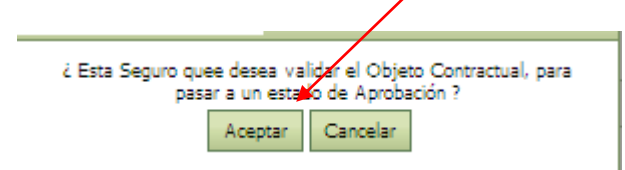

En la lista de objetos contractuales de la regional, también se visualiza el estado en el que se encuentra el consecutivo, el número del consecutivo, el Objeto contractual por el que fue programado, el alcance, la justificación y el valor por el cual esta programado el consecutivo.

El Director Regional termina el proceso, cuando Autoriza el consecutivo, quedando en estado de APROBACION.

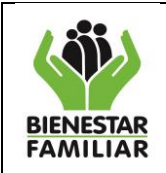

### 1.8 Validación del Consecutivo por el Gerente de Recurso

Como el consecutivo se encuentra en estado de Aprobación debe ser autorizado por el Gerente del Recurso, por lo que el usuario con este rol enh la Sede, debe ingresar al aplicativo de igual forma como se explico en la ruta de acceso al aplicativo.

Donde se visualiza la barra de pestañas, el gerente de rubro debe presionar la pestaña de programación. Donde se despliegan dos opciones.

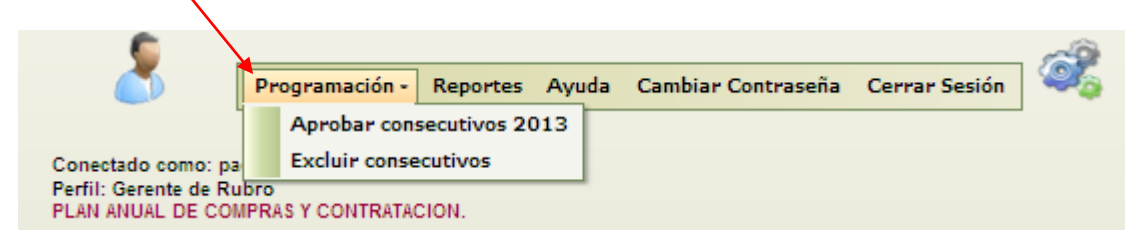

El usuario al presionar el botón de **"Aprobar consecutivos 2013**", visualizará una pantalla donde se encuentran el Nivel Nacional, Sede y todas la regionales.

El aplicativo muestra los datos del usuario que esta activo además con indicación de la ruta que ha seguido el usuario para llegar a la ubicación actual.

| bar consec               | PLAN ANUAL DE CO                  | OMPRAS Y CONTRATACION. |
|--------------------------|-----------------------------------|------------------------|
| probación<br>eleccione ( | de consecutivos v<br>una Regional | /igencia 2013          |
|                          |                                   | Regionales             |
|                          | Codigo                            | Nombre                 |
|                          |                                   |                        |
| <u>Seleccionar</u>       | 00                                | NIVEL NACIONAL         |
| <u>Seleccionar</u>       | 0101                              | SEDE NACIONAL          |
| Seleccionar              | 0500                              | REGIONAL ANTIOQUIA     |
| Seleccionar              | 0800                              | REGIONAL ATLANTICO     |
| Seleccionar              | 1100                              | REGIONAL BOGOTA        |
| Seleccionar              | 1300                              | REGIONAL BOLIVAR       |
| Seleccionar              | 1500                              | REGIONAL BOYACA        |
| Seleccionar              | 1700                              | REGIONAL CALDAS        |
| Seleccionar              | 1800                              | REGIONAL CAQUETA       |
| Seleccionar              | 1900                              | REGIONAL CAUCA         |
| Seleccionar              | 2000                              | REGIONAL CESAR         |
| Seleccionar              | 2300                              | REGIONAL CORDOBA       |
| Seleccionar              | 2500                              | REGIONAL CUNDINAMARCA  |
| Seleccionar              | 2700                              | REGIONAL CHOCO         |
| Seleccionar              | 4100                              | REGIONAL HUILA         |
| Seleccionar              | 4400                              | REGIONAL LA GUAJIRA    |
| Seleccionar              | 4700                              | REGIONAL MAGDALENA     |
| Seleccionar              | 5000                              | REGIONAL META          |
| Seleccionar              | 5200                              | REGIONAL NARIÑO        |
|                          |                                   |                        |

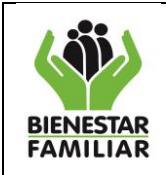

Al seleccionar una regional se deplegará en una ventana emergente donde el gerente visualiza los Objetos Contractuales, además en las celdas se observa el área que programó, el objeto contractual, valor programado.

| Aprobación de<br>Regional Selec | Aprobación de consecutivos vigencia 2013<br>Regional Seleccionada: REGIONAL ANTIOQUIA |                    |                       |                  |  |  |  |  |  |  |  |
|---------------------------------|---------------------------------------------------------------------------------------|--------------------|-----------------------|------------------|--|--|--|--|--|--|--|
|                                 |                                                                                       |                    | Objetos contractuales |                  |  |  |  |  |  |  |  |
|                                 | Area                                                                                  | Objeto contractual |                       | Valor Programado |  |  |  |  |  |  |  |
|                                 |                                                                                       |                    |                       |                  |  |  |  |  |  |  |  |
|                                 |                                                                                       |                    | No existen datos.     |                  |  |  |  |  |  |  |  |
| Enviar a Aju<br>Regresar        | star                                                                                  |                    |                       |                  |  |  |  |  |  |  |  |

El Gerente una vez analizado el consecutivo puede enviar a ajustar, si considera que es necesario, presionando el botón "Enviar a Ajustar".

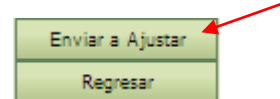

Pero si considera esta correcto, presiona el botón **"Aceptar"**, para que el consecutivo quede en PLAN DEFINITIVO , dando por finalizado el proceso de Programación.

# 1.9. Verificación de la programación de los consecutivos

El usuario con perfil de Coordinador ingresa al aplicativo al módulo de programación, visualizando una pantalla donde se listan todos los consecutivos que se han programado en la vigencia.

|                                                                                                    | <b>&gt;</b>                                |                                                           |             |                |            |                 |           |          | 6 |   |                     |
|----------------------------------------------------------------------------------------------------|--------------------------------------------|-----------------------------------------------------------|-------------|----------------|------------|-----------------|-----------|----------|---|---|---------------------|
|                                                                                                    | C Pr                                       | ogramación 🔻                                              | Ejecución * | Reportes       | Ayuda      | Cambiar Contras | eña Cerra | r Sesión |   |   |                     |
|                                                                                                    |                                            | Crear Objeto                                              | Contractual |                |            |                 |           |          |   |   |                     |
| Conectado<br>Perfil: Co                                                                                       | como: nidia.romero<br>ordinador de Area Re | gional y/o Se                                             | de Nacional |                |            |                 |           |          |   |   |                     |
| REGIONAL                                                                                                    | LA GUAJIRA                                 | SONTRATACIC                                               | vin.        |                |            |                 |           |          |   |   |                     |
| Nodulo Programaci                                                                                             | ión                                        |                                                           |             |                |            |                 |           |          |   |   |                     |
|                                                                                                    |                                            |                                                           |             |                |            |                 |           |          |   |   |                     |
|                                                                                                    |                                            |                                                           |             |                |            |                 |           |          |   |   |                     |
| Recuerde que para r                                                                                           | egistrar adiciones se                      | debe crear un                                             | nuevo conse | cutivo         | inte de C  |                 |           |          |   |   |                     |
|                                                                                                    |                                            | _                                                         | _           |                | sta de Co  | onsecutivos     | _         | _        |   | _ |                     |
|                                                                                                    |                                            |                                                           |             |                |            |                 |           |          |   |   |                     |
| Estado 🔺                                                                                                    |                                            |                                                           |             |                |            |                 |           |          |   |   |                     |
| Estado 🔺                                                                                                    | No. Consecutivo                            | Año Vigencia                                              | a Obje      | to Contractua  | al         |                 |           |          |   |   | Al <sub>tance</sub> |
| Estado 🔺                                                                                                    | No. Consecutivo                            | Año Vigencia                                              | a Obje      | to Contractua  | al         |                 |           |          |   |   | Al <sub>cance</sub> |
| Estado 🔺                                                                                                    | No. Consecutivo                            | Año Vigencia                                              | a Obje      | to Contractua  | al         |                 |           |          |   |   | Al <sub>tance</sub> |
| Estado •<br>Estado: Aprobació<br>Estado: Modificac                                                            | No. Consecutivo                            | Año Vigencia<br>vos 6)<br>tivos 1)                        | a Obje      | eto Contractua | 1          |                 |           |          |   |   | Al <sub>tance</sub> |
| Estado      Estado: Aprobació     Estado: Modificac     Estado: Plan defir                                    | No. Consecutivo                            | Año Vigencia<br>vos 6)<br>tivos 1)<br>utivos 93)          | a Obje      | eto Contractua | 1          |                 |           |          |   |   | Al <sub>cance</sub> |
| Estado      Estado: Aprobació     Estado: Modificac     Estado: Plan defir     Estado: Validacio              | No. Consecutivo                            | Año Vigencia<br>vos 6)<br>tivos 1)<br>utivos 93)<br>os 1) | a Obje      | eto Contractua | 3 <b>1</b> |                 |           |          |   |   | Altance             |
| Estado •<br>Estado: Aprobació<br>Estado: Modificac<br>Estado: Plan defir<br>Estado: Validació                 | No. Consecutivo                            | Año Vigencia<br>vos 6)<br>tivos 1)<br>utivos 93)<br>os 1) | a Obje      | to Contractua  | 3 <b>1</b> |                 |           |          |   |   |                     |
| Estado •<br>Estado: Aprobació<br>Estado: Modificac<br>Estado: Plan defir<br>Estado: Validacio                 | No. Consecutivo                            | Año Vigencia<br>vos 6)<br>tivos 1)<br>utivos 93)<br>os 1) | ) Obje      | eto Contractua | 3 <b>1</b> |                 |           |          |   |   |                     |
| Estado •<br>Estado: Aprobació<br>Estado: Modificac<br>Estado: Plan defir<br>Estado: Validacio<br>Crear Filtro | No. Consecutivo                            | Año Vigencia<br>vos 6)<br>tivos 1)<br>utivos 93)<br>os 1) | ) Obje      | eto Contractua | sl         |                 |           |          |   |   |                     |
| Estado -<br>Estado: Aprobació<br>Estado: Modificac<br>Estado: Plan defir<br>Estado: Validacio                 | No. Consecutivo                            | Año Vigencia<br>vos 6)<br>tivos 1)<br>utivos 93)<br>os 1) | b Obje      | to Contractua  | sl         |                 |           |          |   |   |                     |

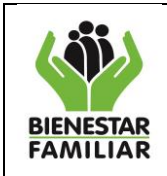

Página 22 de 80

El usuario arrastra el filtro de Estado a la barra de títulos, para que se despliegue toda la lista de consecutivos que tiene en la Regional o área de la Dirección o el usuario puede realizar filtros por el estado de los consecutivos, o en los filtros debusqueda número de consecutivo, objeto contractual, alcance o usuario.

| Modu | lo Programació        | n                     |                    |                      |  |         |  |  |  |  |
|------|-----------------------|-----------------------|--------------------|----------------------|--|---------|--|--|--|--|
| 1    |                       |                       |                    |                      |  |         |  |  |  |  |
| Red  | ouerde que para       | a registrar adicion   | es se debe crear i | in nuevo consecutivo |  | /       |  |  |  |  |
|      | Lista de Consecutivos |                       |                    |                      |  |         |  |  |  |  |
| E    | Istado 🔿              |                       |                    |                      |  |         |  |  |  |  |
|      |                       | No. Consecutivo       | Año Vigencia       | Objeto Contractual   |  | Alcance |  |  |  |  |
|      |                       |                       |                    |                      |  |         |  |  |  |  |
| ۲    | Estado: Aprobac       | ión (Cantidad =Conse  | cutivos 5)         |                      |  |         |  |  |  |  |
|      | Estado: En Proce      | eso (Cantidad =Conse  | cutivos 9)         |                      |  |         |  |  |  |  |
| ۲    | Estado: Modifica      | ción (Cantidad =Cons  | ecutivos 8)        |                      |  |         |  |  |  |  |
|      | Estado: Plan def      | initivo (Cantidad =Co | nsecutivos 80)     |                      |  |         |  |  |  |  |
| ۲    | Estado: Validacio     | on (Cantidad =Consec  | utivos 1)          |                      |  |         |  |  |  |  |
|      |                       | Cantidad =103         |                    |                      |  |         |  |  |  |  |
| •    |                       |                       |                    |                      |  | •       |  |  |  |  |
| 22   | <u>Crear Filtro</u>   |                       |                    |                      |  |         |  |  |  |  |

De esta forma se muestra el consecutivo, su estado, el año de la vigencia, el objeto contractual y el alcance, el usuario que creo el consecutivo, el estado de la exclusion y la razón de la exclusion, estos últimos items se explicarán en el módulo de modificaciones y exclusiones.

Para hacer la búsqueda del consecutivo también lo puede hacer digitando el en el espacio de Número del Consecutivo y una vez escoja el consecutivo a mano izquierda esta el botón "Ir", donde el usuario presiona e ingresa al consecutivo, es decir se puede visualizar toda la información registrada para ese consecutivo.

| Ecteroe que para registrar adiciones se debe creazian nuevo consecutivos |                |              |                                                                                                    |                                    |  |  |  |  |  |  |  |
|--------------------------------------------------------------------------|----------------|--------------|----------------------------------------------------------------------------------------------------|------------------------------------|--|--|--|--|--|--|--|
| _                                                                        | No Consecutive | Año Vigencia | Objeto Contractual                                                                                                    | Alcance                            |  |  |  |  |  |  |  |
|                                                                          |                |              |                                                                                                    |                                    |  |  |  |  |  |  |  |
|                                                                          | 1345           | 2013         | BRINDAR ATENCIÓN INTEGRAL A LOS NIÑOS Y NIÑAS MENORES DE 5 AÑOS, CON CRITERIOS<br>DE CALIDAD Y ARTICULADOS CON ENTIDADES PARA QUE EN LO LOCAL SEAN RESPONSABLES<br>DE LA GARANTÍA DE DERECHOS, POTENCIANDO EL DESARROLLO INFANTIL | PROPICIAR EL DESARROI<br>EMOCIONAL |  |  |  |  |  |  |  |
|                                                                          | 1506           | 2013         | BRINDAR ATENCIÓN INTEGRAL A LOS NIÑOS Y NIÑAS MENORES DE 5 AÑOS, CON CRITERIOS<br>DE CALIDAD Y ARTICULADOS CON ENTIDADES PARA QUE EN LO LOCAL SEAN RESPONSABLES<br>DE LA GARANTÍA DE DERECHOS, POTENCIANDO EL DESARROLLO INFANTIL | PRESTAR EL SERVICIO D<br>8625 NI   |  |  |  |  |  |  |  |
|                                                                          | 1692           | 2013         | BRINDAR ATENCIÓN INTEGRAL A LOS NIÑOS Y NIÑAS MENORES DE 5 AÑOS, CON CRITERIOS<br>DE CALIDAD Y ARTICULADOS CON ENTIDADES PARA QUE EN LO LOCAL SEAN RESPONSABLES<br>DE LA GARANTÍA DE DERECHOS, POTENCIANDO EL DESARROLLO INFANTIL | PRESTAR EL SERVICIO D<br>11.701    |  |  |  |  |  |  |  |
|                                                                          | 2009           | 2013         | SUMINISTRO DE DOTACION EN VESTIDO Y CALZADO DE CALLE Y ROPA DE SEGURIDAD<br>INDUSTRIAL PARA SERVIDORES PUBLICOS                                                                                                    | suministrar a los servidore        |  |  |  |  |  |  |  |
|                                                                          | 2066           | 2013         | SUMINISTRAR LOS COMBUSTIBLES Y LUBRICANTES PARA EL PARQUE AUTOMOTOR DEL ICBF                                                                                                    | contar con el servicio de          |  |  |  |  |  |  |  |
|                                                                          | 2089           | 2013         | PRESTAR EL SERVICIO DE VIGILANCIA Y SEGURIDAD PRIVADA A LAS INSTALACIONES DE<br>PROPIEDAD Y EN USO POR PARTE DEL INSTITUTO COLOMBIANO DE BIENESTAR FAMILIAR                                                                       | Mantener en custodia los           |  |  |  |  |  |  |  |
|                                                                          | 2798           | 2013         | PRESTAR EL SERVICIO DE MANTENIMIENTO DE LOS EQUIPOS DE PROPIEDAD DEL ICBF                                                                                                    | contar con los repuestos           |  |  |  |  |  |  |  |
|                                                                          | 2808           | 2013         | PRESTAR EL SERVICIO DE MANTENIMIENTO DE LOS EQUIPOS DE PROPIEDAD DEL ICBF                                                                                                    | contar con el servicio de          |  |  |  |  |  |  |  |

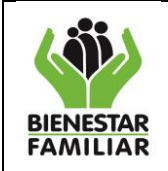

# **II. INTRODUCCION MODULO EJECUCIÓN**

La versión 2 del aplicativo PACCO, recoge todas las observaciones, sugerencias y análisis realizadas en las encuestas, capacitaciones y talleres de los usuarios, sumado a los aportes del área de Sistemas de Ventana y Tecnología y los análisis de la necesidad y la dinámica del instituto realizada por el Grupo Plan Compras y Contratación.

Todas las funcionalidades del modulo de ejecución responden a que los usuarios registren la ventana del bien y/o servicio realmente recibido en el mes en el que se está realizando el reporte.

# 2. PASO A PASO PARA EL PROCESO DE REPORTE EN EJECUCIÓN

### 2.1 Acceso al aplicativo:

El usuario debe ingresar por la siguiente ruta http://pacco.icbf.gov.co, dispuesta en página WEB. Para el ingreso de la ventana es importante tener en cuenta el rol de cada usuario, como se indicó en el módulo de programación.

### 2.2 Ruta de Ingreso al Informe de Ejecución:

Para el proceso de ingreso de informe de ejecución se debe escoger la pestaña de "**Ejecución**" como se observa en la ilustración.

| 6       |                |             |            |          |                    |               |          |  |  |  |
|---------|----------------|-------------|------------|----------|--------------------|---------------|----------|--|--|--|
| <u></u> | Programación - | Ejecución - | Reportes   | Ayuda    | Cambiar Contraseña | Cerrar Sesión | <b>1</b> |  |  |  |
|         |                | Ingreso     | al Informe | de Ejecu | tión               |               | •        |  |  |  |

Posteriormente el aplicativo solicita la vigencia a consultar; para el presente caso es 2013.

| Mo | dulo Ejecución y Contratación         |
|----|---------------------------------------|
|    | Digite la vigencia a Consultar Buscar |
|    |                                       |

Al ingresar la vigencia y dar el clic en el botón **Buscar**, se desplegará la lista de consecutivos habilitados para el reporte de ejecución; es decir, todos aquellos consecutivos que se encuentran en Plan Definitivo, validados por el Director Regional y/o aprobados por el Gerente de Recurso. La ventana que muestra el sistema, está asociada a la Regional que corresponde el usuario que ingresó al aplicativo, mostrando los datos de: valor programado, valor contratado, valor ejecutado y el usuario que creó el consecutivo en la etapa de programación.

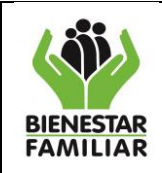

# DIRECCIÓN DE LOGÍSTICA Y ABASTECIMIENTO GRUPO DE PLAN COMPRAS Y CONTRATACIÓN INSTRUCTIVO

MANUAL DE USUARIO APLICATIVO PACCO

Existen en esta lista filtros o casillas, para facilitar la búsqueda por cualquiera de las variables que trae esta ventana, permitiendo así optimizar el tiempo en la labor.

| lodulo Ejecución y Contratación : Lista de consecutivos a Contratación |                  |                                                                                                    |                   |                  |                 |              |  |  |  |  |  |
|------------------------------------------------------------------------|------------------|----------------------------------------------------------------------------------------------------|-------------------|------------------|-----------------|--------------|--|--|--|--|--|
|                                                                        |                  | Lista de Consecutivos Habilitados nara rer                                                                                                    | orte de ejecución |                  |                 |              |  |  |  |  |  |
|                                                                        | Consecutivo      | Objeto Contractual                                                                                                    | Total Programad   | Total Contratado | Total Ejecutado | Usuario      |  |  |  |  |  |
|                                                                        |                  |                                                                                                    |                   |                  |                 |              |  |  |  |  |  |
| <u>Selecccionar</u>                                                    | 38               | PRESTAR SERVICIOS DE APOYO A LA GESTION Y SOPORTE<br>ADMINISTRATIVO, FINANCIERO Y DE ASISTENCIA TECNICA A<br>LOS PROGRAMAS, PROYECTOS Y PROCESOS A CARGO DEL ICBF | \$ 85.116.000,00  | \$ 85.116.000,00 | \$ 0,00         | paula.catano |  |  |  |  |  |
| <u>Selecccionar</u>                                                    | 66               | PRESTAR SERVICIOS DE APOYO A LA GESTION Y SOPORTE<br>ADMINISTRATIVO, FINANCIERO Y DE ASISTENCIA TECNICA A<br>LOS PROGRAMAS, PROYECTOS Y PROCESOS A CARGO DEL ICBF | \$ 68.437.200,00  | \$ 0,00          | \$ 0,00         | clara.duran  |  |  |  |  |  |
| Selecccionar                                                           | 69               | PRESTAR SERVICIOS DE APOYO A LA GESTION Y SOPORTE<br>ADMINISTRATIVO, FINANCIERO Y DE ASISTENCIA TECNICA A<br>LOS PROGRAMAS, PROYECTOS Y PROCESOS A CARGO DEL ICBF | \$ 40.649.436,00  | \$ 0,00          | \$ 0,00         | clara.duran  |  |  |  |  |  |
| Selecccionar                                                           | 71               | PRESTAR SERVICIOS DE APOYO A LA GESTION Y SOPORTE<br>ADMINISTRATIVO, FINANCIERO Y DE ASISTENCIA TECNICA A<br>LOS PROGRAMAS, PROYECTOS Y PROCESOS A CARGO DEL ICBF | \$ 60.000.000,00  | \$ 0,00          | \$ 0,00         | clara.duran  |  |  |  |  |  |
| Selecccionar                                                           | 74               | PRESTAR SERVICIOS DE APOYO A LA GESTION Y SOPORTE<br>ADMINISTRATIVO, FINANCIERO Y DE ASISTENCIA TECNICA A<br>LOS PROGRAMAS, PROYECTOS Y PROCESOS A CARGO DEL ICBF | \$ 38.784.000,00  | \$ 0,00          | \$ 0,00         | clara.duran  |  |  |  |  |  |
| <u>Selecccionar</u>                                                    | 77               | PRESTAR SERVICIOS DE APOYO A LA GESTION Y SOPORTE<br>ADMINISTRATIVO, FINANCIERO Y DE ASISTENCIA TECNICA A<br>LOS PROGRAMAS, PROYECTOS Y PROCESOS A CARGO DEL ICBF | \$ 73.047.600,00  | \$ 0,00          | \$ 0,00         | clara.duran  |  |  |  |  |  |
| Selecccionar                                                           | 78               | PRESTAR SERVICIOS DE APOYO A LA GESTION Y SOPORTE<br>ADMINISTRATIVO, FINANCIERO Y DE ASISTENCIA TECNICA A<br>LOS PROGRAMAS, PROYECTOS Y PROCESOS A CARGO DEL ICBF | \$ 121.224.408,00 | \$ 0,00          | \$ 0,00         | clara.duran  |  |  |  |  |  |
| Selecccionar                                                           | 79               | PRESTAR SERVICIOS DE APOYO A LA GESTION Y SOPORTE<br>ADMINISTRATIVO, FINANCIERO Y DE ASISTENCIA TECNICA A<br>LOS PROGRAMAS, PROYECTOS Y PROCESOS A CARGO DEL ICBF | \$ 121.224.408,00 | \$ 0,00          | \$ 0,00         | clara.duran  |  |  |  |  |  |
| Selecccionar                                                           | 81               | PRESTAR SERVICIOS DE APOYO A LA GESTION Y SOPORTE<br>ADMINISTRATIVO, FINANCIERO Y DE ASISTENCIA TECNICA A<br>LOS PROGRAMAS, PROYECTOS Y PROCESOS A CARGO DEL ICBF | \$ 77.882.400,00  | \$ 0,00          | \$ 0,00         | clara.duran  |  |  |  |  |  |
| Selecccionar                                                           | 86               | PRESTAR SERVICIOS DE APOYO A LA GESTION Y SOPORTE<br>ADMINISTRATIVO, FINANCIERO Y DE ASISTENCIA TECNICA A<br>LOS PROGRAMAS, PROYECTOS Y PROCESOS A CARGO DEL ICBF | \$ 51.516.480,00  | \$ 0,00          | \$ 0,00         | clara.duran  |  |  |  |  |  |
| •                                                                      | _                |                                                                                                    |                   |                  |                 |              |  |  |  |  |  |
| Page 1 of 126 (1                                                       | 1254 items) < [: | 1 2 3 4 5 6 7 124 125 126 ≥                                                                                                    |                   |                  |                 |              |  |  |  |  |  |
|                                                                        |                  |                                                                                                    |                   |                  |                 |              |  |  |  |  |  |

La lista en la parte inferior de esta ventana, mostrará la cantidad de hojas donde se encuentran todos los consecutivos de la Regional y/o área de sede de la Dirección General, que fueron creados en la etapa de programación.

Al dar Clic en la opción **"Seleccionar"**, se abre el consecutivo al cual se le va a ingresar la información en la ventana de ejecución.

|              |             | Lista de Consecutivos Habilitados para repo                                                                                                    | orte de ejecución |                  |                 |              |
|--------------|-------------|----------------------------------------------------------------------------------------------------|-------------------|------------------|-----------------|--------------|
|              | Consecutivo | Objeto Contractual                                                                                                    | Total Programado  | Total Contratado | Total Ejecutado | Usuario      |
|              |             |                                                                                                    |                   |                  |                 |              |
| Selecccionar | 5000        | PRESTAR SERVICIOS DE APOYO A LA GESTION Y SOPORTE<br>ADMINISTRATIVO, FINANCIERO Y DE ASISTENCIA TECNICA A LOS<br>PROGRAMAS, PROYECTOS Y PROCESOS A CARGO DEL ICBF | \$ 26.321.547,00  | \$ 26.321.547,00 | \$ 4.372.350,00 | cielo.abadia |
|              |             | BRINDAR ATENCIÓN ACORDE CON LA LECICIACIÓN COLONRIANA V                                                                                                    |                   |                  |                 |              |

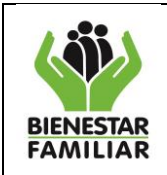

# 2.3 Ingreso de Ventana del Módulo de Ejecución y Contratación

Al ingresar al consecutivo, la primera pantalla muestra los datos programados en el consecutivo, con indicación de la ruta que ha seguido el usuario para llegar a la ubicación actual.

| valores rioyeetados en                                         | el Consecutivo                                    |                                      |                                            |                                                                                              |
|----------------------------------------------------------------|---------------------------------------------------|--------------------------------------|--------------------------------------------|----------------------------------------------------------------------------------------------|
| Consecutivo:                                                   | 05000                                             |                                      |                                            |                                                                                              |
| Año de la Vigencia:                                            | 2013                                              |                                      |                                            |                                                                                              |
| Regional ó Area de la<br>Dirección General:                    | 7600 -REGIONAL VALLE                              |                                      |                                            |                                                                                              |
| Objeto Contractual:                                            | PRESTAR SERVICIOS DE APOYO<br>A CARGO DEL ICBF    | A LA GESTION Y SOPC                  | ORTE ADMINISTRATIVO, FI                    | NANCIERO Y DE ASISTENCIA TECNICA A LOS PROGRAMAS, PROYECTOS Y PROCE                          |
| bjetivo Institucional:                                         | LOGRAR LA MÁXIMA EFICIEI                          | NCIA Y EFECTIVIAD                    | A EN LA EJECUCIÓN DE                       | E LOS RECURSOS Cambiar                                                                       |
| Alcance del Objeto<br>Contractual:                             | PRESTAR EL SERVICIO COM<br>QUE SE DESARROLLEN DEN | MO PROFESIONAL E<br>NTRO DEL PROYECT | N PSICOLOGÌA QUE AP<br>O 9 TENIENDO EN CUE | OYE LOS PROCESOS DE LA REGIONAL VALLE EN LAS MODALIDAES<br>INTA LAS OBLIGACIONES ESPECIFICAS |
|                                                                |                                                   |                                      |                                            |                                                                                              |
|                                                                |                                                   | \$                                   | Modalidad:                                 | CONTRATACION DIRECTA                                                                         |
| Valor proyectado a con<br>contratar:                           | ratar o programado a                              | 26.321.547,00                        | riodalidad.                                | contraction billion the                                                                      |
| Valor proyectado a con<br>contratar:<br>Tiempo proyectado de l | ratar o programado a<br>)uracion:                 | 26.321.547,00<br>301,00 DIA(S)       | Tipo de Contrato:                          | PRESTACION DE SERVICIOS PROFESIONALES Y/O DE APOYO A LA<br>GESTION                           |

Igualmente se puede visualizar las cuatro pestañas que van indicando el orden del proceso, organizadas de la siguiente forma: **"Fase Programación, Fase Contratación, Fase Ejecución y Resumen**" como se aprecia a continuación:

| ~                 |                   |                |         |  |
|-------------------|-------------------|----------------|---------|--|
| Fase Programación | Fase Contratación | Fase Ejecución | Resumen |  |

# 2.3.1 Fase de Programación

Como paso previo a la asociación de contratos y reporte de ejecución, se debe chequear la ventana registrada en el módulo de programación, pues son datos de referencia y facilitan el reporte de contratación y ejecución.

Al dar clic en la pestaña de **"Fase de Programación"**, se visualiza la ventana del **"Detalle de Objeto Contractual"**, con la relación de productos y la ventana **"Plan pagos**", ambas con los datos programados.

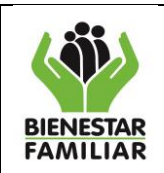

| Fase Programación  | Fase Contratación                                | Fase Ejecución | Resumen     |                 |           |              |                         |              |       |                         |         |              |             |         |                            |                     |               |
|--------------------|--------------------------------------------------|----------------|-------------|-----------------|-----------|--------------|-------------------------|--------------|-------|-------------------------|---------|--------------|-------------|---------|----------------------------|---------------------|---------------|
| Detalle Proyectado | en Fase de Program                               | ación          |             |                 |           |              |                         |              |       |                         |         |              |             |         |                            |                     |               |
|                    | Detalle de Objeto Contractual                    |                |             |                 |           |              |                         |              |       |                         |         |              |             |         |                            |                     |               |
| Producto           | _                                                | _              | <b>V</b>    | Und. Medida     | Cod. Cubs | s Ca         | Cantidad Estimada Valor |              | Valor | Valor Unitario Estimado |         |              | Tiempo Esti | nado    | Valor                      | Valor Total         |               |
|                    |                                                  |                |             |                 |           |              |                         |              |       |                         |         |              |             |         |                            |                     |               |
| SERVICIOS DE PRE   | SERVICIOS DE PREVENCION - CDI MODALIDAD FAMILIAR |                |             | CUPO/MES        | 2.16.6    |              |                         | 1.306,00     |       | \$ 174.581,0            |         | 174.581,06   |             | 12,00   |                            | \$ 2.736.034.415,00 |               |
|                    |                                                  |                |             |                 |           |              |                         |              |       |                         |         |              |             |         | TOTAL: \$ 2.736.034.415,00 |                     |               |
| •                  |                                                  |                |             | -               |           |              | III                     |              |       |                         |         |              |             |         |                            |                     | ÷.            |
|                    |                                                  |                |             |                 |           |              |                         |              |       |                         |         |              |             |         |                            |                     |               |
|                    |                                                  |                |             |                 |           | Pla          | n de pagos              |              |       |                         |         |              |             |         |                            |                     |               |
| Cod. Rubro         | Saldo del rubro                                  | D              | Valor a pro | ogramar         | Nomb      | re           | Enero                   | Febrero      |       | Marzo                   |         | Abril        | Маус        | 1       | Junio                      |                     | Julio         |
| C-320-1504-4-0-101 | \$ 9.832.310.00                                  | 5,24           | \$ 2.736.03 | 4.415,00        | ATENO     | CIÓN<br>IRAL | \$ 0,00                 | \$ 547.206.8 | 83,00 |                         | \$ 0,00 | \$ 547.206.8 | 83,00       | \$ 0,00 |                            | \$ 0,00             | \$ 547.206.88 |
|                    |                                                  |                |             | \$ 2.736.034.41 | i,00      |              |                         |              |       |                         |         |              |             |         |                            |                     |               |
| •                  |                                                  |                |             |                 |           |              |                         |              |       |                         |         |              |             |         |                            |                     | F             |
|                    |                                                  |                |             |                 |           |              |                         |              |       |                         |         |              |             |         |                            |                     |               |

En el módulo de ejecución, los datos que se traen de programación, no son editables.

Desde la pantalla de Programación y durante todo el módulo de ejecución se visualizan estos los botones de regresar y refrescar.

El botón **"Regresar**", permite al usuario regresar a la pantalla anterior sin necesidad de cerrar el aplicativo o de salir del módulo donde se encuentre trabajando.

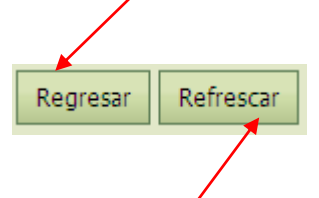

El botón **"Refrescar**", permite actualizar la información registrada en la pantalla que esta trabajando el usuario.

Esta funcionalidad es importante utilizarla por el usuario, ya que permite que el aplicativo actualice la información en la base de datos de PACCO.

# 2.3.2 Fase de Contratación

Una vez revisada la programación se procede al siguiente paso del proceso **"Fase Contratación"**, donde se reporta el detalle de los contratos realizados.

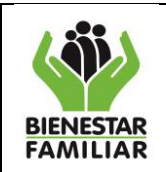

| estro de Contra  | tación     |        |               |         |         |         |         |              |                 |          |          |                               |                                             |                    |                 |               |
|------------------|------------|--------|---------------|---------|---------|---------|---------|--------------|-----------------|----------|----------|-------------------------------|---------------------------------------------|--------------------|-----------------|---------------|
|                  | _          |        |               |         |         |         | Co      | ontratos Asc | ciados al Con   | ecutivo  |          |                               |                                             |                    |                 |               |
| Id C.Tip<br>Docu | o<br>mento | Nur    | ero Documento | Nit     |         | Tercero | Fecha d | iel Contrato | Modalidad       | 1        | Vigencia | ValorTotal                    | Saldo del Contrato<br>por asociar a consecu | tivos <sup>U</sup> | Isuario Creador | Creado el dia |
|                  |            |        |               |         |         |         |         |              |                 |          |          |                               |                                             |                    |                 |               |
|                  |            |        |               |         | _       |         |         | No existen o | atos con este ( | riterio  |          |                               |                                             | _                  |                 | _             |
|                  |            |        |               |         |         |         |         |              |                 |          |          | Suma<br>Contratos:<br>\$ 0,00 | Suma Disponible a Cont                      | ratar:<br>\$ 0,00  |                 |               |
|                  |            |        |               |         |         |         |         |              |                 |          |          |                               |                                             |                    |                 |               |
| alle de Contrat  | ación      |        |               |         |         |         |         |              |                 |          |          |                               |                                             |                    |                 |               |
|                  |            |        |               |         |         |         |         |              |                 |          |          |                               |                                             |                    |                 |               |
| _                | IdContes   | tacior |               |         |         | _       |         | Producto     | s Contrata      | aos      | _        |                               |                                             |                    | _               | _             |
| ntratación       | Producto   | )      | C.Producto    |         | Product | 0       |         | Cubs         | Cantidad        | V.Uni    | tario    | Tiempo                        | U. Tiempo                                   | ValorT             | otal            |               |
|                  |            |        |               |         |         |         |         |              |                 |          |          |                               |                                             |                    |                 |               |
|                  |            |        |               |         |         |         | N       | o existen d  | atos con este   | criterio |          |                               |                                             |                    |                 |               |
|                  |            |        |               |         |         |         |         |              |                 |          |          |                               |                                             | Contrata           | ado:            |               |
|                  |            | _      |               |         |         | _       | Rubros  | s que fina   | ncian la Co     | ntrata   | ación    | _                             |                                             |                    |                 |               |
|                  | Deducir    | Id     | IdPagos C     | odigo R | ubro    | Rubro   |         |              | Valor Pro       | gram     | ado      | S                             | aldo del Rubro                              |                    | Valor Contra    | atado         |
| ontratación      |            |        |               |         |         |         |         |              |                 |          |          |                               |                                             |                    |                 |               |
| ntratación       |            |        |               |         |         |         | N       | o existen d  | atos con este   | criterio |          |                               |                                             |                    |                 |               |
| ontratación      |            |        |               |         |         |         |         |              |                 |          |          |                               |                                             |                    |                 |               |

Los pasos para reportar el detalle de la contratación son los siguientes:

- 1. Seleccione el contrato
- 2. Confirme el contrato seleccionado
- 2.1. Seleccionar la modalidad del contrato
- 2.2. Iniciar a reportar en la ventana de Contratos Asociados a Consecutivo

2.3. Editar en los campos habilitados para diligenciar la información en la ventana de productos contratados

- 2.4. Guardar en la ventana registrada
- 2.5. En la ventana de rubros que financian la contratación se debe iniciar a reportar dando clic en Editar.
- 2.6. Guardar la información registrada
- 3. Guardar contratación

A continuación se describe cada paso:

- 1. El primer paso: 1. Seleccione un Contrato esta fecha es definida por el administrador del aplicativo. La identificación y selección de contratos, se hace desde la Base de Datos Financiera (BDF), enlazada al aplicativo PACCO. La base de datos de Financiera (BDF) se depura para PACCO, de la siguiente forma:
- **Por Regional.** El usuario observa, únicamente, los contratos que pertenecen a la Sede o Regional a la cual él está vinculado.
- **Por vigencia.** Se traen los contratos a los que se les hace registro presupuestal financiero, dentro del año en ejercicio.
- **Por de Contrato.** Por el del contrato se agrupan, los identificadores presupuestales que lo financian, con el valor respectivo de cada uno, y las adiciones que tengan durante la vigencia.

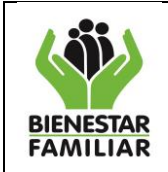

La ventana depurada se organiza en una ventana emergente denominada "Ventana Financiera", mostrando en su orden:

- **Tipo**: se refiere a la forma como clasifican los grupos financieros los actos administrativos sujetos a registro presupuestal, para el trabajo en PACCO se utilizan (CT-Contrato; CV-Convenios y RS-Resoluciones).
- No. Contrato: Es el asignado en las áreas jurídicas al momento de legalizarse los contratos.
- **F. Contrato**: Es la fecha en que el contrato queda con Registro Presupuestal.
- **Ni:** Se refiere al de identificación tributaria del contratista.
- Nombre Tercero: Nombre de la persona natural o jurídica que suscribió el contrato con el ICBF.
- Valor Contrato: Monto total por la cual se suscribe el contrato.
- Valor Contratado Asociado a Consecutivos: Refleja, por contrato, el valor acumulado asociado al consecutivo en ejercicio y/o a otros de la misma Regional.
- Valor Contratado por Asociar a Consecutivos: Muestra, por contrato, el valor que aún no se ha asociado a consecutivos. Es la diferencia entre el "Valor Contratado" y el "Valor Contratado Asociado a Consecutivos".

Importante, la BDF depurada para PACCO, muestra únicamente los contratos que tienen Registro Presupuestal en los mismos identificadores presupuestales, que están en el plan de pagos que se realizó en la fase de programación del consecutivo en ejercicio. Es decir, que si al momento de suscribir el contrato, este se financia y se registra en un identificador diferente al programado, el contrato no se visualiza en la BDF que migra al aplicativo.

Una vez identificado el contrato a relacionar, se presiona el botón **"Seleccionar"**, el aplicativo le muestra al usuario una ventana emergente con la información financiera (ventana de la BDF), donde se visualizan campos o casillas mostrando el valor del contrato, el valor del contrato asociado a consecutivo, y el valor contratado por asociar a consecutivo que es lo que se encuentra disponible a asociar del contrato seleccionado.

De ésta forma el usuario debe verificar que la última celda de esta ventana, muestre saldos positivos, de tal forma que se tenga la seguridad de que al contrato seleccionado se le pueden seguir asociando consecutivos.

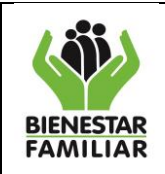

Versión 2.0

Página 29 de 80

| Información Financiera           Tipo         N.Contrato         F.Contrato         Nit         Nombre Tercero         Valor Contrato         Valor Contratado<br>ascolardo a Consecutivo         Valor Contratado<br>ascolar consecutivo           Seleccionar         CT         989         26/02/2013         79278788         QUIJANO<br>SAMPER PEDRO         \$ 75.401.150,00         \$ 0.00         \$ 75.401.1           Seleccionar         CT         964         15/02/2013         66849513         ACOSTA ALBA<br>ACOSTA ALBA<br>RAQUE         \$ 75.401.150,00         \$ 60.00         \$ 75.401.1           Seleccionar         CT         179         03/01/2013         52082088         DURAN TRIANA<br>CLARA INEE         \$ 66.437.200,00         \$ 67.937.200,00         \$ 50.00           Seleccionar         CT         805         11/01/2013         4552623         DURAN TRIANA<br>ALANDAA<br>MARGARITA         \$ 63.120.000,00         \$ 50.00         \$ 63.120.00           Seleccionar         CT         526         08/01/2013         20471213         YOLANDA<br>MARTHA<br>DUENTE<br>ALANDAA<br>MARGARITA         \$ 60.108.912.00         \$ 50.108.912.00         \$ 50.007.77.4           Seleccionar         CT         526         08/01/2013         20471213         YOLANDA<br>BUSTOS         \$ 60.107.800,00         \$ 50.108.912.00         \$ 50.007.8 <t< th=""><th>.:: PACCO ::</th><th>•</th><th></th><th></th><th></th><th></th><th></th><th></th><th>&gt;</th></t<>                                                                                                    | .:: PACCO ::       | •         |                      |            |                |                                             |                  |                                            | >                                           |
|----------------------------------------------------------------------------------------------------|--------------------|-----------|----------------------|------------|----------------|---------------------------------------------|------------------|--------------------------------------------|---------------------------------------------|
| Tipo         N.Contrato         F.Contrato         Nit         Nombre Tercero         Valor Contrato         Valor Contratod<br>asociado a Consecutiv         Valor Contratado<br>asociado a Consecutiv         Valor Contratado<br>asociado a Consecutiv           Seleccionar         CT         989         26/02/2013         79278788         QUIJANO<br>SAMPER PEDRO         \$ 75.401.150.00         \$ 0.00         \$ 75.401.1           Seleccionar         CT         964         15/02/2013         66849513         XCOSTA ALBA<br>RAQUEL         \$ 75.401.150.00         \$ 50.00         \$ 75.401.1           Seleccionar         CT         964         15/02/2013         5208208         RAMIERZ RUBY<br>FERNANDA         \$ 73.047.600.00         \$ 66.460.300.00         \$ 75.401.1           Seleccionar         CT         180         03/01/2013         51889165         DURAN TRIANA<br>CLARA INES         \$ 68.437.200.00         \$ 67.937.200.00         \$ 500.00           Seleccionar         CT         805         11/01/2013         45526239         PUENTE<br>ALEXANDRA<br>MARGARITA         \$ 63.120.000.00         \$ 50.00         \$ 50.00         \$ 56.777.468.00         \$ 50.00         \$ 56.777.468.00         \$ 50.00         \$ 56.0777.468.00         \$ 50.00         \$ 56.0777.468.00         \$ 50.00         \$ 56.0777.468.00         \$ 50.00         \$ 56.0777.468.00         \$ 50.00                                                                                                    |                    |           |                      |            |                | Información F                               | inanciera        |                                            |                                             |
| Seleccionar         CT         989         26/02/2013         79278788         QUIJANO<br>SAMPER PEDRO         \$ 75.401.150.00         \$ 0.00         \$ 75.401.1           Seleccionar         CT         964         15/02/2013         66849513         ACOSTA ALBA<br>ACOSTA ALBA<br>S 75.401.150.00         \$ 0.00         \$ 75.401.1           Seleccionar         CT         179         03/01/2013         5208208         ZULUAGA<br>RAMIREZ RUBY<br>FERNANDA         \$ 73.047.600.00         \$ 65.460.300.00         \$ 7.587.3           Seleccionar         CT         180         03/01/2013         51889165         DURAN TRIANA<br>CLARA INES         \$ 68.437.200.00         \$ 67.937.200.00         \$ \$ 50.00           Seleccionar         CT         805         11/01/2013         45526239         PUENTE<br>ALEXANDRA<br>ALEXANDRA<br>BUSTOS         \$ 60.777.468.00         \$ 0.00         \$ 60.777.4           Seleccionar         CT         526         08/01/2013         20471213         20471213         S |                    | Тіро      | N.Contrato           | F.Contrato | Nit            | Nombre Tercero                              | Valor Contrato 🕶 | Valor Contratado<br>asociado a Consecutivo | Valor Contratado por<br>asociar consecutivo |
| Seleccionar         CT         989         26/02/2013         79278788         QUIJANO<br>SAMPER PEDRO         \$ 75.401.150.00         \$ 0.00         \$ 75.401.1           Seleccionar         CT         964         15/02/2013         66849513         ACOSTA ALBA<br>RAQUEL         \$ 75.401.150.00         \$ 0.00         \$ 75.401.1           Seleccionar         CT         964         15/02/2013         66849513         ACOSTA ALBA<br>RAQUEL         \$ 75.401.150.00         \$ 0.00         \$ 75.401.1           Seleccionar         CT         179         03/01/2013         52082088         RAMIREZ RUBY<br>FERNANDA         \$ 73.047.600.00         \$ 65.460.300.00         \$ 7.587.3           Seleccionar         CT         180         03/01/2013         51889165         DURAN TRIANA<br>CLARA INES         \$ 68.437.200.00         \$ 67.937.200.00         \$ 500.00           Seleccionar         CT         805         11/01/2013         45526239         HERRERA<br>PUENTE<br>ALEXANDRA<br>MARGARITA         \$ 63.120.000.00         \$ 0.00         \$ 0.00         \$ 60.777.4           Seleccionar         CT         526         08/01/2013         20471213         MARTHA<br>YOLANDA<br>BUSTOS<br>RAMIREZ         \$ 60.007.800.00         \$ 50.108.912.00         \$ 50.108.912.00         \$ 60.0777.4           Seleccionar         CT         587 <th></th> <th></th> <th></th> <th></th> <th></th> <th></th> <th></th> <th></th> <th></th>                                                                                                    |                    |           |                      |            |                |                                             |                  |                                            |                                             |
| Seleccionar         CT         964         15/02/2013         66849513         VERGARA<br>ACQUEL         \$ 75.401.150,00         \$ 0,00         \$ 75.401.1           Seleccionar         CT         179         03/01/2013         5208208         ZULUAGA<br>RAMIREZ RUBY<br>FERNANDA         \$ 73.047.600,00         \$ 65.460.300,00         \$ 7.587.3           Seleccionar         CT         180         03/01/2013         51889165         DURAN TRIANA<br>CLARA INES         \$ 68.437.200,00         \$ 67.937.200,00         \$ 50.00           Seleccionar         CT         805         11/01/2013         45526239         PUENTE<br>ALEXANDRA<br>MARGARITA         \$ 63.120.000,00         \$ 0,00         \$ 63.120.00           Seleccionar         CT         526         08/01/2013         20471213         WARTHA<br>YOLANDA<br>BUSTOS<br>RAMIREZ         \$ 60.777.468,00         \$ 0,00         \$ 60.777.4           Seleccionar         CT         526         08/01/2013         20471213         BERNAL TORRES<br>JANETT         \$ 60.007.800,00         \$ 50.108.912,00         \$ 10.000.0           Seleccionar         CT         526         08/01/2013         52931893         CUBILIOS LOPEZ<br>JANETT         \$ 60.007.800,00         \$ 50.108.912,00         \$ 10.000.0           Seleccionar         CT         587         08/01/2013         52931893<                                                                                                    | <u>Seleccionar</u> | ст        | 989                  | 26/02/2013 | 79278788       | QUIJANO<br>SAMPER PEDRO                     | \$ 75.401.150,00 | \$ 0,00                                    | \$ 75.401.150,00                            |
| Seleccionar         CT         179         03/01/2013         52082088         ZULUAGA<br>RAMIREZ RUBY<br>FERNANDA         \$ 73.047.600.00         \$ 65.460.300.00         \$ 7.587.3           Seleccionar         CT         180         03/01/2013         51889165         CURAN TRIANA<br>CLARA INES         \$ 68.437.200.00         \$ 67.937.200.00         \$ 500.00           Seleccionar         CT         805         11/01/2013         45526239         HERRERA<br>PUENTE<br>ALEXANDRA         \$ 63.120.000,00         \$ 0,00         \$ 63.120.00           Seleccionar         CT         526         08/01/2013         20471213         MARTHA<br>YOLANDA<br>BUSTOS<br>RAMIREZ         \$ 60.777.468.00         \$ 0,00         \$ 60.777.4           Seleccionar         CT         248         04/01/2013         41695316         BERNAL TORRES<br>JANETT         \$ 60.077.468.00         \$ 50.108.912.00         \$ 10.000.00           Seleccionar         CT         626         08/01/2013         20471213         SUBILOS LOPEZ<br>DIANA<br>FERNANDA         \$ 60.007.800,00         \$ 0,00         \$ 60.007.8           Seleccionar         CT         587         08/01/2013         13745847         CUBILLOS LOPEZ<br>CAMARGO JULIO         \$ 60.007.800,00         \$ 0,00         \$ 60.007.8           Seleccionar         CT         587         08/01/2013                                                                                                    | Seleccionar        | ст        | 964                  | 15/02/2013 | 66849513       | VERGARA<br>ACOSTA ALBA<br>RAQUEL            | \$ 75.401.150,00 | \$ 0,00                                    | \$ 75.401.150,00                            |
| Seleccionar         CT         180         03/01/2013         51889165         DURAN TRIANA<br>CLARA INES         \$ 68.437.200,00         \$ 67.937.200,00         \$ 500.0           Seleccionar         CT         805         11/01/2013         45526239         HERRERA<br>PUENTE<br>ALEXANDRA<br>MARGARITA         \$ 63.120.000,00         \$ 0,00         \$ 63.120.00           Seleccionar         CT         526         08/01/2013         20471213         MARTHA<br>YOLANDA<br>BUSTOS<br>RAMIREZ         \$ 60.777.468,00         \$ 0,00         \$ 60.777.4           Seleccionar         CT         248         04/01/2013         41695316         BERNAL TORRES<br>JANETT         \$ 60.008.912.00         \$ 50.108.912.00         \$ 50.108.912.00           Seleccionar         CT         626         08/01/2013         52931893         CUBRILLOS LOPEZ<br>DIANA<br>FERNANDA         \$ 60.007.800,00         \$ 0,00         \$ 60.007.8           Seleccionar         CT         587         08/01/2013         52931893         CLANA<br>FERNANDA         \$ 60.007.800,00         \$ 0,00         \$ 60.007.8           Seleccionar         CT         587         08/01/2013         52556432         PORAS<br>QUITIAN LUZ<br>ANGEL         \$ 60.000.000,00         \$ 60.000.000,00         \$ 60.000.000,00         \$ 50.000.000,00         \$ 50.000.000,00         \$ 50.000.000,00         \$ 50.000.000,                                                                                                    | Seleccionar        | ст        | 179                  | 03/01/2013 | 52082088       | ZULUAGA<br>RAMIREZ RUBY<br>FERNANDA         | \$ 73.047.600,00 | \$ 65.460.300,00                           | \$ 7.587.300,00                             |
| Seleccionar         CT         805         11/01/2013         45526239         HERREA<br>PUENTE<br>ALEXANDRA<br>MARGARITA         \$ 63.120.000,00         \$ 90,00         \$ 63.120.00           Seleccionar         CT         526         08/01/2013         20471213         MARTHA<br>YOLANDA<br>BUSTOS<br>RAMIREZ         \$ 60.777.468,00         \$ 90,00         \$ 60.777.4           Seleccionar         CT         248         04/01/2013         41695316         BERNAL TORRES<br>JANET         \$ 60.108.912,00         \$ 50.108.912,00         \$ 10.000.00           Seleccionar         CT         626         08/01/2013         52931893         CUBILLOS LOPEZ<br>JANET         \$ 60.007.800,00         \$ 90,00         \$ 60.007.8           Seleccionar         CT         587         08/01/2013         13745847         CMARGO JULIO<br>CESAR         \$ 60.007.800,00         \$ 90,00         \$ 60.007.8           Seleccionar         CT         183         03/01/2013         52556432         PORRAS<br>QUITIAN LUZ<br>ANGELA         \$ 60.000.000,00         \$ 60.000.000,00         \$ 60.000.000,00         \$ 60.000.000,00         \$ 60.000.000,00         \$ 60.000.000,00         \$ 60.000.000,00         \$ 60.000.000,00         \$ 60.000.000,00         \$ 60.000.000,00         \$ 60.000.000,00         \$ 60.000.000,00         \$ 60.000.000,00         \$ 60.000.000,00         \$ 60.000.000,00         <                                                                                                    | Seleccionar        | СТ        | 180                  | 03/01/2013 | 51889165       | DURAN TRIANA<br>CLARA INES                  | \$ 68.437.200,00 | \$ 67.937.200,00                           | \$ 500.000,00                               |
| Seleccionar         CT         526         08/01/2013         20471213         MARTHA<br>YOLANDA<br>BUSTOS<br>RAMIREZ         \$ 60.777.468,00         \$ 0,00         \$ 60.777.4           Seleccionar         CT         248         04/01/2013         41695316         BERNAL TORRES<br>JANETT         \$ 60.007.800,00         \$ 50.108.912,00         \$ 10.000.0           Seleccionar         CT         626         08/01/2013         52931893         CUBILIOS LOPEZ<br>DIANA<br>FERNANDA         \$ 60.007.800,00         \$ 0,00         \$ 60.007.8           Seleccionar         CT         587         08/01/2013         13745847         BOHORQUEZ<br>CAMARGO JULIO<br>CESAR         \$ 60.007.800,00         \$ 0,00         \$ 60.007.8           Seleccionar         CT         183         03/01/2013         52556432         PORRAS<br>QUITIAN LUZ<br>ANGELA         \$ 60.000.000,00         \$ 60.000.000,00         \$ 60.000.000,00         \$ 50.000.000,00         \$ 50.000.000,00         \$ 50.000.000,00         \$ 50.000.000,00         \$ 50.000.000,00         \$ 50.000.000,00         \$ 50.000.000,00         \$ 50.000.000,00         \$ 50.000.000,00         \$ 50.000.000,00         \$ 50.000.000,00         \$ 50.000.000,00         \$ 50.000.000,00         \$ 50.000.000,00         \$ 50.000.000,00         \$ 50.000.000,00         \$ 50.000.000,00         \$ 50.000.000,00         \$ 50.000.000,00         \$ 50.000.000,00         <                                                                                                    | <u>Seleccionar</u> | ст        | 805                  | 11/01/2013 | 45526239       | HERRERA<br>PUENTE<br>ALEXANDRA<br>MARGARITA | \$ 63.120.000,00 | \$ 0,00                                    | \$ 63.120.000,00                            |
| Seleccionar         CT         248         04/01/2013         41695316         BERNAL TORRES<br>JANETT         \$ 60.108.912,00         \$ 50.108.912,00         \$ 10.000.0           Seleccionar         CT         626         08/01/2013         52931893         CUBILLOS LOPEZ<br>DIANA<br>FERNANDA         \$ 60.007.800,00         \$ 0,00         \$ 0,00         \$ 60.007.8           Seleccionar         CT         587         08/01/2013         13745847         CMARGO JULIO<br>CESAR         \$ 60.007.800,00         \$ 0,00         \$ 0,00         \$ 60.007.8           Seleccionar         CT         183         03/01/2013         52556432         PORRAS         \$ 60.000.000,00         \$ 60.000.000,00         \$ 60.000.000,00         \$ 60.000.000,00         \$ 60.000.000,00         \$ 60.000.000,00         \$ 60.000.000,00         \$ 60.000.000,00         \$ 60.000.000,00         \$ 60.000.000,00         \$ 60.000.000,00         \$ 60.000.000,00         \$ 60.000.000,00         \$ 60.000.000,00         \$ 60.000.000,00         \$ 60.000.000,00         \$ 60.000.000,00         \$ 60.000.000,00         \$ 60.000.000,00         \$ 60.000.000,00         \$ 60.000.000,00         \$ 60.000.000,00         \$ 60.000.000,00         \$ 60.000.000,00         \$ 60.000.000,00         \$ 60.000.000,00         \$ 60.000.000,00         \$ 60.000.000,00         \$ 60.000.000,00         \$ 60.000.000,00         \$ 60.000.000,00                                                                                                    | <u>Seleccionar</u> | ст        | 526                  | 08/01/2013 | 20471213       | MARTHA<br>YOLANDA<br>BUSTOS<br>RAMIREZ      | \$ 60.777.468,00 | \$ 0,00                                    | \$ 60.777.468,00                            |
| Seleccionar         CT         626         08/01/2013         52931893         CUBILLOS LOPEZ<br>DIANA<br>FERNANDA         \$ 60.007.800,00         \$ 0,00         \$ 0,00         \$ 60.007.80           Seleccionar         CT         587         08/01/2013         13745847         CAMARGO JULIO<br>CESAR         \$ 60.007.800,00         \$ 0,00         \$ 0,00         \$ 60.007.80           Seleccionar         CT         183         03/01/2013         52556432         PORRAS<br>QUITIAN LUZ<br>ANGELA         \$ 60.000.000,00         \$ 60.000.000,00         \$ 60.000.000,00         \$ 1000000000000000000000000000000000000                                                                                                    | <u>Seleccionar</u> | ст        | 248                  | 04/01/2013 | 41695316       | BERNAL TORRES<br>JANETT                     | \$ 60.108.912,00 | \$ 50.108.912,00                           | \$ 10.000.000,00                            |
| Seleccionar         CT         587         08/01/2013         13745847         BOHORQUEZ<br>CAMARGO JULIO<br>CESAR         \$ 60.007.800,00         \$ 0,00         \$ 60.007.80           Seleccionar         CT         183         03/01/2013         52556432         PORRAS<br>QUITIAN LUZ<br>ANGELA         \$ 60.000.000,00         \$ 60.000.000,00         \$ 50.000.000,00         \$ 50.000.000,00         \$ 50.000.000,00         \$ 50.000.000,00         \$ 50.000.000,00         \$ 50.000.000,00         \$ 50.000.000,00         \$ 50.000.000,00         \$ 50.000.000,00         \$ 50.000.000,00         \$ 50.000.000,00         \$ 50.000.000,00         \$ 50.000.000,00         \$ 50.000.000,00         \$ 50.000.000,00         \$ 50.000.000,00         \$ 50.000.000,00         \$ 50.000.000,00         \$ 50.000.000,00         \$ 50.000.000,00         \$ 50.000.000,00         \$ 50.000.000,00         \$ 50.000.000,00         \$ 50.000.000,00         \$ 50.000.000,00         \$ 50.000.000,00         \$ 50.000.000,00         \$ 50.000.000,00         \$ 50.000.000,00         \$ 50.000.000,00         \$ 50.000.000,00         \$ 50.000.000,00         \$ 50.000.000,00         \$ 50.000.000,00         \$ 50.000.000,00         \$ 50.000.000,00         \$ 50.000.000,00         \$ 50.000.000,00         \$ 50.000.000,00         \$ 50.000.000,00         \$ 50.000.000,00         \$ 50.000.000,00         \$ 50.000.000,00         \$ 50.000.000,00         \$ 50.000.000,00         \$ 50.000.000,00                                                                                                    | Seleccionar        | ст        | 626                  | 08/01/2013 | 52931893       | CUBILLOS LOPEZ<br>DIANA<br>FERNANDA         | \$ 60.007.800,00 | \$ 0,00                                    | \$ 60.007.800,00                            |
| Seleccionar         CT         183         03/01/2013         52556432         PORRAS<br>QUITIAN LUZ<br>ANGELA         \$ 60.000.000,00         \$ 60.000.000,00         \$                                                                                                    | Seleccionar        | ст        | 587                  | 08/01/2013 | 13745847       | BOHORQUEZ<br>CAMARGO JULIO<br>CESAR         | \$ 60.007.800,00 | \$ 0,00                                    | \$ 60.007.800,00                            |
|                                                                                                    | Seleccionar        | ст        | 183                  | 03/01/2013 | 52556432       | PORRAS<br>QUITIAN LUZ<br>ANGELA             | \$ 60.000.000,00 | \$ 60.000.000,00                           | \$ 0,00                                     |
| Page 2 of 10 (96 items) < 1 [2] 3 4 5 6 7 8 9 10                                                                                                    | Page 2 of 10       | ) (96 ite | ms) <u>&lt; 1</u> [2 | 3 4 5 9    | <u>5 7 8 9</u> | 10 >                                        |                  |                                            |                                             |
| © <u>Crear Filtro</u>                                                                                                    | ♥ Crear Filtr      | <u>o</u>  |                      |            |                |                                             |                  |                                            |                                             |

2. El segundo paso: 2. Confirme el Contrato Seleccionado: Es la acción que permite al usuario ratificar que el contrato asociado al consecutivo en ejercicio, es el correcto, por esto el aplicativo muestra datos del contratista escogido.

**2.1.** En esta fase se debe seleccionar la modalidad que efectivamente se utilizó para realizar la adjudicación del contrato, a través de la opción "**Modalidad de Contratación**", la cual es de selección múltiple.

| - Contrato Selecior | nado                       | Tipo Contrato: CT          |                       | Volor: 6 5 881 784 020 00            |                |
|---------------------|----------------------------|----------------------------|-----------------------|--------------------------------------|----------------|
| Numero contraco.    | . 999<br>2 1 2 0 0 0 0 0 m | Tercero: CONG RELIG TER    | CI CAPUCHINOS NTRA    | Valor. \$ 5.881.7.44.920,00          |                |
| Fecha: 10/01/201    | .3 12:00:00 a.m.           | SÑRA DE LOS DOLORES        |                       |                                      |                |
| 2. Confirme el Co   | ontrato Seleccionado:      | Modalidad de Contratación: |                       | CONTRATACION DIRECTA                 | •              |
|                     |                            |                            | CONTRATACION DIRECTA  | A                                    | <u>^</u>       |
|                     |                            |                            | LICITACION PUBLICA    |                                      |                |
| Detalle de Conti    | ratación                   |                            | SELECCIÓN ABREVIADA D | DE MENOR CUANTÍA                     |                |
|                     |                            |                            | SELECCIÓN ABREVIADA - | DE CARACTERISTICAS UNIFORMES POR SU  | JBASTA INVERSA |
| Contratación        | C.Producto                 | Producto                   | CONCURSO DE MERITOS   | ABIERTO                              |                |
|                     |                            |                            | CONCURSO DE MERITOS   | LISTA CORTA (PROPLIESTA TECNICA SIMP | I IFICADA)     |

Confirmado el contrato, éste quedará almacenado en la base de datos amarrado al consecutivo activo. Mostrando además la ventana de quién fue el usuario que creó la asociación del contrato a ese consecutivo, la fecha y la hora; y se visualiza en la Ventana **"Contratos Asociados al Consecutivo"**, así:

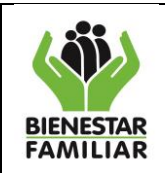

|    |                        |                |        |                     |                    |           |                                                             |                             |                         |          |                                        | ;                                                |                 |                                |
|----|------------------------|----------------|--------|---------------------|--------------------|-----------|-------------------------------------------------------------|-----------------------------|-------------------------|----------|----------------------------------------|--------------------------------------------------|-----------------|--------------------------------|
| Fe | e Program              | ración         | Fase C | ontratación         | Fase Ejecución Res | umen      |                                                             |                             |                         |          |                                        |                                                  |                 |                                |
| :  | . Seleccion            | ne un Contr    | ato    |                     |                    |           |                                                             |                             |                         |          |                                        |                                                  |                 |                                |
| I  | laestro de             | e Contrata     | ición  |                     |                    |           |                                                             |                             |                         |          |                                        |                                                  |                 |                                |
|    |                        |                |        |                     |                    |           |                                                             | Contratos Asociad           | os al Consecutivo       |          |                                        |                                                  |                 |                                |
|    |                        |                | Id     | C.Tipo<br>Documento | Numero Documento   | Nit       | Tercero                                                     | Fecha del Contrato          | Modalidad               | Vigencia | ValorTotal                             | Saldo del Contrato<br>por asociar a consecutivos | Usuario Creador | Creado el dia:                 |
|    |                        |                |        |                     |                    |           |                                                             |                             |                         |          |                                        |                                                  |                 |                                |
|    | Iniciar a<br>reportar: | <u>Biminar</u> | 6285   | ст                  | 364                | 900576433 | CONSORCIO<br>JUSTICIA Y<br>GENERO PARA<br>LA<br>PROSPERIDAD | 02/01/2013<br>12:00:00 a.m. | CONTRATACION<br>DIRECTA | 2013     | \$<br>2.233.893.978,00                 | \$ 143,50                                        | nidia.romero    | 15/04/2013<br>04:23:18<br>p.m. |
|    | Iniciar a<br>reportar: | <u>Biminar</u> | 6289   | СТ                  | 366                | 900437948 | CONSORCIO<br>BIENESTAR<br>TOTAL                             | 02/01/2013<br>12:00:00 a.m. | CONTRATACION<br>DIRECTA | 2013     | \$<br>2.413.181.267,00                 | \$ 2.741.598,00                                  | nidia.romero    | 15/04/2013<br>04:24:01<br>p.m. |
|    |                        |                |        |                     |                    |           |                                                             |                             |                         |          | Suma Contratos: \$<br>4.647.075.245,00 | Suma Disponible a Contratar:<br>\$ 2.741.741,50  |                 |                                |
|    |                        |                |        |                     |                    |           |                                                             |                             |                         |          |                                        |                                                  |                 |                                |

El aplicativo permite agregar más de un contrato a un consecutivo, presionando-1. Seleccione un Contrato cuantas veces el usuario lo considere necesario, hasta agotar el valor proyectado en la Programación.

En este momento el aplicativo le asigna un Identificador **"Id"** al contrato con el fin de facilitar al usuario la identificación del mismo, para que en el momento de iniciar a ejecutar se minimice el error de reportar en un contrato diferente al asociado en el consecutivo. Es decir, se crea la asociación consecutivo-contrato.

**2.2.** Una vez seleccionado el o los contratos se debe presionar el botón "**Iniciar a reportar**" para que el aplicativo muestre los productos que se habían registrado en la fase de programación y los rubros que financian la contratación, los cuales se observan en las Ventanas "**Productos Contratados**" y "**Rubros que Financian la Contratación**", respectivamente.

| 1. Seleccion           | 1. Seleccione un Contrato |                |                     |           |           |           |                                                 |                            |               |                  |          |                             |                           |                               |                 |                                |
|------------------------|---------------------------|----------------|---------------------|-----------|-----------|-----------|-------------------------------------------------|----------------------------|---------------|------------------|----------|-----------------------------|---------------------------|-------------------------------|-----------------|--------------------------------|
| Maestro de             | e Contratz                | ación          |                     |           |           |           |                                                 |                            |               |                  |          |                             |                           |                               |                 |                                |
|                        |                           |                |                     |           |           |           |                                                 | Contratos Ase              | ociados al Co | secutivo         |          |                             |                           |                               |                 |                                |
|                        |                           | Id             | C.Tipo<br>Documento | Numero I  | Documento | Nit       | Tercero                                         | Fecha del Con              | trato Moda    | lidad            | Vigencia | ValorTotal                  | Saldo del (<br>por asocia | Contrato<br>r a consecutivos  | Usuario Creador | Creado el dia:                 |
|                        |                           |                |                     |           |           |           |                                                 |                            |               |                  |          |                             |                           |                               |                 |                                |
| Iniciar a<br>reportar: | <u>Biminar</u>            | 5024           | ст                  | 132       |           | 900262884 | CASA<br>RICOH<br>IMPRESION<br>DINAMICA<br>LTDA. | 26/03/2013<br>12:00:00 a.m | . CON<br>DIRE | TRATACION<br>CTA | 2013     | 2.569.689                   | \$<br>,00                 | \$ 0,00                       | mirian.cantillo | 13/04/2013<br>09:34:51<br>a.m. |
|                        |                           |                |                     |           |           |           |                                                 |                            |               |                  |          | Sc<br>Contrator<br>2.569.68 | uma Suma Dispo<br>9,00    | nible a Contratar:<br>\$ 0,00 |                 |                                |
|                        |                           |                |                     |           |           |           |                                                 |                            |               |                  |          |                             |                           |                               |                 |                                |
| Detalle de             | Contratac                 | ción           |                     |           |           |           |                                                 |                            |               |                  |          |                             |                           |                               |                 |                                |
|                        |                           |                |                     |           |           |           |                                                 | Producto                   | os Contrat    | ados             |          |                             |                           |                               |                 |                                |
| Contrat                | ación                     | IdCor<br>Produ | itratacion<br>licto | C.Product | to        | Producto  |                                                 | Cubs                       | Cantidad      | V.Unitario       |          | Tiempo                      | U. Tiempo                 | ValorTo                       | tal             |                                |
|                        | [                         |                |                     |           |           |           |                                                 |                            |               |                  |          |                             |                           |                               |                 |                                |
|                        |                           |                |                     |           |           |           |                                                 | No existen d               | latos con est | e criterio       |          |                             |                           |                               |                 |                                |
|                        |                           |                |                     |           |           |           |                                                 |                            |               |                  |          |                             |                           | Contratad                     | 0:              |                                |
|                        |                           |                |                     |           |           |           | Ru                                              | b <del>r</del> os que fina | ancian la C   | ontratación      |          |                             |                           |                               |                 |                                |
| Contrat                | ación                     | Deduc          | r Id Id             | Pagos     | Codigo R  | ubro Ri   | ubro 🕒                                          |                            | Value Pr      | ogramado         |          | Sa                          | ldo del Rubro             | <b>b</b>                      | Valor Contrata  | do                             |
|                        |                           |                |                     |           |           |           |                                                 |                            | 10            |                  |          |                             |                           |                               |                 |                                |
|                        |                           |                |                     |           |           |           |                                                 |                            |               |                  |          |                             |                           |                               |                 |                                |
|                        |                           |                |                     |           |           |           |                                                 | No existen d               | atos con est  | e criterio       |          |                             |                           |                               |                 |                                |

**2.3.** En la ventana "**Productos Contratados**", se observa:

- <u>Id de contratación de los productos</u>; Se crea cuando el usuario diligencia las casillas de los productos contratados, y le da clic en guardar creando una asociación producto-contrato.

- <u>Código del producto</u>; Es el que se encuentra parametrizado en el módulo de seven y no es editable.

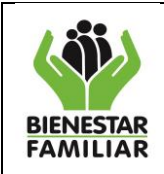

# DIRECCIÓN DE LOGÍSTICA Y ABASTECIMIENTO GRUPO DE PLAN COMPRAS Y CONTRATACIÓN INSTRUCTIVO

MANUAL DE USUARIO APLICATIVO PACCO

- <u>Producto</u>; Corresponde al producto asociado por el usuario en la etapa de programación del consecutivo.

- <u>Cubs</u>; Corresponde al código único de bienes y servicios, definido por la Contraloría para la contratación de productos, este código no es editable.

- <u>Cantidad</u>: Se registra la cantidad según el quedo estipulado en el contrato.

- <u>V Unitario</u>; Corresponde al valor unitario establecido en la contratación con el tercero.

- <u>Tiempo</u>; Se registra el tiempo de ejecución del contrato.

- <u>U.Tiempo</u>; El usuario debe registrar la unidad de tiempo desplegando la opción y escoger ya sea días o meses.

Para iniciar el reporte del detalle de los productos contratados, se debe presionar el botón **"Editar**", en ese momento se habilitarán los campos donde se hace necesario reportar cantidades, valores unitaros, tiempo, unidad de tiempo. El valor total lo calcula el aplicativo en forma automática.

|                 |                            |              | Productos Con                                                 | tratado | 5        |                 |         |           |                              |
|-----------------|----------------------------|--------------|---------------------------------------------------------------|---------|----------|-----------------|---------|-----------|------------------------------|
| Contratación    | IdContratacion<br>Producto | C Producto   | Producto                                                      | Cubs    | Cantidad | V.Unitario      | Tiempo  | U. Tiempo | ValorTotal                   |
|                 |                            |              |                                                               |         |          |                 |         |           |                              |
| Editar Eliminar | 22047                      | 404024000005 | SERVICIO DE APOYO A LA GESTION CON EL RECURSO HUMANO DEL ICEP | 2.32.3  | 1,000000 | \$ 3.555.560,00 | 11,9000 | Meses     | \$ 42.311.160,00             |
|                 |                            |              |                                                               |         |          |                 |         |           | Contratado: \$ 42.311.160,00 |

El botón **"Eliminar",** en ésta ventana permite eliminar la información reportada en las casillas de cantidad, valor unitario y tiempo, desviculando la información producto-contrato del contrato.

Sin embargo no es posible eliminar el registro del producto debido a que esta información depende de la programacion.

Es importante anotar que este registro esta directamente relacionado con la ejecucion, es decir si existe ejecucion reportada esta información no se podrá eliminar.

**2.4.** Por cada producto contratado que se registre en su totalidad hasta obtener en valor total, se habilita el botón **"Guardar"**, el cual se debe presionar una vez el usuario está seguro que la información de ventana registrada es correcta

|                         |                            |              | Productos Contratados                                         |        |          |                |         |           |                                 |
|-------------------------|----------------------------|--------------|---------------------------------------------------------------|--------|----------|----------------|---------|-----------|---------------------------------|
| Contratación            | IdContratacion<br>Producto | C.Producto   | Producto                                                      | Cubs   | Cantidad | V.Unitario     | Tiempo  | U. Tiempo | ValorTotal                      |
|                         |                            |              |                                                               |        |          |                |         |           |                                 |
| <u>Guardar Cancelar</u> | 22047                      | 404024000005 | SERVICIO DE APOYO A LA GESTION CON EL RECURSO HUMANO DEL ICBF | 2.32.3 | 1,000000 | 3555560,000000 | 11,9000 | Meses 🗸   | 42311160,000000                 |
|                         |                            |              |                                                               |        |          |                |         |           | Contratado: \$<br>42.311.160,00 |

Si los datos son incorrectos, el aplicativo permite su eliminación, mediante la opción "Cancelar" una vez se presione, el sistema hará los cálculos e informará si hay alguna inconsistencia en la ventana digitada.

La ventana de código de producto, producto y código C.U.B.S NO son editables y vienen de la ventana registrada en programación.

En este punto el sistema validará que en la información digitada de productos contratados se realice acorde a los productos programados, teniendo en cuenta que para el caso de **Servicios** multiplica los campos de cantidad \* valor unitario \* tiempo y para el caso de **Productos** multiplique los campos de cantidad \* valor.

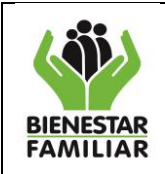

1

#### DIRECCIÓN DE LOGÍSTICA Y ABASTECIMIENTO GRUPO DE PLAN COMPRAS Y CONTRATACIÓN INSTRUCTIVO MANUAL DE USUARIO APLICATIVO PACCO

El aplicativo realiza una validación de saldos, con el fin de controlar: los recursos asignados al rubro, el valor total del contrato y los recursos programados para el consecutivo, permitiendo continuar con el registro de la información siempre y cuando No supere el valor proyectado en programación (sólo puede exceder el 0.0025%).

Por otro lado el aplicativo hace una validacion en la celda tiempo, teniendo en cuenta que la información digitada este acorde a la fecha del RP del contrato, si el usuario digita un tiempo mayor, el aplicativo emite un mensaje emergente indicando que no se puede superar la fechas de contratación.

# 2.5 En la ventana "Rubros que Financian la Contratación", se observa:

- <u>Id</u>; Se crea una vez el usuario registra la información del valor contratado (sumatoria de los productos) en el rubro que financia esa contratación.

- <u>Id Pagos;</u> Este identificador se genera en el aplicativo cuando el usuario realizó el plan de pagos en el módulo de programación del consecutivo en ejercicio.

- <u>Código Rubro</u>; Es la identificación numérica de los rubro presupuestales que tiene el ICBF en la estructura financiera, definida por la dirección de planeación.

- <u>Rubro</u>; Corresponde al identificador donde se encuentran los recursos que financian el contrato, esta información no es editable.

- <u>Valor Programado</u>; Corresponde al valor que se le asignó al consecutivo por el usuario en la etapa de programación.

- <u>Saldo del Rubro</u>; Refleja el valor disponible del rubro para ese consecutivo.

Es decir, en la ventana de Rubros que financian la contratación, se visualizan aquellos rubros asociados en la fase de programación del consecutivo en ejercicio; dado el caso que no se visualicen, puede ser porque el recurso del(os) rubro(s) se encuentra(n) comprometido(s) en su totalidad.

El usuario para iniciar a reportar la información en ésta ventana debe dar click en el botón Editar.

|           |         |         |       |         |                   | Rubros que financian la Contratación                                   |                  |                 |                              |
|-----------|---------|---------|-------|---------|-------------------|------------------------------------------------------------------------|------------------|-----------------|------------------------------|
| Contra    | tación  | Deducir | Id    | IdPagos | Codigo Rubro      | Rubro                                                                  | Valor Programado | Saldo del Rubro | Valor Contratado             |
| × 1       |         |         |       |         |                   |                                                                        |                  |                 |                              |
| Editar El | liminar | Deducir | 18152 | 31599   | C-221-300-1-0-103 | SOPORTE A LA GESTION DEL PROVECTO - APOYO EN CONTRATACIÓN DE SERVICIOS | \$ 42.311.164,00 | \$ 4,00         | \$ 42.311.160,00             |
|           |         |         |       |         |                   |                                                                        |                  |                 | Contratado: \$ 42.311.160,00 |

**2.6** Una vez digitada la la información en la celda "**Valor contratado**", el usuario debe verificar que es la correcta, de ser así, presionar el botón **"Guardar**", pero si el usuario observa errores en la información digitada, debe dar Click en la opción "Cancelar"

|                  |         |       | /       |                    | Rubros que financian la Contratación                                   |                  |                 |                     |
|------------------|---------|-------|---------|--------------------|------------------------------------------------------------------------|------------------|-----------------|---------------------|
| Contratación     | Deducir | 1     | IdPagos | Codigo Rubro       | Rubro                                                                  | Valor Programado | Saldo del Rubro | Valor Contratado    |
|                  |         |       |         |                    |                                                                        |                  |                 |                     |
| Guardar Cancelar |         | 23887 | 23887   | C-320-1504-7-0-112 | SOPORTE A LA GESTION DEL PROYECTO - APOYO EN CONTRATACIÓN DE SERVICIOS | 67140000,000000  | 67140000,000000 | 75401150,00000000   |
|                  |         |       |         |                    |                                                                        |                  |                 | Contratado: \$ 0,00 |

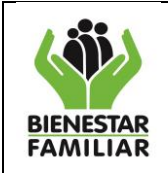

**3.** El tercer paso: Reportada toda la ventana de Detalle de Contratación (productos contratados y las cifras en los rubros que financian la contratación) se debe presionar el botón "Guardar Contratación", con el fin de identificar el rubro por el que se financian los productos contratados, y a su vez ir relacionando los recursos y mostrando el saldo disponible para contratar.

| Detalle de Contrata | ación            |            |       |           |          |                |                                                     |             |          |                  |         |           |                              |
|---------------------|------------------|------------|-------|-----------|----------|----------------|-----------------------------------------------------|-------------|----------|------------------|---------|-----------|------------------------------|
|                     |                  |            |       |           |          |                | Productos Con                                       | tratado     | s        |                  |         |           |                              |
| Contratación        | IdCont<br>Produc | rata<br>to | icion | C.Produc  | to       | Producto       | )                                                   | Cubs        | Cantidad | V.Unitario       | Tiempo  | U. Tiempo | ValorTotal                   |
|                     |                  |            |       |           |          |                |                                                     |             |          |                  |         |           |                              |
| Editar Eliminar     | 22047            |            |       | 404024000 | 005      | SERVICIO DE AS | TOYO A LA GESTION CON EL RECURSO HUMANO DEL ICEP    | 2.52.5      | 1,000000 | \$ 3.555.560,00  | 11,9000 | Meses     | \$ 42.311.160,00             |
|                     |                  |            |       |           |          |                |                                                     |             |          |                  |         |           | Contratado: \$ 42.311.160,00 |
|                     |                  |            |       |           |          |                | Rubros que financian                                | la Cont     | ratación |                  |         |           |                              |
| Contratación        | Deducir          | Id         |       | IdPagos   | Codigo   | Rubro          | Rubro                                               |             |          | Valor Programado | Saldo d | el Rubro  | Valor Contratado             |
|                     |                  |            |       |           |          |                |                                                     |             |          |                  |         |           |                              |
| Editar Eliminar     | Deducir          | 18         | 152   | 31599     | C-221-30 | 0-1-0-103      | SOPORTE A LA GESTION DEL PROYECTO - APOYO EN CONTRA | TACIÓN DE S | SRVICIOS | \$ 42.311.164,00 |         | \$ 4,00   | \$ 42.311.160,00             |
|                     |                  |            |       |           |          |                |                                                     |             |          |                  |         |           | Contratado: \$ 42.311.160,00 |
|                     |                  |            |       |           |          |                |                                                     |             |          |                  |         |           |                              |
| 3. Guardar Co       | ntratación       |            | 7     |           |          |                |                                                     |             |          |                  |         |           |                              |

En éste punto el sistema valida que la suma reportada en las ventanas de "<u>contratación-productos</u>" sea igual a la suma de la ventana "<u>contratación-rubros</u>", para que los detalles de la contratación sean consistentes en los valores de los productos y los s que financian y que ademas esten acorde al valor del contrato que se trae de la BDF.

El aplicativo mostrará el siguiente mensaje:

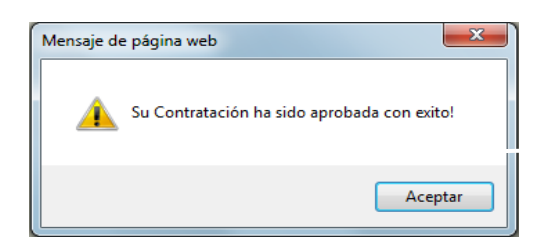

En el caso que la contratación no sea consistente, es decir que los valores registrados no están acorde a los valores del contrato, que la suma de la ventana productos contratados y el valor contratado registrado en los rubros que financian la contratación no son iguales, aparecerá un cuadro con las inconsistencias encontradas, de la siguiente forma:

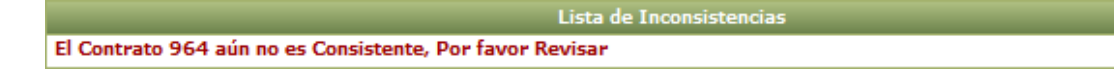

Si el usuario visualiza el anterior mensaje debe corregir la incosistencia hasta que sea correcta la ventana.

# 2.3.2.1. Deducciones

El concepto de deducción en el contexto o lenguaje del aplicativo, se refiere a la disminucion que se aplicó a un contrato afectando los recursos en los rubros que lo financian, con el fin de liberar recursos

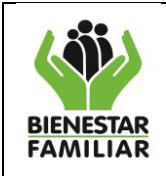

no ejecutados y nuevamente ser programados por el usuario en un nuevo contrato y/o consecutivo. Esta funcionalidad permite liberar recursos sin necesidad de modificar el consecutivo en la programacion.

Estas situaciones se dan una vez sean realizadas las preliquidaciones de los contratos, se utiliza el botón en el aplicativo una vez se haya modificado el contrato desde financiera, generando un nuevo RP disminuyendo el valor del contrato pero no las condiciones iniciales de ejecucion ó por la liquidacion anticipada de un contrato.

El aplicativo puede hacer deducciones a la contratación reportada, para realizar este proceso se debe presionar el botón "**Deducir**", que se encuentra en la ventana de los Rubros que Financian la contratación.

|                 |         |      | /       |                    |                     |                                                      |                  |                 |                              |
|-----------------|---------|------|---------|--------------------|---------------------|------------------------------------------------------|------------------|-----------------|------------------------------|
|                 |         |      |         |                    |                     | Rubros que financian la Contratación                 |                  |                 |                              |
| Contratación    | Deducir | Id 🔹 | IdPagos | Codigo Rubro       | Rubro               |                                                      | Valor Programado | Saldo del Rubro | Valor Contratado             |
|                 |         |      |         |                    |                     |                                                      |                  |                 |                              |
| Editar Eliminar | Deducir | 281  | 23887   | C-320-1504-7-0-112 | SOPORTE A LA GESTIO | ON DEL PROYECTO - APOYO EN CONTRATACIÓN DE SERVICIOS | \$ 67.140.000,00 | \$ 0,00         | \$ 67.140.000,00             |
|                 |         |      |         |                    |                     |                                                      |                  |                 | Contratado: \$ 67.140.000,00 |

Aparecerá una ventana emergente solicitando al usuario digitar el valor que desea deducir, como se observa en la siguiente grafica:

|                                                                                                 | × |
|-------------------------------------------------------------------------------------------------|---|
| Reducir valor de contratación<br>Valor a<br>disminuir<br>del<br>contrato<br>Aceptar<br>Cancelar |   |

Una vez realizada la deducción, el aplicativo realiza la validación de valores entre los rubros que financian la contratación y el valor del contrato, ya que esta afectación (deducción) es de carácter presupuestal,visualizando en el aplicativo una nueva fila con el valor deducido con el fin de mantener la trazabilidad de lo que ha pasado en el contrato.

| Rubros que financian la Contratación |         |      |         |                    |                                                                        |                   |                    |                              |  |
|--------------------------------------|---------|------|---------|--------------------|------------------------------------------------------------------------|-------------------|--------------------|------------------------------|--|
| Contratación                         | Deducir | Id 🔹 | IdPagos | Codigo Rubro       | Rubro                                                                  | Valor Programado  | Saldo del Rubro    | Valor Contratado             |  |
|                                      |         |      |         |                    |                                                                        |                   |                    |                              |  |
| Editar Eliminar                      |         | 282  | 32976   | C-320-1504-7-0-112 | SOPORTE A LA GESTION DEL PROYECTO - APOYO EN CONTRATACIÓN DE SERVICIOS | (\$ 1.500.000,00) | (\$ 67.140.000,00) | (\$ 1.500.000,00)            |  |
| Editar Eliminar                      | Deducir | 281  | 23887   | C-320-1504-7-0-112 | SOPORTE A LA GESTION DEL PROYECTO - APOYO EN CONTRATACIÓN DE SERVICIOS | \$ 67.140.000,00  | \$ 1.500.000,00    | \$ 67.140.000,00             |  |
|                                      |         |      |         |                    |                                                                        |                   |                    | Contratado: \$ 65.640.000,00 |  |

# 2.3.2.2 Botón Eliminar

En todos las tablas y ventanas se puede presionar el botón de **"Eliminar"** cuando se considere necesario y se mostrará el respectivo mensaje emergente de confirmación antes de proceder a eliminar:

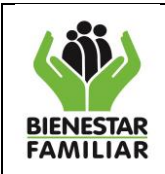

| .:: PACCO ::.                                                                   | x |
|---------------------------------------------------------------------------------|---|
| ¿ Esta seguro de Eliminar este Elemento?, Se Borraran los detalles<br>Asociados |   |
| Aceptar Cancelar                                                                |   |
|                                                                                 |   |

Al presionar el botón de Aceptar, no significa que el consecutivo se elimina, sino que la información registrada se borra con el fin de que el usuario tenga la posibilidad de editar nuevamente la información correcta.

En la fase de contratación, el aplicativo no permite eliminar, ni editar datos de los productos, ni cifras en los rubros que financian la contratación, si ya hay reportes de ejecución mostrando el siguiente mensaje.

| Mensaje de página web                                   |
|---------------------------------------------------------|
| No se puede eliminar porque tiene reportado Ejecución ! |
| Aceptar                                                 |

# 2.3.3 Fase de Ejecución

La ejecución se inicia seleccionando la pestaña "**Fase Ejecución**", donde se mostrará (el/los) mismo(s) contrato(s) que se relacionaron en la fase de contratación al consecutivo, es de aclarar que para poder reportar la ejecución es necesario que se termine de reportar toda la contratación ya que una vez que el sistema encuentre ventana reportada en ejecución no podrá editar ningún dato en contratación.

| Fase Pro        | zze Programación Feze Contratación Feze Brancion Rezumen |      |                     |                  |           |                                                                |                             |                         |          |                                        |                        |                                  |                 |                             |
|-----------------|----------------------------------------------------------|------|---------------------|------------------|-----------|----------------------------------------------------------------|-----------------------------|-------------------------|----------|----------------------------------------|------------------------|----------------------------------|-----------------|-----------------------------|
| Contr           | Contratos Reportados para Ejecución                      |      |                     |                  |           |                                                                |                             |                         |          |                                        |                        |                                  |                 |                             |
|                 |                                                          | Id   | C.Tipo<br>Documento | Numero Documento | Nit       | Tercero                                                        | Fecha del Contrato          | Modalidad               | Vigencia | Valor Total Del Contrato<br>Financiera | Valor Contratado PACCO | Saldo a Ejecutar<br>del Contrato | Usuario Creador | Creado el dia:              |
| Inicia<br>Ejecu | <u>sr</u><br>.ción:                                      | 1360 | ст                  | 318              | 825001954 | ASOC. DE<br>SERV. SOCIAL<br>PARA UN<br>MEJOR VIVIR<br>ASESOMEV | 02/01/2013 12:00:00<br>a.m. | CONTRATACION<br>DIRECTA | 2013     | \$ 516.657.707,00                      | \$ 516.657.706,98      | \$ 422.719.942,08                | nidia.romero    | 05/04/2013<br>10:00:42 a.m. |

También es necesario que la contratación reportada sea consistente antes de pasar a la fase Ejecución, ya que si no lo es, el sistema no lo dejará continuar, entendiendose con <u>No consistente</u>, que algun paso en el registro de la información del contrato no tiene una relacion adecuada en los valores, es decir, que no tiene una relación lógica entre el total de los valores reportados en el (los) producto(s) contratado(s) y el (los) rubro(s) que financian la contratación, mostrando el siguiente mensaje:

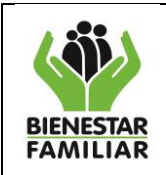

|  | Versión | 2.0 |
|--|---------|-----|
|--|---------|-----|

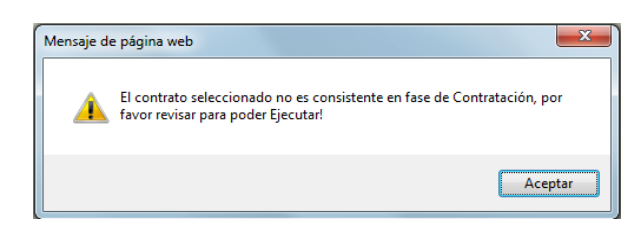

Para continuar con el registro en la ventana **"Contratos Asociados al consecutivo"**, debe presionar el botón **"Iniciar Ejecución**", para cada contrato asociado al consecutivo en ejercicio, por lo que el aplicativo mostrará una franja color naranja en todo la fila del contrato permitiendo que el usuario visualmente se ubique sobre el contrato que esta reportando.

| Contratos P                         |      |                     |                  |           |                                                                         |                             |                         |          |                                     |       |                        |                                  |                 |                             |
|-------------------------------------|------|---------------------|------------------|-----------|-------------------------------------------------------------------------|-----------------------------|-------------------------|----------|-------------------------------------|-------|------------------------|----------------------------------|-----------------|-----------------------------|
|                                     |      |                     |                  |           |                                                                         |                             |                         |          |                                     |       |                        |                                  |                 |                             |
| Contratos Asociados al Consecutivo  |      |                     |                  |           |                                                                         |                             |                         | rtivo    |                                     |       |                        |                                  |                 |                             |
|                                     | Id   | C.T.po<br>Documento | Numero Documento | Nit       | Tercero                                                                 | Fecha del Contrato          | Modalidad               | Vigencia | Valor rotar del Contr<br>Financiera | rato  | Valor Contratado PACCO | Saldo a Ejecutar<br>del Contrato | Usuario Creador | Creado el dia:              |
|                                     |      |                     |                  |           |                                                                         |                             |                         |          |                                     |       |                        |                                  |                 |                             |
| <u>Iniciar</u><br><u>Elecución:</u> | 130  | σ                   | 318              | 825001954 | ASOC. DE<br>SERV. SOCIAL<br>PARA UN<br>MEJOR VIVIR<br>ASESOMEV          | 02/01/2013 12:00:00<br>a.m. | CONTRATACION<br>DIRECTA | 2013     | \$ 516.657.70                       | 07,00 | \$ 516.657.706,98      | \$ 422.719.942,08                | nidia.romero    | 05/04/2013<br>10:00:42 a.m. |
| <u>Iniciar</u><br>Ejecuciór         | 1363 | ст                  | 322              | 825000490 | ASOCIACION<br>DE MUJERES DE<br>LA GUAJIRA                               | 02/01/2013 12:00:00<br>a.m. | CONTRATACION<br>DIRECTA | 2013     | \$ 516.657.70                       | 07,00 | \$ 516.657.706,98      | \$ 422.719.942,07                | nidia.romero    | 05/04/2013<br>10:02:28 a.m. |
| Iniciar<br>Ejecución:               | 1366 | ст                  | 319              | 892100029 | DAMAS<br>ROSADAS<br>HOSPITAL<br>NUESTRA<br>SEÑORA DE<br>LOS REME        | 02/01/2013 12:00:00<br>a.m. | CONTRATACION<br>DIRECTA | 2013     | \$ 120.553.46                       | 55,00 | \$ 120.553.464,96      | \$ 98.634.653,14                 | nidia.romero    | 05/04/2013<br>10:04:03 a.m. |
| <u>Iniciar</u><br><u>Elecución:</u> | 1368 | ст                  | 320              | 800053671 | COMUNIDAD<br>DE LAS<br>HERMANAS<br>CAPUCHINAS<br>DEL SAGRADO<br>CORAZON | 02/01/2013 12:00:00<br>a.m. | CONTRATACION<br>DIRECTA | 2013     | \$ 1.188.312.72                     | 25,00 | \$ 1.188.312.725,00    | \$ 972.255.865,91                | nidia.romero    | 05/04/2013<br>10:05:04 a.m. |

Se despliega la ventana de **Fase de Ejecución (Meses)** que se encuentra al lado izquierdo de la pantalla, donde se visualizan los meses del año y el valor total por mes reportado como ejecución.

Si ya se ha reportado en la ventana de fase de ejecución, se observará el valor digitado en cada uno de los meses, pero si es primera vez que se va a reportar ejecución en el contrato seleccionado, todas las celdas se encuentran vacias, en ésta ventana solo están activos los filtros de búsqueda y el botón **"Seleccionar"** para escoger el mes a registrar ventana, como se observa a continuación:

|           | Fase Ejecución (Meses) |       |            |                       |  |  |  |  |  |  |  |
|-----------|------------------------|-------|------------|-----------------------|--|--|--|--|--|--|--|
|           |                        | IdMes | Mes        | Total x Mes           |  |  |  |  |  |  |  |
|           |                        |       |            |                       |  |  |  |  |  |  |  |
| Seleccion | ar                     | 1     | Enero      | \$ 0,00               |  |  |  |  |  |  |  |
| Seleccion | ar                     | 2     | Febrero    | \$ 0,00               |  |  |  |  |  |  |  |
| Seleccion | ar                     | 3     | Marzo      | \$ 0,00               |  |  |  |  |  |  |  |
| Seleccion | ar                     | 4     | Abril      | \$ 0,00               |  |  |  |  |  |  |  |
| Seleccion | ar                     | 5     | Мауо       | \$ 0,00               |  |  |  |  |  |  |  |
| Seleccion | ar                     | 6     | Junio      | \$ 0,00               |  |  |  |  |  |  |  |
| Seleccion | ar                     | 7     | Julio      | \$ 0,00               |  |  |  |  |  |  |  |
| Seleccion | ar                     | 8     | Agosto     | \$ 0,00               |  |  |  |  |  |  |  |
| Seleccion | ar                     | 9     | Septiembre | \$ 0,00               |  |  |  |  |  |  |  |
| Seleccion | ar                     | 10    | Octubre    | \$ 0,00               |  |  |  |  |  |  |  |
| Seleccion | ar                     | 11    | Noviembre  | \$ 0,00               |  |  |  |  |  |  |  |
| Seleccion | ar                     | 12    | Diciembre  | \$ 0,00               |  |  |  |  |  |  |  |
|           |                        |       |            | Ejecutado: \$<br>0,00 |  |  |  |  |  |  |  |
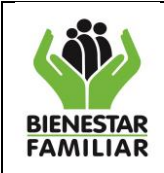

Una vez el usuario escoja el mes en que desea reportar la ejecucion, se habilitarán las ventanas de "Detalle Reportado en Ejecución" para el mes activo, como se observa a continuación:

|             |         |                 |                     |                 | -                     |                                |                            |                                     |            |         |                                                  |          |            |               |           |                 |
|-------------|---------|-----------------|---------------------|-----------------|-----------------------|--------------------------------|----------------------------|-------------------------------------|------------|---------|--------------------------------------------------|----------|------------|---------------|-----------|-----------------|
|             | Fase Ej | jecución (Meses | )                   | Detaile R       | eportad               | lo en Ejecuci                  | ón                         |                                     |            |         |                                                  |          |            |               |           |                 |
|             | IdMes   | Mes             | Total x Mes         |                 |                       |                                |                            |                                     |            |         |                                                  |          |            |               |           |                 |
|             |         |                 |                     |                 | Productos contratados |                                |                            |                                     |            |         |                                                  |          |            |               |           |                 |
| Seleccionar | 1       | Enero           | \$ 0,00             | Ejecuci         | Śn                    |                                | IdContratacion<br>Producto | C.Producto                          |            | Cubs    | Producto                                         | Cantidad | V.Unitario | Tiempo        | U. Tiempo | ValorTotal      |
| Seleccionar | 2       | Febrero         | \$<br>10.959.405,91 |                 |                       |                                |                            |                                     |            |         |                                                  |          |            |               |           |                 |
| Seleccionar | 3       | Marzo           | \$<br>10.959.405,91 | <u>Bolter B</u> | minar                 | <u>Nuevo Item</u><br>Producto: | 1724                       | 404026000011                        |            | 2.18.8  | SERVICIO DE<br>PREVENCION-<br>HOGARES INFANTILES | 0,000000 | \$ 0,00    | 0,0000        | Meses     | \$ 0,00         |
| Seleccionar | 4       | Abril           | \$ 0,00             |                 |                       |                                |                            |                                     |            |         |                                                  |          |            |               |           | Ejecutado: \$   |
| Seleccionar | 5       | Мауо            | \$ 0,00             |                 |                       |                                |                            |                                     |            |         |                                                  |          |            |               |           | 0,00            |
| Seleccionar | 6       | Junio           | \$ 0,00             |                 |                       |                                |                            | Rubros con financiación al contrato |            |         |                                                  |          |            |               |           |                 |
| Seleccionar | 7       | Julio           | \$ 0,00             | Ejecuci         | Śn                    |                                |                            | Id Codigo Rubro Nombre Rubro        |            |         |                                                  |          | V          | alor Ejecutad | 0         |                 |
| Seleccionar | 8       | Agosto          | \$ 0,00             |                 |                       |                                |                            |                                     |            |         |                                                  |          |            |               |           |                 |
| Seleccionar | 9       | Septiembre      | \$ 0,00             |                 |                       | Editar Eliminar                |                            | 1376                                | C-320-1504 | 4-0-101 | ATENCIÓN INT                                     | BGRAL    |            |               |           | \$ 0,00         |
| Seleccionar | 10      | Octubre         | \$ 0,00             |                 |                       |                                |                            |                                     |            |         |                                                  |          |            |               | Eje       | cutado: \$ 0,00 |
| Seleccionar | 11      | Noviembre       | \$ 0,00             |                 |                       |                                |                            |                                     |            |         |                                                  |          |            |               |           |                 |
| Seleccionar | 12      | Diciembre       | \$ 0,00             |                 |                       |                                |                            |                                     |            |         |                                                  |          |            |               |           |                 |
|             |         |                 | Ejecutado: \$       | Valid           | r Ejecua              | sución                         |                            |                                     |            |         |                                                  |          |            |               |           |                 |

Para iniciar el registro el usuario presiona el botón "**Editar**" en la ventana "**Productos contratados**" y el aplicativo activa las celdas correspondientes a cantidad, valor unitario, tiempo y la unidad de tiempo, con el fin de reportar los datos.

|                        |                                       |                            |              |        | Productos contratados                         |          |            |        |           |                       |
|------------------------|---------------------------------------|----------------------------|--------------|--------|-----------------------------------------------|----------|------------|--------|-----------|-----------------------|
| Ejecución              |                                       | IdContratacion<br>Producto | C.Producto   | Cubs   | Producto                                      | Cantidad | V.Unitario | Tiempo | U. Tiempo | ValorTotal            |
| ~                      |                                       |                            |              |        |                                               |          |            |        |           |                       |
| <u>Editar Eliminar</u> | <u>Nuevo Item</u><br><u>Producto:</u> | 1724                       | 404026000011 | 2.16.6 | SERVICIO DE PREVENCION- HOGARES<br>INFANTILES | 0,000000 | \$ 0,00    | 0,0000 | Meses     | \$ 0,00               |
|                        |                                       |                            |              |        |                                               |          |            |        |           | Ejecutado: \$<br>0,00 |

Una vez el usuario ingresa la ventana y verifica que es la correcta, al presionar el botón "**Guardar**"se realizará la operación para calcular el valor total, multiplicando cantidades, valor unitario y tiempo,si es un servicio o cantidad y valor unitario, si es un bien.

|                  |                            |              |        | Productos contrata    | dos      |            |        |           |                       |
|------------------|----------------------------|--------------|--------|-----------------------|----------|------------|--------|-----------|-----------------------|
| Ejecución        | IdContratacion<br>Producto | C.Producto   | Cubs   | Producto              | Cantidad | V.Unitario | Tiempo | U. Tiempo | ValorTotal            |
|                  |                            |              |        |                       |          |            |        |           |                       |
| Guardar Cancelar | 7820                       | 404002000005 | 2.27.3 | SERVICIO DE ALIMENTOS | 0,000000 | 0,000000   | 0,0000 | Meses 🗸   | 0,000000              |
|                  |                            |              |        |                       |          |            |        |           | Ejecutado: \$<br>0,00 |

Si el usuario observa errores en los datos registrados, da clic en el botón **"Cancelar"** y el aplicativo borra los datos ingresados, habilitando nuevamente las celdas de cantidad, valor unitario, tiempo y unidad de tiempo, para registrar los nuevos datos.

Cuando el aplicativo haya realizado la operación internamente, le permitirá al usuario agregar la ejecucion de mas productos en el mismo mes, tantos como se hayan registrado en la fase de contratación, como se observa en la pantalla a continuación:

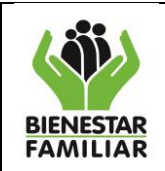

T

#### DIRECCIÓN DE LOGÍSTICA Y ABASTECIMIENTO GRUPO DE PLAN COMPRAS Y CONTRATACIÓN INSTRUCTIVO MANUAL DE USUARIO APLICATIVO PACCO

Versión 2.0

2.0 Página 38 de 80

|                 |                                       |                            |              | P           | roductos contratados                            |          |            |        |           |                       |
|-----------------|---------------------------------------|----------------------------|--------------|-------------|-------------------------------------------------|----------|------------|--------|-----------|-----------------------|
| Ejecución       |                                       | IdContratacion<br>Producto | C.Producto   | Cubs        | Producto                                        | Cantidad | V.Unitario | Tiempo | U. Tiempo | ValorTotal            |
|                 |                                       |                            |              |             |                                                 |          |            |        |           |                       |
| Editar Eliminar | <u>Nuevo Item</u><br><u>Producto:</u> | 21978                      | 111003000012 | 1.64.12.1.9 | AGUA EN BOTELLON DE<br>POLICARBONATO X 20000 ML | 0,000000 | \$ 0,00    | 0,0000 | Meses     | \$ 0,00               |
| Editar Eliminar | Nuevo Item<br>Producto:               | 21981                      | 111003000009 | 1.64.11.3   | CAFE                                            | 0,000000 | \$ 0,00    | 0,0000 | Meses     | \$ 0,00               |
| Editar Eliminar | Nuevo Item<br>Producto:               | 21984                      | 111002000019 | 1.64.5.1    | AZUCAR X LIBRAS                                 | 0,000000 | \$ 0,00    | 0,0000 | Meses     | \$ 0,00               |
| Editar Eliminar | Nuevo Item<br>Producto:               | 21987                      | 113002000034 | 1.50.4.24   | VASO PLASTICO                                   | 0,000000 | \$ 0,00    | 0,0000 | Meses     | \$ 0,00               |
| Editar Eliminar | <u>Nuevo Item</u><br><u>Producto:</u> | 21991                      | 113002000034 | 1.50.4.24   | VASO PLASTICO                                   | 0,000000 | \$ 0,00    | 0,0000 | Meses     | \$ 0,00               |
| Editar Eliminar | <u>Nuevo Item</u><br>Producto:        | 21996                      | 111002000008 | 1.64.11.1   | AROMATICAS X 48 SOBRES                          | 0,000000 | \$ 0,00    | 0,0000 | Meses     | \$ 0,00               |
|                 |                                       |                            |              |             |                                                 |          |            |        |           | Ejecutado: \$<br>0,00 |

El botón "**Nuevo Item Producto"** es utilizado en el evento de reportar ejecución del mismo producto que tiene diferentes valores unitarios; al dar clic allí se activa otra fila para el mismo producto seleccionado, con el fin de que se digite la cantidad, valor unitario, tiempo y unidad de tiempo.

|                        |                 |                      |                            |              |        | ( )                   |          |            |        |           |               |
|------------------------|-----------------|----------------------|----------------------------|--------------|--------|-----------------------|----------|------------|--------|-----------|---------------|
|                        |                 |                      |                            |              |        | Productos contratados |          |            |        |           |               |
| Ejecución              |                 |                      | IdContratacion<br>Producto | C.Producto   | Cubs   | Producto              | Cantidad | V.Unitario | Tiempo | U. Tiempo | ValorTotal    |
|                        |                 |                      |                            |              |        |                       |          |            |        |           |               |
| <u>Editar Eliminar</u> | Nuevo<br>Produc | <u>, Item</u><br>to: | 7820                       | 404002000005 | 2.27.3 | SERVICIO DE ALIMENTOS | 4,000000 | \$ 1,00    | 1,0000 | Dias      | ş 4,00        |
|                        |                 |                      |                            |              |        |                       |          |            |        |           | Ejecutado: \$ |

De ésta forma el Plan Compras busca que el usuario registre el valor real del bien o servicio recibido en el mes y no un promedio, que permita el análisis de la ventana para la posterior toma de decisiones.

Una vez el usuario reporte los datos de los productos, debe proceder a registrar en la ventana "**Rubros con financiación al contrato**" por el cual se financió la ejecución del contrato, presionando el botón "**Editar**"

|           |               |       |              |       | Rubros con financiación al contrato |                   |
|-----------|---------------|-------|--------------|-------|-------------------------------------|-------------------|
| Ejecución |               | Id    | Codigo Rubro | Nombr | e Rubro                             | Valor Ejecutado   |
|           |               |       |              |       |                                     |                   |
| Ed        | itar Eliminar | 18115 | A-2-0-4-4-18 | PRODU | CTOS DE CAFETERIA Y RESTAURANTES    | <br>\$ 0,00       |
|           |               |       |              |       |                                     | Elecutado: S 0.00 |

De ésta manera se activan las celdas para ingresar la ventana correspondiente al Valor ejecutado.

|                  |       |              | Rubros con financiación al contrato   |                    |
|------------------|-------|--------------|---------------------------------------|--------------------|
| Ejecución        | Id    | Codigo Rubro | Nombre Rubro                          | Valor Ejecutado    |
|                  |       |              |                                       |                    |
| Guardar Cancelar | 18115 | A-2-0-4-4-18 | PRODUCTOS DE CAFETERIA Y RESTAURANTES | 0,000000           |
|                  |       |              |                                       | Ejecutado: \$ 0,00 |

El usuario digita el valor ejecutado en cada identificador presupuestal que afecta el contrato.

Se debe tener en cuenta que la suma de los productos registrados en el mes activo, debe ser igual al valor registrado en en los Rubros con financiacion al contrato, para que la ejecución sea consistente, si está correcta la información el usuario presiona el botón **"Guardar"**, de lo contrario el aplicativo permite eliminar o editar, si existió algún error en el registro de la ventana dando clic en el botón **"Cancelar"**.

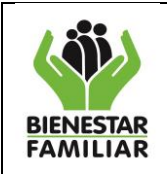

|                         |       |              | Rubros con financiación al contrato   |                    |
|-------------------------|-------|--------------|---------------------------------------|--------------------|
| Ejecución               | Id    | Codigo Rubro | Nombre Rubro                          | Valor Ejecutado    |
|                         |       |              |                                       |                    |
| <u>Guardar Cancelar</u> | 18115 | A-2-0-4-4-18 | PRODUCTOS DE CAFETERIA Y RESTAURANTES | 0,000000           |
|                         |       |              |                                       | Ejecutado: \$ 0,00 |

Una vez realizado este procedimiento se debe presionar el botón "Validar-Ejecución", para garantizar que se guarde toda la ventana de ejecución de un contrato.

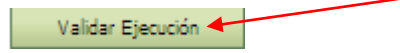

Cuando el usuario presiona el botón, el aplicativo realiza las validaciones correspondientes con el fin de verificar que los datos ingresados sean consistentes, validando que el valor de la ejecución debe ser igual o menor al valor contratado, pues de lo contrario no deja avanzar, se ser así se visualiza el siguiente mensaje:

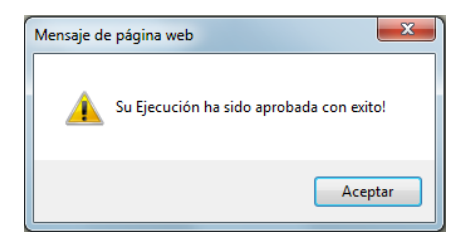

En caso contrario, es decir, que los valores no coincidan o se presente incosistencia se visualiza una ventana al final del cuadro de ejecucion "Lista de inconsistencias", recordando que el término inconsistente se refiere a que algun(os) de los paso(s) en el registro de la información no tiene una relacion adecuada en los valores, del valor total ejecutado de los productos contratados y el valor total ejecutado de los rubros que financian la contratación, visualizando el siguiente mensaje:

|                                                                          | Lista de Inconsistencias |  |  |  |  |  |  |  |  |
|--------------------------------------------------------------------------|--------------------------|--|--|--|--|--|--|--|--|
| La suma reportada para el mes: 2 No es Consistente: para el contrato 964 |                          |  |  |  |  |  |  |  |  |

Por último, para visualizar la ventana registrada en el mes en la ventana de Fase de Ejecución, el usuario debe presionar el botón "Refrescar" y de ésta forma se concluye con el reporte en el Módulo de Ejecución

En caso que el usuario escoja un mes que no este activo para reportar, el sistema controla para que sólo se pueda reportar en el mes activo o según lo defina la parametrización realizada por el administrador del aplicativo PACCO, visualizando el siguiente mensaje:

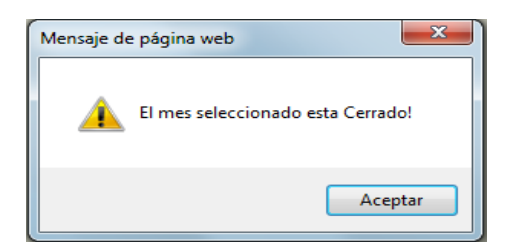

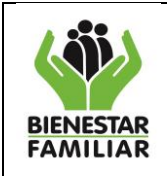

| Versión 2.0 | Página 40 de 80 |
|-------------|-----------------|

En este punto también el sistema controla que el mes que el usuario escoge para reportar, esté acorde a la fecha de registro presupuestal (RP) del contrato en el área de Financiera, ya que si el usuario intenta hacerlo antes de la fecha allí descrita el sistema no le permite continuar, mostrando una advertencia con el mes en el cual puede iniciar la ejecución.

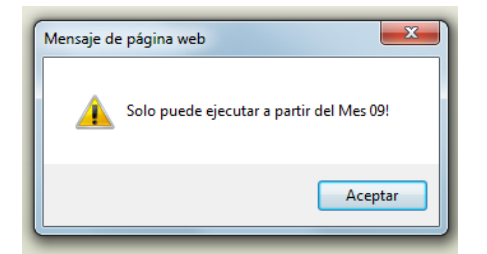

### 2.3.4 Resumen

Existe en el aplicativo en la misma pantalla de Informe de Ejecución y Contratación una pestaña denominada **"Resumen**". Donde el usuario observa un consolidado del registro de información en tres ventanas, una a nivel de Rubro(s), otra a nivel de Consecutivo y una ultima a nivel de Contrato(s).

| ise Programaci                         | ión Fase      | Contratación           | Fase Ejecución         | Resumen                |                              |                |                     |               |                      |                    |                    |                   |                |                       |           |                  |
|----------------------------------------|---------------|------------------------|------------------------|------------------------|------------------------------|----------------|---------------------|---------------|----------------------|--------------------|--------------------|-------------------|----------------|-----------------------|-----------|------------------|
| Consolidado del Rubro(s)               |               |                        |                        |                        |                              |                |                     |               |                      |                    |                    |                   |                |                       |           |                  |
| vigencia 🕶 d                           | codigo_region | al codigo_rubro        | Total Asignado         | total Programado       | total Contratado             | total Ejecutad | o saldo Por Pr      | ogramar salde | Por Contratar        | saldo Por Ejecutar | Asignado/Program   | ado Contratado    | /Programado    | Ejecutado/Contratado  | Ejecutado | o/Programado     |
| 2013 (                                 | 0101          | C-320-1504-<br>7-0-112 | \$<br>6.781.525.314,00 | \$<br>5.967.881.520,00 | \$<br>1.049.271.912,00       | 342.759.234,5  | \$<br>8 \$ 813.643  | .794,00 4.9   | \$<br>918.609.608,00 | \$ 706.512.677,42  | 88,0               | D 96              | 17,58 %        | 32,67 %               |           | 5,74 %           |
| onsolidado<br>consecutivo <del>v</del> | vigencia      | codigo_regional        | codigo_rubro           | total Programado       | total Contratado             | total Ejecutad | o saldo Acontr      | atar saldo AE | ijecutar Contra      | tado/Programado    | Ejecutado/Contrata | do Ejecutado/P    | rogramado      |                       |           |                  |
| 92                                     | 2013          | 0101                   | C-320-1504-7-0-11      | 2 \$ 67.140.000,00     | \$ 66.140.000,00             | \$ 5.595.000,0 | 0 \$ 1.000.00       | ,00 \$ 60.545 | 5.000,00             | 98,51 %            | 8,46               | 96                | 8,33 %         |                       |           |                  |
| Consolidado                            | del Contra    | to                     |                        |                        |                              |                |                     |               |                      |                    |                    |                   |                |                       |           |                  |
| Vigecia •                              | Codigo R      | egional Tipo Do        | cumento Numero I       | Documento Tercero      | Descripción                  | Fecha Va       | or Actual To        | al Contratado | Total Ejecutado      | Saldo por asociar  | r a consecutivo Sa | ildo por Ejecutar | Contratado/Fin | nanciera Ejecutado/Co | ontratado | Ejecutado/Financ |
| a 2013                                 | 3 0101        | ст                     | 964                    | 668495                 | 13 VERGARA<br>ACOSTA<br>ALBA | 15/02/2013 75. | \$<br>401.150,00 \$ | 6.140.000,00  | \$ 5.595.000,00      |                    | \$ 9.261.150,00    | \$ 60.545.000,00  | 8              | 7,72 %                | 8,46 %    | 7,4              |

### 2.3.4.1 Consolidado del Rubro(s)

La ventana que aquí se muestra, corresponde a los identificadores presupuestales que financian la contratación y ejecución del consecutivo en ejercicio. En ésta ventana "**Consolidado del Rubro**" se visualiza: Total asignado, Total programado, Total contratado, Total ejecutado, el saldo disponible para programar, saldo disponible por contratar, saldo diponible por ejecutar y los porcentajes de avances comparando programado/asignado, contratado/programado, ejecutado/contratado y ejecutado/asignado. Es de importancia para el usuario ya que permite realizar seguimiento del rubro a nivel general y saber si este rubro cuanto dinero dispone, cuanto fue lo asignado, lo programado, lo contratado y lo ejecutado, los saldos de programación, de contratación y de ejecución y los porcentajes de avance.

| (1)                      | DIRECCIÓN DE LOGÍSTICA Y ABASTECIMIENTO<br>GRUPO DE PLAN COMPRAS Y CONTRATACIÓN |             |                 |
|--------------------------|---------------------------------------------------------------------------------|-------------|-----------------|
| BIENESTAR<br>FAMILIAR    | INSTRUCTIVO<br>MANUAL DE USUARIO APLICATIVO PACCO                               | Versión 2.0 | Página 41 de 80 |
|                          |                                                                                 |             |                 |
| Consolidado del Rubro(s) |                                                                                 |             |                 |

| vigencia | codigo_regional | codigo_rubro           | Total Asignado          | total Programado        | total Contratado        | total Ejecutado        | saldo Por Programar | saldo Por Contratar  | saldo Por Ejecutar      | Programado/Asignado | Contratado/Programado | Ejecutado/Contratado | Ejecutado/Asignado |
|----------|-----------------|------------------------|-------------------------|-------------------------|-------------------------|------------------------|---------------------|----------------------|-------------------------|---------------------|-----------------------|----------------------|--------------------|
| 2013     | 7600            | C-320-1504-<br>4-0-101 | \$<br>65.392.491.687,00 | \$<br>55.560.181.681,76 | \$<br>45.256.601.494,00 | \$<br>7.483.384.217,00 | \$ 9.832.310.005.24 | \$ 10.303.580.187,76 | \$<br>37.773.217.277,00 | 84,96 %             | 81,46 %               | 16,54 %              | 13,47 %            |

### 2.3.4.2 Consolidado del Consecutivo

El propósito de esta ventana es mostrar el estado de avances del consecutivo en ejercicio, indicando los valores que en él se programaron, valores totales de los contratos que se le han asociado, valores de ejecución que se le han imputado, valor de lo programado que aún no se ha asociado a contratos y que está pendiente por cargarle ejecución. Igual tiene los indicadores que señalan que porcentajes de lo programado se ha contratado, que de lo contratado se ha ejecutado y el nivel de avance de lo programado que se ha ejecutado.

| Consolio                                                                                                    | Consolidado del Consecutivo |      |      |                    |                  |                  |                 |                 |                  |         |        |        |  |
|----------------------------------------------------------------------------------------------------|-----------------------------|------|------|--------------------|------------------|------------------|-----------------|-----------------|------------------|---------|--------|--------|--|
| consecutivo 🔻 vigencia codigo_regional codigo_rubro total Programado total Contratado total Ejecutado saldo Acontratar saldo AEjecutar Contratado/Programado Ejecutado/Contratado Ejecutado/Programado |                             |      |      |                    |                  |                  |                 |                 |                  |         |        |        |  |
|                                                                                                    | 92                          | 2013 | 0101 | C-320-1504-7-0-112 | \$ 67.140.000,00 | \$ 66.140.000,00 | \$ 5.595.000,00 | \$ 1.000.000,00 | \$ 60.545.000,00 | 98,51 % | 8,46 % | 8,33 % |  |

# 2.3.4.3 Consolidado del Contrato

Esta ventana muestra el avance de ejecución por cada contrato de financiera que se asoció al consecutivo en ejercicio, la imagen permite visualizar todas las variables del contrato y los porcentajes de avance por cada indicador, con el fin de que el usuario realice el análisis y tome las acciones pertinentes para lograr la ejecucion en su totalidad.

| ( | Conso | idado (  | lel Contrato    |                |                  |          |                                     |             |                     |                  |                 |                                 |                    |                       |                      |                      |
|---|-------|----------|-----------------|----------------|------------------|----------|-------------------------------------|-------------|---------------------|------------------|-----------------|---------------------------------|--------------------|-----------------------|----------------------|----------------------|
|   | V     | igecia 💌 | Codigo Regional | Tipo Documento | Numero Documento | Tercero  | Descripción                         | Fecha       | Valor Actual        | Total Contratado | Total Ejecutado | Saldo por asociar a consecutivo | Saldo por Ejecutar | Contratado/Financiera | Ejecutado/Contratado | Ejecutado/Financiera |
|   | R.    | 2013     | 0101            | ст             | 964              | 66849513 | VERGARA<br>ACOSTA<br>ALBA<br>RAQUEL | 15/02/2013  | \$<br>75.401.150,00 | \$ 66.140.000,00 | \$ 5.595.000,00 | \$ 9.261.150,00                 | \$ 60.545.000,00   | 87,72 %               | 8,46 %               | 7,42 %               |
|   | V     | igencia  | codigo_regional | Tipo Documento | Numero Documento | Tercero  | consecutivo                         | usuario     |                     |                  |                 |                                 |                    |                       |                      |                      |
|   |       | 2013     | 0101            | CT             | 964              | 66849513 | 92                                  | clara.duran |                     |                  |                 |                                 |                    |                       |                      |                      |
|   |       |          |                 |                |                  |          |                                     |             |                     |                  |                 |                                 |                    |                       |                      |                      |

Al deplegar el simbolo (mostrar detalles), que se encuentra ubicado en la parte izquierda de esta pantalla, permite visualizar en cual(es) consecutivo(s) esta asociado el contrato seleccionado y que usuario realizó la asociacion.

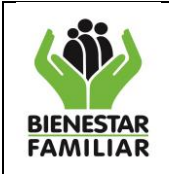

### **III. INTRODUCCION MODULO REPORTES**

En el aplicativo PACCO versión 2, se creó un módulo para los reportes de programación, ejecución y modificaciones, con el fin de facilitar al usuario realizar el seguimiento a la ejecución para cumplir los aspectos regulatorios, además sirven para alinear las metas que el ICBF se planteó al inicio del año y crear ajustes en las metas y estrategias planteadas.

Los reportes son considerados muchas veces como una carga administrativa en vez de una herramienta financiera eficaz y eficiente, cuando su uso no está correctamente definido. Por tal razón este capitulo indicará al usuario el uso de los reportes que les ayudará para la toma de decisiones y transmitir adecuadamente a otras personas el significado de la información registrada en PACCO.

### **3 INGRESO A LOS REPORTES**

## **3.1** Acceso al aplicativo:

El usuario debe ingresar por la siguiente ruta http://pacco.icbf.gov.co, dispuesta en página WEB. Para el ingreso de la ventana es importante tener en cuenta el rol de cada usuario, como se indicó en el módulo de programación, sin embargo cabe anotar que para generar los reportes cualquier usuario puede realizarlo.

# **3.2** Ruta de Ingreso al Informe de Ejecución:

Para ingresar a la pestaña de "**Reportes**" como se observa en la ilustración, el usuario independiente del rol que tenga en la Regional y/o Sede, puede verificar la información y exportarla, para realizar el analisis correspondiente, en la toma de decisiones.

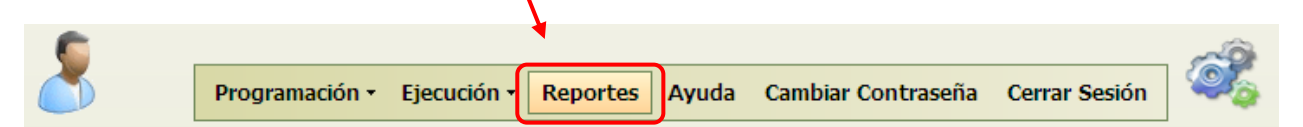

Una vez seleccionada la pestaña de Reportes, el usuario debe dar clic y se despliega los reportes divididos en dos categorías:

- Lista Reportes Programación
- Lista reportes Ejecución

En el listado de programación, el usuario visualiza 10 reportes, al dar clic en el reporte que desea consultar el aplicativo siempre solicitará el año de vigencia que desea consultar, como se observa a continuación:

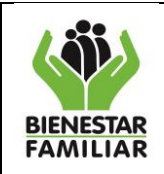

| -  |  |   |   |  |
|----|--|---|---|--|
| ы. |  |   | - |  |
|    |  | • |   |  |
|    |  |   |   |  |

|                 | Lista de Reportes Programación                                                           |  |  |  |  |  |  |  |  |  |  |  |
|-----------------|------------------------------------------------------------------------------------------|--|--|--|--|--|--|--|--|--|--|--|
| #               | # Nombre                                                                                 |  |  |  |  |  |  |  |  |  |  |  |
|                 |                                                                                          |  |  |  |  |  |  |  |  |  |  |  |
| Generar Reporte | 1. Plan Anual de Compras y Contratación a fecha de cierre por Consecutivo (Plan inicial) |  |  |  |  |  |  |  |  |  |  |  |
| Generar Reporte | 2. Plan Anual de Compras y Contratación a fecha de cierre por Rubro (Plan inicial)       |  |  |  |  |  |  |  |  |  |  |  |
| Generar Reporte | 3. Programación por consecutivo con modificaciones                                       |  |  |  |  |  |  |  |  |  |  |  |
| Generar Reporte | 4, Programación por pubro con modificaciones                                             |  |  |  |  |  |  |  |  |  |  |  |
| Generar Reporte | 5. R PACCO X                                                                             |  |  |  |  |  |  |  |  |  |  |  |
| Generar Reporte | 6. C                                                                                     |  |  |  |  |  |  |  |  |  |  |  |
| Generar Reporte | 7. M Año de Vigencia: 2013                                                               |  |  |  |  |  |  |  |  |  |  |  |
| Generar Reporte | 8. M                                                                                     |  |  |  |  |  |  |  |  |  |  |  |
| Generar Reporte | 9. Mooincaciones-wabros Herride pagos                                                    |  |  |  |  |  |  |  |  |  |  |  |
| Generar Reporte | 10. Parametros Objeto - Rubro - Producto                                                 |  |  |  |  |  |  |  |  |  |  |  |
|                 |                                                                                          |  |  |  |  |  |  |  |  |  |  |  |
| #               | Nombre                                                                                   |  |  |  |  |  |  |  |  |  |  |  |
|                 |                                                                                          |  |  |  |  |  |  |  |  |  |  |  |
| Generar Reporte | 1.Reporte por Indicadores - Porcentajes                                                  |  |  |  |  |  |  |  |  |  |  |  |
| Generar Reporte | 2.Reporte Comparativo contratación PACCO - FINANCIERA                                    |  |  |  |  |  |  |  |  |  |  |  |
| Generar Reporte | 3. Detalle de contratación y ejecución por rubro                                         |  |  |  |  |  |  |  |  |  |  |  |
| Generar Reporte | 4. Detalle de contratación y ejecución por producto                                      |  |  |  |  |  |  |  |  |  |  |  |
| Generar Reporte | 5. Reporte por Indicadores Grafico                                                       |  |  |  |  |  |  |  |  |  |  |  |

Una vez el usuario digite la vigencia en una pestaña nueva de internet se visualiza el archivo seleccionado como se observa en la siguiente imagen:

| 🔠 👻 🌈 .:. PACCO. [ Cordinadores d 🌈 Plar                                                                                                    | an Anual de Compras y 🗙                                                                                                    |      | 📩 👌 🔹 🖾 👘 🖾 | 🗈 🖶 🔻 Página 🕶     | Seguridad 👻 Herramientas |  |  |  |  |  |  |  |  |
|----------------------------------------------------------------------------------------------------|----------------------------------------------------------------------------------------------------|------|-------------|--------------------|--------------------------|--|--|--|--|--|--|--|--|
| In here installed DevExpress Products in Exaluation Mode – To purchase a license, please visit us online at <u>www.devexpress.com/purchase</u> .<br>Whe purchased DevExpress Products and need to register your license, please review <u>How to Convert a Trial and Register Your Product</u> . |                                                                                                    |      |             |                    |                          |  |  |  |  |  |  |  |  |
| Conectado como: nidia.romero<br>1. Plan Anual de Compras y Contratación a fecha d<br>REGIONAL LA GUAJIRA<br>Código Regional:                                                                                                    | Conectado como: nidia.romero<br>1. Plan Anual de Compras y Contratación a fecha de cierre por Consecutivo (Plan inicial)<br>REGIONAL LA GUAJIRA<br>Código Regional: Buscar |      |             |                    |                          |  |  |  |  |  |  |  |  |
| 14 4 1 of 1 > >1 4 100%                                                                                                    | Find   Next 🔍 • 🚱                                                                                                    | 8    |             |                    |                          |  |  |  |  |  |  |  |  |
| Consecutivo Vigencia Estado Có                                                                                                    | ódigo Regional<br>egional                                                                                                    | Área | Usuario     | Objeto Contractual | alcance                  |  |  |  |  |  |  |  |  |

### 3.2.1 Reportes Programación

1. Plan anual de Compras y Contratación a fecha de cierre por Consecutivo (Plan inicial)

Muestra la información del plan de compras al momento del cierre del plazo de programación (15 de enero), es decir, los recursos asignados a cada Regional y /o área de Sede que fueron programados en PACCO por consecutivo, es importante resaltar que existen recursos que no se programan en el aplicativo como son los que corresponden a funcionamiento, Impuestos, Servicios Públicos, Viáticos, Supernumerarios, Gastos de Caja Menor.

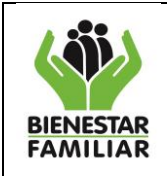

Para visualizar la información el usuario digita el de la Sede o la Regional, según sea la ubicación del usuario, y presiona el botón **Buscar**, de ésta forma se visualiza la información registrada en el aplicativo al momento del cierre de la programación de los recursos (plan Inicial).

| 1. Plan Anual<br>REGIONAL LA C<br>Código Regio | . Plan Anual de Compras y Contratación a fecha de cerre por Consecutivo (Plan inicial)<br>EGGONAL LA GUAJIRA<br>Código Regional: 4400 Bucar |                 |                    |                     |      |              |                                                                                                    |                                                                    |  |  |  |  |  |  |
|------------------------------------------------|----------------------------------------------------------------------------------------------------|-----------------|--------------------|---------------------|------|--------------|----------------------------------------------------------------------------------------------------|--------------------------------------------------------------------|--|--|--|--|--|--|
| 14 4 1                                         | of 2 ? 🕨 📲                                                                                                    | 4 100%          | ×                  | Find   Next 😽 • (   |      |              |                                                                                                    |                                                                    |  |  |  |  |  |  |
| Consecutivo                                    | Vigencia                                                                                                    | Estado          | Código<br>Regional | Regional            | Area | Usuario      | Objeto Contractual                                                                                                    | alcance                                                            |  |  |  |  |  |  |
| 1345                                           | 2013                                                                                                    | Plan definitivo | 4400               | REGIONAL LA GUAJIRA |      | nidia romero | BRINDAR ATENCIÓN INTEGRAL A LOS<br>NIÑOS Y NIÑAS MENORES DE 5 AÑOS.<br>CARLOUTERIOS DE ENTIDADES PARA<br>OUE EN LO COLAL SEAN RESPONSABLES<br>DE LA GARANTÍA DE DERECHOS.<br>POTENCIANDO EL DESARROLLO INFANTIL | PROPICIAR EL C<br>SOCIAL EMOCIO<br>2.800 USUARIOS<br>INFANTILES DE |  |  |  |  |  |  |

Esta pantalla puede ser exportada por el usuario en formato Excel, PDF o Word, según sea su necesidad, para el manejo de la información allí consignada.

| 14 4 1      | of 2 ? 🕨 🕅 | 4 100%          | ×        | Find   Next   | <b>.</b> . | ۲     | 8                      |
|-------------|------------|-----------------|----------|---------------|------------|-------|------------------------|
| Consecutivo | Vigencia   | Estado          | Código   | Regional      |            | Excel | a                      |
|             |            |                 | Regional |               |            | PDF   |                        |
| 38          | 2013       | Plan definitivo | 0101     | SEDE NACIONAL |            | Word  | cina de Comunicaciones |

La información registrada en esta pantalla corresponde a la programación de los recursos asignados a cada Área y Regional del Instituto y contiene la información de cada consecutivo: Consecutivo, vigencia, estado, código de la regional, regional, área, usuario, objeto contractual, alcance, tipo de contrato, modalidad, inicio de ejecución, valor del contrato, código del producto, nombre del producto, unidad de medida, cantidad, tiempo, valor unitario, valor total, código del rubro, nombre del rubro y total rubro.

# 2. Plan anual de Compras y Contratación a fecha de cierre por Rubro (Plan inicial)

Muestra la información del plan de compras al momento del cierre del plazo de programación (15 de enero), es decir, los recursos asignados a cada Regional y /o área de Sede que fueron programados en PACCO por Rubro, según la estructura presupuestal del instituto.

El usuario visualiza la siguiente pantalla, donde la puede exportar a Excel, para su manejo y análisis de la información:

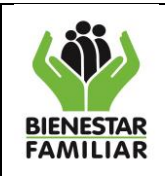

Versión 2.0

Página 45 de 80

| 2. | Plan | Anual | de | Compras | y | Contratación | а | fecha | de | cierre | por | Rubro | (Plan | inicial |
|----|------|-------|----|---------|---|--------------|---|-------|----|--------|-----|-------|-------|---------|
|    |      |       |    |         |   |              |   |       |    |        |     |       |       |         |

| Exportar a XLS                                          |                                                                                                    |            |                       |                       |                                |  |  |  |  |  |  |  |  |  |
|---------------------------------------------------------|----------------------------------------------------------------------------------------------------|------------|-----------------------|-----------------------|--------------------------------|--|--|--|--|--|--|--|--|--|
|                                                         | Plan Anual de Compras y Contratación a fecha de cierre por Rubro (Plan inicial)                                    |            |                       |                       |                                |  |  |  |  |  |  |  |  |  |
| Arrastre aqui la(s) Columna(s) por la que desea Agrupar |                                                                                                    |            |                       |                       |                                |  |  |  |  |  |  |  |  |  |
| Codigo Rubro                                            | Nombre Rubro                                                                                                    | Tipo Rubro | Valor Asignado        | Valor Programado      | Valor Asignado menos Impuestos |  |  |  |  |  |  |  |  |  |
|                                                         |                                                                                                    |            |                       |                       |                                |  |  |  |  |  |  |  |  |  |
| C-320-1504-13-<br>0-112                                 | SOPORTE A LA GESTION DEL PROYECTO - DE TIPO LOGÍSTICO                                                              |            | \$ 796.853.445,00     | \$ 1.072.000.000,00   | \$ 796.853.445,00              |  |  |  |  |  |  |  |  |  |
| C-320-1504-13-<br>0-113                                 | SOPORTE A LA GESTION DEL PROYECTO - ESTRATEGIAS Y PLANES DE<br>COMUNICACIÓN Y DIFUSIÓN                             |            | \$ 600.000.000,00     | \$ 600.000.000,00     | \$ 600.000.000,00              |  |  |  |  |  |  |  |  |  |
| C-320-1504-4-0-<br>101                                  | ATENCIÓN INTEGRAL                                                                                                  |            | \$ 193.094.911.636,00 | \$ 219.941.679.139,00 | \$ 193.094.911.636,00          |  |  |  |  |  |  |  |  |  |
| C-320-1504-4-0-<br>102                                  | ATENCIÓN MODALIDADES TRADICIONALES                                                                                 |            | \$ 111.199.433.488,00 | \$ 111.199.433.488,00 | \$ 111.199.433.488,00          |  |  |  |  |  |  |  |  |  |
| C-320-1504-4-0-<br>103                                  | ACCIONES PARA EL MEJORAMIENTO DE LA ATENCIÓN A LA PRIMERA<br>INFANCIA                                              |            | \$ 62.759.337.500,00  | \$ 62.759.337.499,95  | \$ 62.759.337.500,00           |  |  |  |  |  |  |  |  |  |
| C-320-1504-4-0-<br>105                                  | SUPERVISIÓN Y/O INTERVENTORÍA Y/O SEGUIMIENTO Y EVALUACIÓN                                                         |            | \$ 3.000.000.000,00   | \$ 11.000.000.000,00  | \$ 3.000.000.000,00            |  |  |  |  |  |  |  |  |  |
| C-320-1504-4-0-<br>106                                  | SOPORTE A LA GESTION DEL PROYECTO - APOYO EN CONTRATACIÓN<br>DE SERVICIOS                                          |            | \$ 11.135.997.514,00  | \$ 11.527.317.002,00  | \$ 11.135.997.514,00           |  |  |  |  |  |  |  |  |  |
| C-320-1504-4-0-<br>107                                  | SOPORTE A LA GESTION DEL PROYECTO - VIÁTICOS Y GASTOS DE<br>VIAJE                                                  |            | \$ 1.830.935.252,00   | \$ 386.249.999,96     | \$ 1.830.935.252,00            |  |  |  |  |  |  |  |  |  |
| C-320-1504-4-0-<br>108                                  | SOPORTE A LA GESTION DEL PROYECTO - DE TIPO ADMINISTRATIVO                                                         |            | \$ 24.175.216.121,00  | \$ 20.230.000.000,00  | \$ 24.175.216.121,00           |  |  |  |  |  |  |  |  |  |
| C-320-1504-4-0-<br>109                                  | SOPORTE A LA GESTION DEL PROYECTO - RELACIONADA CON LOS<br>SERVICIOS DE ATENCIÓN                                   |            | \$ 1.718.450.600,00   | \$ 1.663.000.000,00   | \$ 1.718.450.600,00            |  |  |  |  |  |  |  |  |  |
| C-320-1504-4-0-<br>110                                  | SOPORTE A LA GESTION DEL PROYECTO - DE TIPO LOGÍSTICO                                                              |            | \$ 7.145.439.988,00   | \$ 8.987.000.000,00   | \$ 7.145.439.988,00            |  |  |  |  |  |  |  |  |  |
| C-320-1504-4-0-<br>111                                  | SOPORTE A LA GESTION DEL PROYECTO - ESTRATEGIAS Y PLANES DE<br>COMUNICACIÓN Y DIFUSIÓN                             |            | \$ 4.220.000.000,00   | \$ 3.543.999.998,00   | \$ 4.220.000.000,00            |  |  |  |  |  |  |  |  |  |
| C-320-1504-6-0-<br>101                                  | APOYO Y ACOMPAÑAMIENTO A FAMILIAS PARA EL FORTALECIMIENTO<br>DE LOS VINCULOS, EL CUIDADO Y LA CONVIVENCIA ARMONICA |            | \$ 5.435.048.237,00   | \$ 0,00               | \$ 5.435.048.237,00            |  |  |  |  |  |  |  |  |  |

Este reporte permite que el usuario agrupe la información según sea la necesidad, utilizando la funcionalidad de arrastrar la columna en la parte superior, de esta forma el aplicativo organiza la información dándole al usuario la posibilidad de exportar a Excel, con el fin de ser analizado y utilizar la información para la toma de decisiones.

### 3. Programación por consecutivo con modificaciones

Muestra la información del plan de compras en el estado actual con información por consecutivo, es decir, conforme se actualiza la información en PACCO, varía la información en este reporte, se visualizan los datos del consecutivo, la vigencia, el estado en el que se encuentra el consecutivo, el código de la regional, el nombre de la regional, el área que programo el recurso, el usuario que creó el consecutivo, el objeto contractual, alcance del consecutivo, tipo y modalidad que el usuario registro para el contrato, la fecha de inicio de ejecución del contrato, el valor del contrato registrado información que suministra el área de financiera y que migra al aplicativo, se observan los códigos y nombres de los productos que el usuario asocio en el momento de la programación, con sus variables de unidad de medida, tiempo y valor unitario, el valor total es generado por el aplicativo al multiplicar las anteriores variables, se observa el código del rubro, el nombre del rubro y el total del rubro por el cual el usuario asocio la contratación del consecutivo.

El usuario puede exportar la información a un archivo Excel, para su manejo práctico, también puede buscar en el aplicativo algún dato en específico, digitando la información en el espacio de buscar y presionar el botón Find (Encontrar), de esta forma el aplicativo buscara la información solicitada.

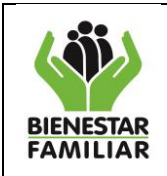

Versión 2.0

ón 2.0 Págir

Página 46 de 80

| ). Programación por consecutivo con modificaciones<br>SEDE NACIONAL |                         |                 |                    |                   |      |               |                                                                                                    |  |  |  |  |  |  |  |
|---------------------------------------------------------------------|-------------------------|-----------------|--------------------|-------------------|------|---------------|----------------------------------------------------------------------------------------------------|--|--|--|--|--|--|--|
| Código Regio                                                        | Código Regional: Buscar |                 |                    |                   |      |               |                                                                                                    |  |  |  |  |  |  |  |
| 14 4 1                                                              | of 2 ? 🕨 🕅              |                 | ×                  | Find   Next 🛃 • ( |      |               |                                                                                                    |  |  |  |  |  |  |  |
| Consecutivo                                                         | Vigencia                | Estado          | Código<br>Regional | Regional          | Área | Usuario       | Objeto Contractual                                                                                                    |  |  |  |  |  |  |  |
| 14                                                                  | 2013                    | Plan definitivo | 7300               | REGIONAL TOLIMA   |      | sandra.castro | BRINDAR ATENCIÓN INTEGRAL A LOS<br>NIÑOS Y NIÑAS MENORES DE 5 AÑOS,<br>CON CRITERIOS DE CALIDAD Y<br>FORTALECIENDO EL DESARROLLO<br>INFANTIL DE FAMILIAS CON ALTA<br>YULNERABILIDAD SOCIOECONOMICA, EN<br>LA MODALIDAD DE HOGARES INFANTILES |  |  |  |  |  |  |  |
| 15                                                                  | 2013                    | Plan definitivo | 1100               | REGIONAL BOGOTA   |      | Sasha.Godoy   | PRESTAR EL SERVICIO DE<br>MANTENIMIENTO DE LOS EQUIPOS DE<br>PROPIEDAD DEL ICBF                                                                                                    |  |  |  |  |  |  |  |
| 16                                                                  | 2013                    | Plan definitivo | 1100               | REGIONAL BOGOTA   |      | Sasha.Godoy   | SUMINISTRAR EL SERVICIO DE<br>ALMUERZOS A LOS SERVIDORES<br>PUBLICOS DEL INSTITUTO                                                                                                    |  |  |  |  |  |  |  |
| 18                                                                  | 2013                    | Plan definitivo | 1100               | REGIONAL BOGOTA   |      | Sasha.Godoy   | SUMINISTRO, INSTALACIÓN,<br>MANTENIMIENTO Y RECARGA DE<br>EXTINTORES                                                                                                    |  |  |  |  |  |  |  |
| 20                                                                  | 2013                    | Plan definitivo | 1100               | REGIONAL BOGOTA   |      | Sasha.Godoy   | PRESTACION DEL SERVICIO DE<br>MANTENIMIENTO MECANICO<br>PREVENTIVO Y CORRECTIVO INCLUIDO<br>EL SUMINISTRO DE REPUESTOS Y LOS<br>INSUMOS DE ACEITES Y LUBRICANTES<br>PARA LOS VEHICULOS AUTOMOTORES<br>PROPIEDAD DEL ICBF.                    |  |  |  |  |  |  |  |
| 21                                                                  | 2013                    | Plan definitivo | 1100               | REGIONAL BOGOTA   |      | Sasha Godoy   | PRESTACION DEL SERVICIO DE<br>MANTENIMIENTO MECANICO<br>PREVENTIVO Y CORRECTIVO INCLUIDO<br>EL SUMINISTRO DE REPUESTOS Y LOS<br>INSUMOS DE ACEITES Y LUBRICANTES<br>PARA LOS VEHICULOS AUTOMOTORES<br>PARA LOS VEHICULOS AUTOMOTORES         |  |  |  |  |  |  |  |
| 1                                                                   |                         |                 |                    |                   |      |               |                                                                                                    |  |  |  |  |  |  |  |

### 4. Programación por rubro con modificaciones

Muestra la información del plan de compras en el estado actual agrupado por rubro, conforme se actualiza la información en PACCO, varía la información en este reporte.

En este reporte el usuario puede visualizar la regional, el código y nombre del rubro, el gerente del Rubro según sea el área, el valor asignado a la Regional y/o área menos impuesto, los valores que se encuentran en curso de programación en el aplicativo del rubro seleccionado, los recursos que están en estado 6 o que les falta la aprobación del gerente del recurso, se observa la programación inicial aprobada, es decir todas los recursos que están programados en consecutivos y cumplieron todo el ciclo de aprobación, se visualiza la programación total y valor por programar del rubro que el usuario este consultando. Dándole una orientación de aquellos recursos que no se han programado ya sea porque no han registrado en el aplicativo la información o por qué no se han realizado contratos con cargo a ese rubro.

La información de este reporte, el usuario lo puede exportar a Excel, para su manejo y análisis.

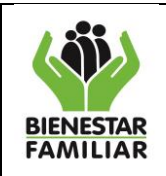

Versión 2.0

Página 47 de 80

|   | 4. Program<br>SEDE NACK<br>Exporter X | mación por ru<br>DNAL<br>LS | bro con modifica                                                                             | ciones            |                                               |                               |                            |                                     |                                         |
|---|---------------------------------------|-----------------------------|----------------------------------------------------------------------------------------------|-------------------|-----------------------------------------------|-------------------------------|----------------------------|-------------------------------------|-----------------------------------------|
| ľ |                                       |                             |                                                                                              |                   |                                               | Programa                      | ción por ID Presupuestal o | on modificaciones                   |                                         |
|   | Arrastre aq                           | ui la(s) Columna(           | s) por la que desea Agr                                                                      | rupar             |                                               |                               |                            |                                     |                                         |
|   | Regional                              | Codigo Rubro                | Nombre Rubro                                                                                 | Gerente           | Área                                          | Valor Asignado Menos Impuesto | Programación En Curso      | Programación para Aprobar(Estado 6) | Programación Inicial Aprobada(Estado 8) |
|   |                                       |                             |                                                                                              | 1                 |                                               |                               |                            |                                     |                                         |
|   | 1900                                  | C-320-1504-11-<br>0-102     | ACCIONES DE<br>PROMOCIÓN DE<br>DERECHOS                                                      | Vladimir.olarte   | DIRECCION DE<br>NIÑEZ Y<br>ADOLESCENCIA       | \$ 0,00                       | \$ 0,00                    | \$ 0,00                             | \$ 0,00                                 |
|   | 1100                                  | C-320-1504-11-<br>0-102     | ACCIONES DE<br>PROMOCIÓN DE<br>DERECHOS                                                      | Vladimir.olarte   | DIRECCION DE<br>NIÑEZ Y<br>ADOLESCENCIA       | \$ 0,00                       | \$ 0,00                    | \$ 0,00                             | \$ 0,00                                 |
|   | 4400                                  | C-320-1504-11-<br>0-106     | SOPORTE A LA<br>GESTION DEL<br>PROYECTO - DE<br>TIPO<br>ADMINISTRATIVO                       | milena.sandoval   | DIRECCION<br>ADMINISTRATIVA                   | \$ 9.864.267,00               | \$ 0,00                    | \$ 0,00                             | \$ 9.864.267,00                         |
|   | 6300                                  | C-320-1504-6-<br>0-107      | SOPORTE A LA<br>GESTION DEL<br>PROYECTO - DE<br>TIPO<br>ADMINISTRATIVO                       | milena.sandoval   | DIRECCION<br>ADMINISTRATIVA                   | \$ 1.689.259,00               | \$ 0,00                    | \$ 0,00                             | \$ 1.689.259,00                         |
|   | 6600                                  | A-2-0-4-10-2                | ARRENDAMIENTOS<br>BIENES INMUEBLES                                                           | milena.sandoval   | DIRECCION<br>ADMINISTRATIVA                   | \$ 0,00                       | \$ 0,00                    | \$ 0,00                             | \$ 0,00                                 |
|   | 0500                                  | A-2-0-4-5-9                 | SERVICIO DE<br>CAFETERIA Y<br>RESTAURANTE                                                    | liliana.bohorquez | DIRECCION DE<br>GESTION HUMANA                | \$ 278.670.656,37             | \$ 0,00                    | \$ 0,00                             | \$ 278.670.656,00                       |
|   | 0101                                  | C-320-1504-13-<br>0-112     | SOPORTE A LA<br>GESTION DEL<br>PROYECTO - DE<br>TIPO LOGÍSTICO                               | paola diaz        | DIRECCION DE<br>LOGISTICA Y<br>ABASTECIMIENTO | \$ 796.853.445,00             | \$ 0,00                    | \$ 1.072.000.000,00                 | \$ 0,00                                 |
|   | 0500                                  | C-320-1507-1-<br>0-105      | SOPORTE A LA<br>GESTION DEL<br>PROVECTO -<br>RELACIONADA CON<br>LOS SERVICIOS DE<br>ATENCIÓN | maria.romerod     | DIRECCION DE<br>SERVICIOS Y<br>ATENCION       | \$ 0,00                       | \$ 0,00                    | \$ 0,00                             | \$ 0,00                                 |

# 5. <u>Reporte Detalle Programación, contratación y ejecución (Vigencia 2012)</u>

En este reporte el usuario puede visualizar la información registrada en la programación, la contratación y la ejecución en la vigencia 2012.

Con el fin de tener el histórico, de la ejecución de los recursos de la vigencia 2012, en este reporte el usuario puede consultar por consecutivo, las tres fases de la información registrada, es decir, cuáles fueron los recursos Programados (Modalidad, por rubro, cantidad, valor unitario, tiempo), como fue realizada la Contratación (Numero del contrato realmente realizado, numero del RP, cantidad, valor unitario, y el tiempo de ejecución de dicho contrato), y finalmente el registro de Ejecución (Cantidad, Valor unitario y tiempo).

| Conectado com<br>5. Reporte Det | Conectado como:<br>5. Reporte Detalle Programación, contratación y ejecución     |  |  |  |  |  |  |  |
|---------------------------------|----------------------------------------------------------------------------------|--|--|--|--|--|--|--|
| Regional Buscar                 |                                                                                  |  |  |  |  |  |  |  |
| 14 4 1                          | 14 4 1 of 1 1> Di                                                                |  |  |  |  |  |  |  |
| Regional                        | Regional Consecutivo Usuario Modalidad Nombre producto Código rubro Nombre rubro |  |  |  |  |  |  |  |
|                                 |                                                                                  |  |  |  |  |  |  |  |

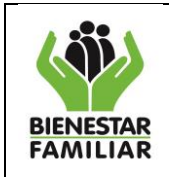

# 6. <u>Certificados PACCO</u>

El usuario debe digitar el código de la Regional y dar clic en "Buscar"

| Generar Certificados De Plan de Compras y Contratación | Generar Certificados De Plan de Compras y Contratación |  |  |  |  |  |  |  |
|--------------------------------------------------------|--------------------------------------------------------|--|--|--|--|--|--|--|
|                                                        |                                                        |  |  |  |  |  |  |  |
| Código Regional: Buscar                                |                                                        |  |  |  |  |  |  |  |
| Objetos Contractu                                      | ales Por Regional                                      |  |  |  |  |  |  |  |
| Consecutivo Objeto Contractual                         | Alcance Valor Contrato                                 |  |  |  |  |  |  |  |
|                                                        |                                                        |  |  |  |  |  |  |  |
| No existen datos con este criterio                     |                                                        |  |  |  |  |  |  |  |
|                                                        |                                                        |  |  |  |  |  |  |  |

Se refleja en la pantalla del aplicativo el No. del Consecutivo, Objeto contractual, el Alcance, Valor que se proyectó contratar y usuario que lo creo.

### Generar Certificados De Plan de Compras y Contratación

| С | ódigo Regional: | 0101                                                                                                    | Buscar                                  |                                                                           |                                                                                                    |                |
|---|-----------------|----------------------------------------------------------------------------------------------------|-----------------------------------------|---------------------------------------------------------------------------|----------------------------------------------------------------------------------------------------|----------------|
|   |                 |                                                                                                    |                                         | Objetos Contracti                                                         | uales Por Regional                                                                                                    |                |
|   | Consecutivo     | Objeto Contractual                                                                                                    |                                         |                                                                           | Alcance                                                                                                    | Valor Contrato |
|   |                 |                                                                                                    |                                         |                                                                           |                                                                                                    |                |
| ۲ | 38              | PRESTAR SERVICIOS DE A<br>ADMINISTRATIVO, FINAN<br>LOS PROGRAMAS, PROYEC                                                                                          | APOYO A LA<br>ICIERO Y DI<br>CTOS Y PRO | A GESTION Y SOPORTE<br>E ASISTENCIA TECNICA A<br>DCESOS A CARGO DEL ICBF  | ASESORAR Y COORDINAR LOS MECANISMOS DE DIVULGACION,<br>PROMOCION Y COMUNICACION INTERNA DEL INSTITUTO                                                                                                    | \$ 85.3        |
| ٠ | 66              | PRESTAR SERVICIOS DE APOYO A LA GESTION Y SOPORTE<br>ADMINISTRATIVO, FINANCIERO Y DE ASISTENCIA TECNICA A<br>LOS PROGRAMAS, PROYECTOS Y PROCESOS A CARGO DEL ICBF |                                         |                                                                           | PRESTAR SERVICIOS PROFESIONALES A LA DIRECCIÓN DE<br>PROTECCIÓN Y SUS SUBDIRECCIÓNES CON PLENA AUTONOMIA<br>TECNICA Y ADMINISTRATIVA EN LA ASESORIA, EJECUCIÓN Y<br>SEGUIMIENTO DE LOS PROCESOS ADMINISTRATIVOS Y<br>CONTRACTUALES QUE EN ELLA SE MANEJAN"    | \$ 68.4        |
| ٠ | 69              | PRESTAR SERVICIOS DE A<br>ADMINISTRATIVO, FINAN<br>LOS PROGRAMAS, PROYEC                                                                                          | APOYO A LA<br>ICIERO Y DI<br>CTOS Y PRO | A GESTION Y SOPORTE<br>E ASISTENCIA TECNICA A<br>DOCESOS A CARGO DEL ICBF | "Prestar servicios profesionales a la Dirección de Protección en las<br>actividades de procesamiento de datos, producción de reportes y soporte<br>técnico de la información suministrada desde el sistema de información<br>misional - SIM- AC- AMSanabria   | ş 40.          |
| ٠ | 71              | PRESTAR SERVICIOS DE A<br>ADMINISTRATIVO, FINAN<br>LOS PROGRAMAS, PROYEC                                                                                          | APOYO A LA<br>ICIERO Y DI<br>CTOS Y PRO | GESTION Y SOPORTE<br>E ASISTENCIA TECNICA A<br>DCESOS A CARGO DEL ICBF    | Prestar servicios profesionales con plena autonomía técnica y administrativa<br>de asesoría, gestión, ejecución y seguimiento de los procesos financieros<br>relacionados con los proyectos y programas que desarrolla la D.P y sus<br>Sub DP- LAPQ           | \$ 60.         |
| ٠ | 74              | PRESTAR SERVICIOS DE A<br>ADMINISTRATIVO, FINAN<br>LOS PROGRAMAS, PROYEC                                                                                          | APOYO A LA<br>ICIERO Y DI<br>CTOS Y PRO | A GESTION Y SOPORTE<br>E ASISTENCIA TECNICA A<br>DCESOS A CARGO DEL ICBF  | Prestar servicios profesionales y asistir a la Dirección de Protección en<br>materia jurídico-contractual en los procesos a su cargo, en el marco del<br>cumplimiento de las funciones de la Dirección de Protección del ICBF, DP<br>FMSabogal                | \$ 38.         |
| ٠ | 77              | PRESTAR SERVICIOS DE A<br>ADMINISTRATIVO, FINAN<br>LOS PROGRAMAS, PROYEC                                                                                          | APOYO A LA<br>ICIERO Y DI<br>CTOS Y PRO | A GESTION Y SOPORTE<br>E ASISTENCIA TECNICA A<br>DCESOS A CARGO DEL ICBF  | PESTAR SERVICIOS PROFESIONALES CON AUTONOMIA TENICA<br>Y ADMINISTRATIVA DE ASESORIA, GESTION ADMINISTRATIVA,<br>EJECUCIÓN Y SEGUIMIENTO A LOS PROCESOS<br>ADMINISTRATIVOS REQUERIDOS POR LA COORDINACION<br>ADMINISTRATIVA DE LA DIRECCION DE PROTECCION -RFZ | \$ 73.         |

Para generar un certificado es necesario que el usuario digite el del consecutivo en la celda ubicada debajo del título, o palabras claves para búsquedas rápidas en el Objeto, el alcance, el valor o usuario.

|   | Objetos Contractuales Por Regional |                                                                                                    |                                                                                                    |                |  |  |  |  |
|---|------------------------------------|----------------------------------------------------------------------------------------------------|----------------------------------------------------------------------------------------------------|----------------|--|--|--|--|
|   | Consecutivo                        | Objeto Contractual                                                                                                    | Alcance                                                                                               | Valor Contrato |  |  |  |  |
|   | 38                                 |                                                                                                    |                                                                                                    |                |  |  |  |  |
| ۲ | 38                                 | PRESTAR SERVICIOS DE APOYO A LA GESTION Y SOPORTE<br>ADMINISTRATIVO, FINANCIERO Y DE ASISTENCIA TECNICA A LOS<br>PROGRAMAS, FROVECTOS Y PROCESOS A CARGO DEL ICBF | ASESDRAR Y COCRDINAR LOS MECANISMOS DE DIVULGACIDN,<br>PROMOCION Y COMUNICACIDN INTERNA DEL INSTITUTO | \$ 85.         |  |  |  |  |

Una vez el consecutivo a la vista, el usuario debe dar clic en el 💷 (mostrar detalles), ubicado al lado izquierdo de la pantalla.

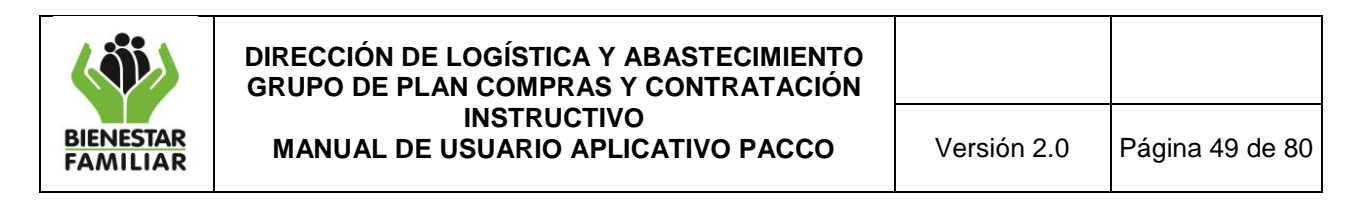

El aplicativo despliega la imagen que se observa a continuación:

| <b>—</b> 77 |                                     | PRESTAR SERVICIOS DE APOYO A LA GESTION Y SOPORTE<br>ADMINISTRATIVO, FINANCIERO Y DE ASISTENCIA TECNICA A<br>LOS PROGRAMAS, PROYECTOS Y PROCESOS A CARGO DEL ICBF |                       |               | PESTAR SERVICIOS PROFESIONALES CON AUTONOMIA TENICA<br>Y ADMINISTRATIVA DE ASESORIA, GESTION ADMINISTRATIVA,<br>E JECUCIÓN Y SEGUMIENTO A LOS PROCESOS<br>ADMINISTRATIVOS REQUERIDOS POR LA COORDINACION<br>ADMINISTRATIVA DE LA DIRECCION DE PROTECCION -RFZ |   |  |
|-------------|-------------------------------------|----------------------------------------------------------------------------------------------------|-----------------------|---------------|----------------------------------------------------------------------------------------------------|---|--|
|             |                                     |                                                                                                    | Certifica             | ciones genera | das para el consecutivo                                                                                                    |   |  |
|             | Número de Certificación Fecha y hor |                                                                                                    |                       |               | Generada por                                                                                                    |   |  |
|             |                                     |                                                                                                    |                       |               |                                                                                                    | 1 |  |
|             |                                     | No existen da                                                                                                    | tos con este criterio | 1             | <b>-</b>                                                                                                    | - |  |
|             |                                     |                                                                                                    |                       |               |                                                                                                    |   |  |
| 4           |                                     |                                                                                                    |                       |               |                                                                                                    |   |  |
|             | Crear nu                            | veva certificación                                                                                                    |                       |               |                                                                                                    |   |  |

El usuario debe presionar el botón "**Crear Nueva Certificación**", si es por primera vez, de lo contrario si ya existen certificaciones generadas y se desea verificar la información el usuario presiona el botón "**Ver Certificación**", apenas se visualice el la fecha y el nombre de la persona que genera la certificación.

|                   |                         |                                      | Certificaciones generadas para el consecutivo |                |  |
|-------------------|-------------------------|--------------------------------------|-----------------------------------------------|----------------|--|
|                   | Número de Certificación |                                      | Fecha y hora                                  | Generada por   |  |
|                   |                         |                                      |                                               |                |  |
| Ver Certificazión |                         | 706cbe89-3089-4800-a219-f3ba454aa0b5 | 26/02/2013 10:54:37 a.m.                      | gladys.pineros |  |

Si el usuario ha realizado modificaciones al consecutivo, debe generar siempre una nueva certificación, de ésta forma le permite visualizar los valores reales disponibles para los procesos de contractuales.

### 7. Modificaciones Encabezado

En este reporte el usuario visualiza la información que se ha modificado en el encabezado.

El usuario puede consultar por consecutivo, objeto contractual, alcance, tipo contrato, modalidad, tiempo, inicio ejecución, valor contrato, usuario, fecha de autorización de la modificación, usuario autorización de la modificación y estado del consecutivo.

Esta pantalla puede ser exportada por el usuario en formato Excel, PDF o Word, según sea su necesidad, para el manejo de la información allí consignada, puede realizar filtros por meses digitando la fecha inicial y la fecha final que desea conocer a información.

| 7. Modificacio<br>SEDE NACIONA | nes Encabezado<br>L |                |             |              |            |               |           |
|--------------------------------|---------------------|----------------|-------------|--------------|------------|---------------|-----------|
| Código Regio                   | nal:                | Fecha Inicial: | F           | echa Final:  | Consecutiv | Busca         | r         |
| 14 4 1                         | of 1 👂 🕅 🔶 🚺 100%   | •              | Find   Next | 🖳 🕘 🗧        | 3          |               |           |
| Consecutivo                    | Objeto contractual  |                | Alcance     | Excel<br>PDF |            | Tipo contrato | Modalidad |
|                                |                     |                |             | Word         |            |               |           |

| ( iii)                    | DIRECCIÓN DE LOGÍSTICA Y ABASTECIMIENTO<br>GRUPO DE PLAN COMPRAS Y CONTRATACIÓN |             |                 |
|---------------------------|---------------------------------------------------------------------------------|-------------|-----------------|
| BIENESTAR<br>FAMILIAR     | INSTRUCTIVO<br>MANUAL DE USUARIO APLICATIVO PACCO                               | Versión 2.0 | Página 50 de 80 |
| Conectado como: clara ser | rano                                                                            |             |                 |

| SEDE NACIONAL                                               |                                                                                                    |                                                                                                    |               |                         |        |                          |  |  |  |  |
|-------------------------------------------------------------|----------------------------------------------------------------------------------------------------|----------------------------------------------------------------------------------------------------|---------------|-------------------------|--------|--------------------------|--|--|--|--|
| Código Regio                                                | Código Regional: 4400 Fecha Inicial: Fecha Final: Consecutivo: Buscar                                                                                                    |                                                                                                    |               |                         |        |                          |  |  |  |  |
|                                                             |                                                                                                    |                                                                                                    |               |                         |        |                          |  |  |  |  |
|                                                             | of 2 ? 🕨 🖗 100% 💌                                                                                                    | Find   Next 💐 • 🚱 🚔                                                                                                    |               |                         |        |                          |  |  |  |  |
| Consecutivo                                                 | Objeto contractual                                                                                                    | Alcance                                                                                                    | Tipo contrato | Modalidad               | Tiempo | Inicio<br>ejecucion      |  |  |  |  |
| 1305                                                        | BRINDAR ATENCIÓN INTEGRAL A LOS NIÑOS Y<br>NIÑAS MENORES DE 5 AÑOS, CON CRITERIOS DE<br>CALIDAD Y ARTICULADOS CON ENTIDADES PARA<br>QUE EN LO LOCAL SEAN RESPONSABLES DE LA | PRESTAR EL SERVICIO DE ATENCION INTEGRAL A<br>8625 NIÑOS Y NIÑAS EN LOS CDIT DE LAS<br>MODALIDADES DE ARRIENDO Y SIN ARRIENDO EN<br>LA REGIONAL GUAJIRA | APORTE        | CONTRATACION<br>DIRECTA | 12.00  | 1/1/2013<br>12:00:00 AM  |  |  |  |  |
| GARANTÍA DE DERECHOS, POTENCIANDO EL<br>DESARROLLO INFANTIL |                                                                                                    | PRESTAR EL SERVICIO DE ATENCION INTEGRAL A<br>8625 NIÑOS Y NIÑAS EN LOS CDIT DE LAS<br>MODALIDADES DE ARRIENDO Y SIN ARRIENDO EN<br>LA REGIONAL GUAJIRA | APORTE        | CONTRATACION<br>DIRECTA | 12.00  | 1/1/2013<br>12:00:00 AIV |  |  |  |  |
| 1345                                                        | BRINDAR ATENCIÓN INTEGRAL A LOS NIÑOS Y<br>NIÑAS MENORES DE 5 AÑOS, CON CRITERIOS DE<br>CALIDAD Y ARTICULADOS CON ENTIDADES PARA<br>QUE EN LO LOCAL SEAN RESPONSABLES DE LA | PROPICIAR EL DESARROLLO FISICO, SOCIAL,<br>EMOCIONAL Y COGNITIVO DE 2.800 USUARIOS DE<br>LOS HOGARES INFANTILES DE LA REGIONAL<br>GUAJIRA.              | APORTE        | CONTRATACION<br>DIRECTA | 11.00  | 2/1/2013<br>12:00:00 AIV |  |  |  |  |

### 8. Modificación Detalles

7 Modificaciones Encabezado

En este reporte se visualiza la información que se ha modificado en los detalles o productos. La información que puede el usuario consultar es: consecutivo, fecha de autorización de modificación, estado del consecutivo, código del producto, nombre del producto, código C.U.B.S, unidad de medida, cantidad, tiempo, valor unitario y valor total del consecutivo, (incluye los consecutivos excluidos).

Tiene la misma opción de los demás reportes de exportarlos y realizar la consulta en un período de tiempo determinado digitando las fechas en las casillas destinadas para esto.

| Conectado como<br>8. Modificacion<br>SEDE NACIONAL | e clara.serrano<br>des Detalles                                       |                                         |                 |                 |                                               |             |                  |          |
|----------------------------------------------------|-----------------------------------------------------------------------|-----------------------------------------|-----------------|-----------------|-----------------------------------------------|-------------|------------------|----------|
| Código Region                                      | Código Regional: 4400 Fecha Inicial: Fecha Final: Consecutivo: Buscar |                                         |                 |                 |                                               |             |                  |          |
| 4 4 1                                              | of 2 ? 🕨 🔰 🔶                                                          | 100%                                    | Find   1        | Next 🔍 - 📀 🖨    |                                               |             |                  |          |
| Consecutivo                                        | Fecha Autorizacion<br>Modificacion                                    | Usuario<br>Autorizacion<br>Modificacion | Estado          | codigo producto | nombre producto                               | codigo cubs | unidad<br>medida | cantidad |
| 1345                                               | 21/06/2013                                                            | Registro actual                         | Plan definitivo | 404026000011    | SERVICIO DE PREVENCION- HOGARES<br>INFANTILES | 2.16.6      | CUPO/MES         |          |
|                                                    |                                                                       |                                         |                 | 404026000011    | SERVICIO DE PREVENCION- HOGARES               | 2 16 6      | CUPO/MES         |          |

### 9. Modificaciones Rubro – Plan de pagos.

En este reporte se muestra las modificaciones realizadas a la asignación de rubros y el plan de pagos (Rubro, valor programado y plan mensual de pagos) del consecutivo (incluye los consecutivos excluidos), el usuario visualiza el numero del consecutivo, fecha de autorización de la modificación y usuario autorización que solicito la modificación, el estado en el que se encuentra el consecutivo, el código del rubro, el total programado en el Rubro y los meses donde se ha reportado información de ejecución.

El aplicativo siempre va a mostrar el registro actual y el plan inicial, si ya se le han realizado modificaciones a ese consecutivo mostrara dicha información.

Tiene la misma opción de exportar a Excel, PDF y Word. La consulta se puede hacer por períodos de tiempo.

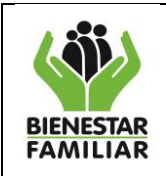

9. Modificaciones Rubros - Plan de pagos

| SEDE NACIONA                                                          | L                                            |                                      |                |             |                    |                                 |         |  |  |
|-----------------------------------------------------------------------|----------------------------------------------|--------------------------------------|----------------|-------------|--------------------|---------------------------------|---------|--|--|
| Código Regional: 4400 Fecha Inicial: Fecha Final: Consecutivo: Buscar |                                              |                                      |                |             |                    |                                 |         |  |  |
|                                                                       |                                              |                                      |                |             |                    |                                 |         |  |  |
| 14 4 1                                                                | 14 4 1 of 2 ? 🕨 🕅 🖕 100% 💌 Find   Next 🛃 🔹 🚱 |                                      |                |             |                    |                                 |         |  |  |
| Consecutivo                                                           | Fecha Autorizacion<br>Modificacion           | Usuario Autorizacion<br>Modificacion | Estado         | Exce<br>PDF | digo rubro         | Total programado en<br>el rubro | enero   |  |  |
| 1345                                                                  | 24/06/2013                                   | Registro actual                      | Plan definitiv | Word        | 320-1504-4-0-101   | \$ 4.815.108.094,40             | \$ 0,00 |  |  |
|                                                                       | 15/01/2013                                   | PlanInicial                          | Plan definitiv | 0           | C-320-1504-4-0-101 | \$ 4.815.105.988,00             | \$ 0,00 |  |  |
|                                                                       | 27/03/2013                                   | gloria.brito                         | Plan definitiv | 0           | C-320-1504-4-0-101 | \$ 4.815.105.988,00             | \$ 0,00 |  |  |
| 1506                                                                  | 24/08/2013                                   | Registro actual                      | Plan definitiv | 0           | C-320-1504-4-0-101 | \$ 19.907.942.044,76            | \$ 0,00 |  |  |

### 10. Parámetros Objeto – Rubro – Producto.

Este es un reporte que nos muestra la relación existente entre el objeto contractual, rubros y productos que se puedes seleccionar al programar un consecutivo y que están parametrizados según los lineamientos, es decir con esta información podemos consultar para el producto que debo contratar y con el rubro donde tengo el presupuesto, cual es el objeto que le corresponde. Así puedo consultar las diferentes relaciones correctas y parametrizadas para el objeto, rubro y producto.

La información que nos muestra es: año de la vigencia, código del objeto, nombre del objeto, código del rubro, nombre del rubro, código del producto y nombre del producto.

|        |                 |            |                                                                                                    | $\mathbf{A}$   |                                  |  |  |  |
|--------|-----------------|------------|----------------------------------------------------------------------------------------------------|----------------|----------------------------------|--|--|--|
| Export | Exportar a Xist |            |                                                                                                    |                |                                  |  |  |  |
| 10. Pa | arametro        | os Objeto  | o - Rubro - Producto                                                                                                    |                |                                  |  |  |  |
|        |                 |            | Objetos Contractuale                                                                                                    | s Por Regional |                                  |  |  |  |
| Arras  | stre aqui l     | a(s) Colu  | mna(s) por la que desea Agrupar                                                                                                    |                |                                  |  |  |  |
| año    |                 | Código Obj | Nombre objeto                                                                                                    | Código Rubro   | Nombre rubro                     |  |  |  |
|        |                 |            |                                                                                                    |                |                                  |  |  |  |
| 2013   |                 | 101        | PRESTAR SERVICIOS DE APOYO A LA GESTION Y SOPORTE<br>ADMINISTRATIVO, FINANCIERO Y DE ASISTENCIA TECNICA A LOS<br>PROGRAMAS, PROYECTOS Y PROCESOS A CARGO DEL ICBF | A-1-0-2-14     | REMUNERACIÓN SERVICIOS TECNICOS. |  |  |  |
| 2013   |                 | 101        | PRESTAR SERVICIOS DE APOYO A LA GESTION Y SOPORTE<br>ADMINISTRATIVO, FINANCIERO Y DE ASISTENCIA TECNICA A LOS<br>PROGRAMAS, PROYECTOS Y PROCESOS A CARGO DEL ICBF | A-1-0-2-14     | REMUNERACIÓN SERVICIOS TECNICOS. |  |  |  |
| 2013   |                 | 101        | PRESTAR SERVICIOS DE APOYO A LA GESTION Y SOPORTE<br>ADMINISTRATIVO, FINANCIERO Y DE ASISTENCIA TECNICA A LOS                                                     | A-1-0-2-14     | REMUNERACIÓN SERVICIOS TECNICOS. |  |  |  |

Podemos exportar la información a Excel y hacer los filtros que se requieran.

### 3.2.2 Reportes Ejecución

Existe un segundo grupo de 5 reportes donde el usuario puede verificar la información registrada en ejecución según sea la necesidad de la consulta.

1. Reporte por Indicadores – Porcentajes

Este reporte le permite al usuario visualizar el avance de la Regional o Área de la Sede de la Dirección General, muestra por regional lo asignado, lo programado, lo contratado, y lo ejecutado, y a nivel de detalle por rubro muestra la misma información más los porcentajes comparativos entre cada columna

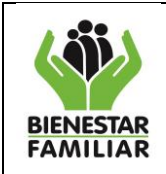

muestra la información de: Código de la Regional, nombre de la Regional, Total Asignado, Total Contratado, Total Ejecutado y cada uno de los porcentajes de avance en el registro de la información.

|   | Reporte por Indicadores- Porcentajes         Nota: Puede organizar la información arrastrando las columnas a la parte superior de la tabla, y esta se irá ordenando según el criterio de agrupación seleccionado       Exportar Detalle |              |                   |                  |                       |                 |               |                     |           |              |               |
|---|----------------------------------------------------------------------------------------------------|--------------|-------------------|------------------|-----------------------|-----------------|---------------|---------------------|-----------|--------------|---------------|
|   | Digite la vigenc                                                                                                    | ia a consult | tan               | Mes              | s Inicial de ejecució | n:              | ✓ 1           | 1es Final de ejecuo | ión:      |              | Buscar        |
| A | rrastre aqui la(s) Col                                                                                                    | umna(s) po   | r la que desea Ag | rupar            |                       |                 |               |                     |           |              |               |
|   | Codigo Regional                                                                                                    | Regional     | Total Asignado    | Total Programado | Total Contratado      | Total Ejecutado | Prog/Asignado | Contrat/Prog        | Ejec/Prog | Ejec/Contrat | Ejec/Asignado |
|   |                                                                                                    |              |                   |                  |                       |                 |               |                     |           |              |               |
|   |                                                                                                    |              |                   |                  |                       | No existen dato | 05,           |                     |           |              |               |
|   |                                                                                                    |              | Suma=             | Suma=            | Suma=                 | Suma=           |               |                     |           |              |               |

Para su consulta el usuario debe digitar el año de la vigencia y el aplicativo también da la opción de buscar la información por período de tiempo.

|   | Reporte por Indicadores- Porcentajes         Nota: Puede organizar la información arrestrando les columnes a la parte superior de la table, y esta se irá ordenando según el criterio de agrupación seleccionado       Exporter Encabezado       Exporter Detalle         Digite la vigencia a consultar:       2013       Mes Inicial de ejecución:       V       Mes Final de ejecución:       V       Buscar |      |               |                            |                            |                          |                          |          |         |         |         |         |
|---|----------------------------------------------------------------------------------------------------|------|---------------|----------------------------|----------------------------|--------------------------|--------------------------|----------|---------|---------|---------|---------|
| , | Arrestre aqui la(s) Columna(s) por la que dessa Agrupar                                                                                                    |      |               |                            |                            |                          |                          |          |         |         |         |         |
|   |                                                                                                    |      |               |                            |                            |                          |                          |          |         |         |         |         |
| 1 | e 0                                                                                                    | )101 | SEDE NACIONAL | \$<br>1.050.329.691.237,27 | \$<br>1.065.722.900.177,08 | \$<br>690.293.614.060,05 | \$<br>231.135.138.323,87 | 101,47 % | 64,77 % | 21,69 % | 33,48 % | 22,01 % |
| 1 | ē 0                                                                                                    | 1500 | ANTIOQUIA     | \$<br>357.644.651.833,28   | \$<br>339.585.584.586,69   | \$<br>311.684.620.729,00 | \$<br>121.698.476.748,00 | 94,95 %  | 91,78 % | 35,84 % | 39,05 % | 34,03 % |
| i | E 0                                                                                                    | 1800 | ATLANTICO     | \$<br>113.069.650.268,93   | \$<br>111.015.232.379,55   | \$<br>103.942.023.775,04 | \$ 37.125.823.621,92     | 98,18 %  | 93,63 % | 33,44 % | 35,72 % | 32,83 % |
| 1 | 1                                                                                                    | 100  | BOGOTA        | \$<br>276.761.416.874,18   | \$<br>267.233.774.155,59   | \$<br>258.347.020.931,84 | \$ 92.290.356.912,68     | 96,56 %  | 96,67 % | 34,54 % | 35,72 % | 33,35 % |

Para la consulta de la información damos clic en el botón más emostrar detalles, que se encuentra al lado izquierdo, en la Región o Sede de la Dirección Regional que corresponda y así el usuario visualiza la información por rubro.

La información se puede exportar a Excel por dos opciones: el encabezado y el detalle, para que el usuario pueda tener un mejor manejo de la información para su análisis.

El encabezado corresponde al primer pantallazo que el usuario observa.

El detalle se da cuando el usuario despliega por regional la información.

En esta pantalla la información por rubro que el aplicativo trae: código del rubro, nombre del rubro, total asignado, total programado, total contratado, total ejecutado y además nos muestra los indicadores: programado/asignado, contratado/programado, ejecutado/programado y ejecutado/asignado y el Gerente del Rubro.

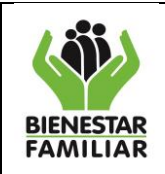

Página 53 de 80

| N    | <b>lota:</b> Puede orga | Reporte por Indicadores- Porcentajes Data: Puede organizar la información arrestrando les columnes a la parte superior de la table, y esta se irá ordenando según el criterio de agrupación seleccionado Exportar Encabezado Exportar Detalle |                         |                     |                            |              |                                 |                          |         |                  |               |           |              |               |
|------|-------------------------|----------------------------------------------------------------------------------------------------|-------------------------|---------------------|----------------------------|--------------|---------------------------------|--------------------------|---------|------------------|---------------|-----------|--------------|---------------|
|      | Digite la vig           | encia a consultar:                                                                                                    | 20                      | 13                  | Mes Inicial d              | e ejecución: |                                 |                          | ~       | Mes Final        | de ejecución: |           | [            | Buscar        |
| Arra | astre aqui la(s) (      | (olumna(s) por la que                                                                                                    | e desea A               | grupar              |                            |              |                                 |                          |         |                  |               |           |              |               |
|      | Codigo Regional         | Regional                                                                                                    | Total As                | signado             | Total Programado           | Total Contra | stado                           | Total Ejecutado          | Prog/   | Asignado         | Contrat/Prog  | Ejec/Prog | Ejec/Contrat | Ejec/Asignado |
|      |                         |                                                                                                    |                         |                     |                            |              |                                 |                          |         |                  |               |           |              |               |
| ۲    | 0101                    | SEDE NACIONAL                                                                                                    | 1.050.32                | \$<br>19.691.237,27 | \$<br>1.065.722.900.177,08 | 690.293.61   | \$<br>4.060,05                  | \$<br>231.135.138.323,87 |         | 101,47 %         | 64,77 %       | 21,69 %   | 33,48 %      | 22,01 %       |
|      | 0500                    | ANTIOQUIA                                                                                                    | 357.64                  | \$<br>H.651.833,28  | \$<br>339.585.584.586,69   | 311.684.62   | \$<br>0.729,00                  | \$<br>121.698.476.748,00 |         | 94,95 %          | 91,78 %       | 35,84 %   | 39,05 %      | 34,03 %       |
|      |                         |                                                                                                    |                         |                     | R                          | ubros que    | finan                           | cian la programa         | ación   |                  |               |           |              |               |
|      | Arrastre aqui           | la(s) Columna(s)                                                                                                    | por la qu               | ue desea Ag         | grupar                     |              |                                 |                          |         |                  |               |           |              |               |
|      | Tipo Rubro              | Codigo Rubro                                                                                                    | digo Rubro Nombre Rubro |                     |                            |              | Total Asignado Total Programado |                          |         | Total Contratado |               |           |              |               |
|      |                         |                                                                                                    |                         |                     |                            |              |                                 |                          |         |                  |               |           |              |               |
|      | A                       | A-1-0-2-14 REMUNERACIÓN SERVICIOS<br>TECNICOS.                                                                                                    |                         |                     |                            | ş 0,00       |                                 |                          | \$ 0,00 |                  | \$ 0,00       |           |              |               |
|      | A                       | A-2-0-4-1-16 VEHICULOS                                                                                                    |                         |                     | \$ 0,00                    |              | \$ 0,00                         |                          | \$ 0,00 |                  |               |           |              |               |
|      | A                       | A-2-0-4-1-17 EQUIPO FLUVIAL Y MARITIMO                                                                                                    |                         | гімо                |                            | 1            | \$ 0,00                         |                          |         | \$ 0,00          |               | \$ 0,00   |              |               |
|      | A                       | A-2-0-4-1-25                                                                                                    |                         | OTRAS C             | OMPRAS DE EQU              | JIPOS        |                                 | 1                        | \$ 0,00 |                  |               | \$ 0,00   |              | \$ 0,00       |
|      | A                       | A-2-0-4-1-4                                                                                                    |                         | AUDIOVI             | ISUALES Y ACCES            | SORIOS       |                                 | 1                        | \$ 0,00 |                  |               | \$ 0,00   |              | \$ 0,00       |
|      | A                       | A-2-0-4-1-9                                                                                                    |                         | EQUIPO              | DE CAFETERÍA               |              |                                 | 1                        | \$ 0,00 |                  |               | \$ 0,00   |              | \$ 0,00       |

### 2. Reporte comparativo contratación PACCO – Financiera

Este reporte se muestra la información comparativa entre la Base de datos de Financiera y la reportada en PACCO de contratación por parte del usuario, este reporte permite analizar los datos que se han reportado de contratación y ejecución.

Para poder visualizar este reporte el aplicativo solicitará al usuario la vigencia a consultar.

| Exportar a XLSX |
|-----------------|
|-----------------|

| Conectado<br>PLAN Al<br>SEDE NACI | Conectado como: clara.serrano<br>PLAN ANUAL DE COMPRAS Y CONTRATACION.<br>SEDE NACIONAL |                |                  |                        |                                                    |                             |             |                        |                 |  |  |  |  |
|-----------------------------------|-----------------------------------------------------------------------------------------|----------------|------------------|------------------------|----------------------------------------------------|-----------------------------|-------------|------------------------|-----------------|--|--|--|--|
|                                   | Reporte Comparativo contratación PACCO- FINANCIERA                                      |                |                  |                        |                                                    |                             |             |                        |                 |  |  |  |  |
| Arrastre a                        | Arrastre aqui bi(s) Columna(s) por la que desea Agrupar                                 |                |                  |                        |                                                    |                             |             |                        |                 |  |  |  |  |
| Vigencia                          | Regional                                                                                | Tipo Documento | Numero Documento | Codigo Rubro           | Tercero                                            | Valor Contratado Financiera | Consecutivo | Valor Contratado PACCO | Valor ejecutado |  |  |  |  |
|                                   |                                                                                         |                |                  |                        |                                                    |                             |             |                        |                 |  |  |  |  |
| 2013                              | 0101                                                                                    | ст             | 1122             | A-2-0-4-7-5            | 900228799 - EDITORIAL<br>CONTEXTO JURIDICO<br>LTDA | \$ 1.955.000,00             |             |                        |                 |  |  |  |  |
| 2013                              | 0101                                                                                    | ст             | 1245             | C-320-1504-4-<br>0-106 | 80178173 - BARINAS<br>ORTEGON JOHN JAIRO           | \$ 4.999.620,00             |             |                        |                 |  |  |  |  |
| 2013                              | 0101                                                                                    | ст             | 1257             | A-3-6-3-1              | 79331389 - SANCHEZ<br>GARCIA EDGAR                 | \$ 5.700.000,00             |             |                        |                 |  |  |  |  |
| 2013                              | 0101                                                                                    | ст             | 1203             | C-310-300-2-0-<br>502  | 64701006 - FONSECA<br>PEREZ SARA ELENA             | \$ 6.592.000,00             |             |                        |                 |  |  |  |  |
| 2013                              | 0101                                                                                    | ст             | 1214             | C-310-300-2-0-<br>502  | 93403417 - RODRIGUEZ<br>RODRIGUEZ IVAN DARIO       | \$ 6.592.000,00             |             |                        |                 |  |  |  |  |

La información que nos muestra este reporte es: Año de la vigencia, regional, tipo de documento, código rubro, tercero, valor contratado financiera, consecutivo, valor contratado PACCO y valor ejecutado.

### 3. Detalle de contratación y ejecución por Rubro

En este reporte se muestra la información detallada de la programación, contratación y la ejecución por rubro.

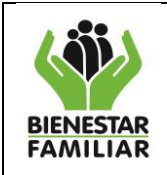

**Programación:** Consecutivo, vigencia, código de la regional, usuario, objeto contractual, alcance, tipo de contrato, modalidad, valor programado a contratar, código del rubro, nombre del rubro, valor programado por rubro.

**Contratación:** Número de contrato, tercero, descripción del tercero, cantidad contratada por rubro.

Ejecución: El usuario observa los valores ejecutados por rubro y por mes.

Tiene la misma opción de exportar a Excel, PDF y Word y la consulta se puede hacer por períodos de tiempo.

| Conectado con<br>3. Detalle de<br>SEDE NACIONA<br>Código Regio | io: clara.serranc<br>contratación y<br>L<br>nal: 4400 | o<br>y ejecución po | or rubro      | ⊡ <sup>1</sup> Mes Final:                                                                                                    | V Buscar                                                                                                    |               |                         |                                 |    |
|----------------------------------------------------------------|-------------------------------------------------------|---------------------|---------------|----------------------------------------------------------------------------------------------------|----------------------------------------------------------------------------------------------------|---------------|-------------------------|---------------------------------|----|
| 14 4 1                                                         | of 2 ? 🕨 🕅                                            | 4 100               | <u> </u>      | Find   Next 📕 • 📀 🖨                                                                                                    |                                                                                                    |               |                         |                                 |    |
| Programación                                                   |                                                       |                     |               |                                                                                                    |                                                                                                    |               |                         |                                 |    |
| consecutivo                                                    | Vigencia                                              | Código<br>regional  | usuario       | objeto contractual                                                                                                    | Alcance                                                                                                    | Tipo contrato | Modalidad               | Valor programado a<br>contratar | Có |
| 1345                                                           | 2013                                                  | 4400                | Nidia. Romero | BRINDAR ATENCIÓN INTEGRAL A LOS NÍÑOS Y NÍÑAS<br>IMENDRES DE SÁÑOS CON CHITERIOS DE CALIDAD Y<br>ARTICULADOS CON ENTIDADES FARA QUE EN LO<br>LOCAL SEAM RESPONSABLES DE LA GARANTÍA DE<br>DERECHOS, POTENCIANDO EL DESARROLLO INFANTIL | PROPICIAR EL DESARROLLO FISICO, SOCIAL ENOCIONAL Y<br>COONTIVO DE 200 USUARIOS DE LOS HOGARES INFANTILES<br>DE LA REGIONAL GUAJIRA. | APORTE        | CONTRATACION<br>DIRECTA | \$ 4.815.108.094,40             | 64 |

### 4. <u>Detalle de contratación y ejecución por Producto</u>

En este reporte se muestra la información detallada de la contratación y la ejecución por producto registrado en el aplicativo por el usuario, en las fases de programación, contratación y ejecución por producto o detalle.

**Programación:** Consecutivo, vigencia, código de la regional, usuario, objeto contractual, alcance, tipo de contrato, modalidad, valor programado a contratar, código del producto, nombre del producto, unidad de medida, código C.U.B.S, cantidad, valor unitario tiempo y valor total.

**Contratación:** Número de contrato, tercero, descripción del tercero, cantidad valor unitario, tiempo y valor total.

**Ejecución:** El usuario observa los valores ejecutados por mes, cantidad, valor unitario, tiempo y valor total.

Este reporte el usuario lo puede exportar y buscar la información por períodos de tiempo.

|                   |                 |                    |              | $\mathbf{A}$        |         |               |
|-------------------|-----------------|--------------------|--------------|---------------------|---------|---------------|
| Conectado como:   | : wilson.barrio | 5                  |              |                     |         |               |
| 4. Detalle de con | itratación y ej | ecucion por pr     | oducto       |                     |         |               |
| SEDE NACIONAL     |                 |                    |              |                     |         |               |
| Código Regiona    | al:             |                    | Mes Inicial: | Mes Final:          | Buscar  |               |
|                   |                 |                    |              |                     |         |               |
| 14 4 1 0          | fi ⊳ ⊳0         | ф 100%             | •            | Find   Next 🔍 🖷 🚱 🎧 |         |               |
| Programación      |                 |                    |              |                     |         |               |
| Consecutivo N     | Vigencia        | Código<br>regional | Usuario      | Objeto contractual  | Alcance | Tipo contrato |

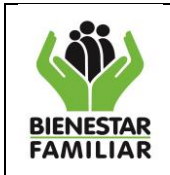

### 5. <u>Reporte por Indicadores – Gráfico.</u>

En este reporte el usuario observa gráficamente como es el avance de la regional o Sede de la Dirección General.

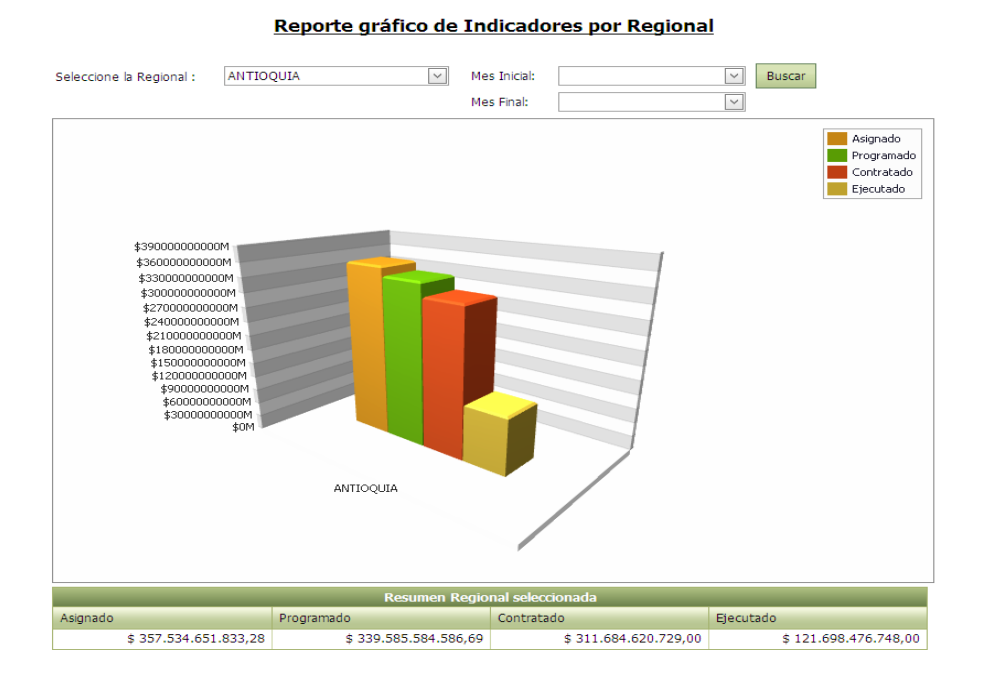

El usuario visualiza el comportamiento del valor asignado, el programado, el contratado y el ejecutado ya sea acumulado, o por un periodo de tiempo definido.

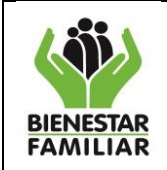

### IV. INTRODUCCION MODULO MODIFICACION Y EXCLUSION A CONSECUTIVOS

Dada la dinámica del instituto, se hace necesario realizar modificaciones a la programación realizada y aprobada bajo la resolución 1231 del 15 de enero del 2013, ajustando los valores a la realidad de la contratación en las Regionales y/o Sede.

Las modificaciones en el Plan Anual de Compras y Contratación, se realizan después de cerrado el proceso de programación y se puede dar por:

- a- Cambio en las decisiones en las proyecciones de contratación,
- b- Por ajustes en el presupuesto, ya sea adiciones o contra créditos.
- c- En casos en los cuales un contrato programado no se realizo.
- d- Cuando se requiere liberar recursos.
- e- Cuando no se programo un contrato en el tiempo oportuno.
- f- Cuando se requiere cambiar el valor total programado, principalmente.

Los ajustes a la programación dependiendo alguno de los casos mencionados anteriormente, puede llevar a crear nuevos consecutivos, excluirlos o modificarlos, ya sea en alguna de las variables inicialmente programadas como cantidad, valor unitario, tiempo, modalidad de contratación, fecha de inicio de los contratos, alcance, cambio en los productos y/o plan de pagos.

El presente módulo, permite al usuario conocer el paso a paso del proceso de modificaciones y exclusiones.

### 4 PASO A PASO PARA EL PROCESO DE MODIFICACION

### 4.1. Acceso al aplicativo:

El usuario debe ingresar por la siguiente ruta http://pacco.icbf.gov.co, dispuesta en página WEB.

Para el ingreso de la información es importante tener en cuenta el rol de cada usuario, como se indicó en el módulo de programación, sin embargo para todas las modificaciones el usuario con perfil con el cual se ingresa para acceder a MODIFICACIONES, es el Coordinador PC, ya que éste es quien debe solicitar la modificación como primer paso, es importante anotar que los consecutivos sujetos a modificación, deben estar en estado de aprobación por parte del Gerente de Recurso o en Plan Definitivo.

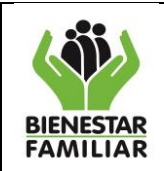

| 11 11 0.0   |    |
|-------------|----|
| Version 2.0 | I٢ |

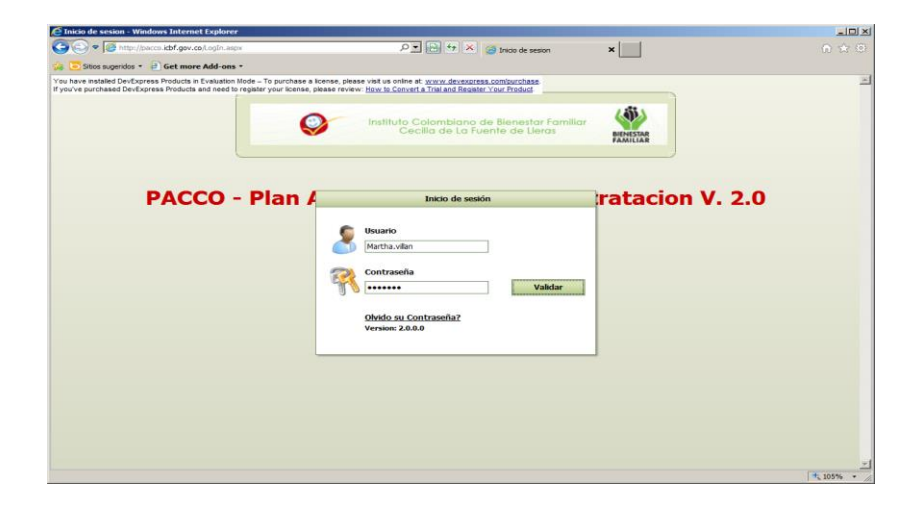

### 4.2 Pasos para realizar la Modificación

## 4.2.1. Solicitud de modificación

El usuario con perfil de Coordinador PC selecciona la opción ingresa al menú de "**Programación**", como se observa en la siguiente imagen:

| 6                                                                                                    |                                                                                                |                      |                    |                |   |         |
|----------------------------------------------------------------------------------------------------|------------------------------------------------------------------------------------------------|----------------------|--------------------|----------------|---|---------|
| <u></u>                                                                                                    | Des gramación Eigen                                                                            | ión - Bonostos Aveda | Cambias Contracoña | Compan Eaclién | 6 |         |
|                                                                                                    |                                                                                                |                      | Cambial Contrasena | Certal Sesion  |   |         |
|                                                                                                    | Crear Objeto Contra                                                                            | actual               |                    |                |   |         |
| Conectado como: nidia.                                                                                                    | romero                                                                                         | Ne standt            |                    |                |   |         |
| Perni: Cordinador de                                                                                                    | PREA Regional y/o Sede I                                                                       | Nacional             |                    |                |   |         |
| REGIONAL LA GUAJIRA                                                                                                    | in has i contratación.                                                                         |                      |                    |                |   |         |
|                                                                                                    |                                                                                                |                      |                    |                |   |         |
| ioudio Programación                                                                                                    |                                                                                                |                      |                    |                |   |         |
|                                                                                                    |                                                                                                |                      |                    |                |   |         |
| Recuerde que para registrar ad                                                                                                    | iciones se debe crear un nu                                                                    | evo consecutivo      |                    |                |   |         |
|                                                                                                    |                                                                                                | Lista de l           | Consecutivos       |                |   |         |
| Estado 🔺                                                                                                    |                                                                                                |                      |                    |                |   |         |
| No. Conse                                                                                                    | cutivo Año Vigencia                                                                            | Objeto Contractual   |                    |                |   | Alcance |
|                                                                                                    |                                                                                                |                      |                    |                |   |         |
| 🗉 Estado: Aprobación (Cantidad                                                                                                    | =Consecutivos 6)                                                                               |                      |                    |                |   |         |
|                                                                                                    |                                                                                                |                      |                    |                |   |         |
| 🕒 Estado: En Proceso (Cantidad                                                                                                    | =Consecutivos 9)                                                                               |                      |                    |                |   |         |
| Estado: En Proceso (Cantidad     Estado: Modificación (Cantidad                                                                                                    | =Consecutivos 9)<br>d =Consecutivos 5)                                                         |                      |                    |                |   |         |
| <ul> <li>Estado: En Proceso (Cantidad</li> <li>Estado: Modificación (Cantidad</li> <li>Estado: Plan definitivo (Cantidad)</li> </ul>                                                     | =Consecutivos 9)<br>d =Consecutivos 5)<br>ad =Consecutivos 81)                                 |                      |                    |                |   |         |
| Estado: En Proceso (Cantidad     Estado: Modificación (Cantidad     Estado: Plan definitivo (Cantid     Estado: Validacion (Cantidad =                                                   | =Consecutivos 9)<br>d =Consecutivos 5)<br>ad =Consecutivos 81)<br>-Consecutivos 1)             |                      |                    |                |   |         |
| Estado: En Proceso (Cantidad     Estado: Modificación (Cantidad     Estado: Plan definitivo (Cantida     Estado: Validacion (Cantidad     Cantida                                        | =Consecutivos 9)<br>d =Consecutivos 5)<br>ad =Consecutivos 81)<br>=Consecutivos 1)<br>ad =102  |                      |                    |                |   |         |
| Estado: En Proceso (Cantidad     Estado: Modificación (Cantidat     Estado: Plan definitivo (Cantidat     Estado: Plan definitivo (Cantidad     Estado: Validacion (Cantidad     Cantida | =Consecutivos 9)<br>d =Consecutivos 5)<br>iad =Consecutivos 81)<br>=Consecutivos 1)<br>ad =102 |                      |                    |                |   |         |
| Estado: En Proceso (Cantidad     Estado: Modificación (Cantidad     Estado: Plan definitivo (Cantidad     Estado: Validacion (Cantidad     Cantida     Cantida     Cantida     Cantida   | -Consecutivos 9)<br>d -Consecutivos 5)<br>ad -Consecutivos 81)<br>-Consecutivos 1)<br>ad =102  |                      |                    |                |   | 2       |

Como se observa en esta pantalla, el aplicativo muestra los consecutivos por estado, por lo tanto el usuario procede a digitar el consecutivo en el campo destinado para este fin.

| ENESTAR<br>MILIAR                                                            | DIRECCI<br>GRUPO<br>MANU                                                                                                    | ÓN DE LOG<br>DE PLAN C<br>INS<br>AL DE USU                                                    | ÍSTICA Y ABASTECIMIENTO<br>OMPRAS Y CONTRATACIÓN<br>STRUCTIVO<br>ARIO APLICATIVO PACCO | Versión 2.0 | Página 58 de 80 |
|------------------------------------------------------------------------------|----------------------------------------------------------------------------------------------------|-----------------------------------------------------------------------------------------------|----------------------------------------------------------------------------------------|-------------|-----------------|
| Conectar<br>Perfil: (                                                        | do como: nidia.romero                                                                                                    | pramación + Ejecució                                                                          | n • Reportes Ayuda Cambiar Contraseña Cerrar                                           | Sesión      |                 |
| PLAN A<br>REGIONA<br>dulo Programa                                           | NUAL DE COMPRAS N<br>L LA GUAJIRA<br>ación                                                                                                    | (egional y/o Sede Na<br>Y Contratacion.                                                       | cional                                                                                 |             |                 |
| PLAN A<br>PLAN A<br>REGIONA<br>dulo Programa                                 | NUAL DE COMPRAS 1<br>L LA GUAJIRA<br>ación<br>a registrar adiciones s                                                                           | egional y/o Sede Na<br>Y CONTRATACION.<br>Se debe crear un nuev                               | ro consecutivo<br>Lista de Consecutivos                                                |             |                 |
| PLAN A<br>PLAN A<br>REGIONA<br>idulo Programa<br>ecuerde que par<br>Estado • | NUAL DE COMPRAS Y<br>L LA GUAJIRA<br>ación<br>a registrar adiciones s                                                                           | kegional y/o Sede Na<br>Y CONTRATACION.                                                       | ro consecutivo<br>Lista de Consecutivos                                                |             |                 |
| ecuerde que par                                                              | NUAL DE COMPRAS Y<br>L LA GUAJIRA<br>ación<br>a registrar adiciones s<br>No. Consecutivo                                                        | egional yro Sede Na<br>Y CONTRATACION.<br>Se debe crear un nuev<br>Año Vigencia               | ccional<br>to consecutivo<br>Lista de Consecutivos<br>Objeto Contractual               |             | Alcance         |
| ecuerde que par                                                              | Ación<br>a registrar adiciones s<br>No. Consecutivo<br>11525                                                                                    | egional yro Sede Na<br>Y CONTRATACION.<br>Se debe crear un nuev<br>Año Vigencia               | ro consecutivo<br>Lista de Consecutivos<br>Objeto Contractual                          |             | Alcance         |
| Estado -<br>Estado : Aprobi                                                  | NUAL DE COMPRAS \<br>L LA GUAJIRA<br>acción<br>a registrar adiciones s<br>No. Consecutivo<br>[11525]<br>ación (Cantidad =Consec                 | Año Vigencia                                                                                  | ro consecutivo<br>Lista de Consecutivos<br>Objeto Contractual                          |             | Alcance         |
| PLAN A<br>REGIONA<br>edulo Programa<br>eccuerde que par<br>Estado •          | NUAL DE COMPRAS \<br>L LA GUAJIRA<br>ación<br>a registrar adiciones s<br>No. Consecutivo<br>[11525]<br>ación (Cantidad = Consec<br>Cantidad = 1 | Año Vigencia                                                                                  | ro consecutivo<br>Lista de Consecutivos<br>Objeto Contractual                          |             | Alcance         |
| Estado +<br>Estado : Aprobi                                                  | NUAL DE COMPRAS N<br>L LA GUAJIRA<br>ación<br>a registrar adiciones s<br>No. Consecutivo<br>11525<br>ación (Cantidad =Consec<br>Cantidad =1     | egional yro Sede Na<br>Y CONTRATACION.<br>se debe crear un nuev<br>Año Vigencia<br>cutivos 1) | ro consecutivo<br>Lista de Consecutivos<br>Objeto Contractual                          |             | Alcance         |

Cuando el aplicativo permite visualizar el consecutivo que el usuario desea modificar, la primera información que se visualiza es el estado en el que se encuentra el consecutivo, el usuario debe

presionar el botón (mostrar detalles), que es el comando a la izquierda de la pantalla y así el aplicativo muestra la información de ese consecutivo, el año de la vigencia, el objeto contractual por el cual fue programado, Alcance, el usuario que lo creo, el estado de exclusión y la razón de la no exclusión, estos dos últimos filtros se explicarán en el capítulo de Exclusiones.

| Мос | Conectado como: nidia.romero<br>Perfil: Cordinador de Area Regional y/o Sede Nacional<br>PLAN ANUAL DE COMPRAS Y CONTRATACION.<br>REGIONAL LA GUAJIRA<br>Modulo Programación |                |                      |              |                                                                                                    |                           |  |  |  |  |  |
|-----|----------------------------------------------------------------------------------------------------|----------------|----------------------|--------------|----------------------------------------------------------------------------------------------------|---------------------------|--|--|--|--|--|
| R   | Recuerde que para registrar adiciones se debe crear un nuevo consecutivo<br>Lista de Consecutivos                                                                            |                |                      |              |                                                                                                    |                           |  |  |  |  |  |
|     |                                                                                                    |                | No. Consecutivo      | Año Vigencia | Objeto Contractual                                                                                                    | Alcance                   |  |  |  |  |  |
| 6   | Est                                                                                                    | ado: Aprobacio | ón (Cantidad =Consec | utivos 1)    |                                                                                                    |                           |  |  |  |  |  |
|     | <u>Ir</u>                                                                                                    |                | 11525                | 2013         | PRESTAR SERVICIOS DE APOYO A LA GESTION Y SOPORTE ADMINISTRATIVO, FINANCIERO Y<br>DE ASISTENCIA TECNICA A LOS PROGRAMAS, PROYECTOS Y PROCESOS A CARGO DEL ICBF | contar con un profesional |  |  |  |  |  |
| <   | Cantidad =1                                                                                                    |                |                      |              |                                                                                                    |                           |  |  |  |  |  |
| [   | 2 9                                                                                                    | Contains([No.  | Consecutivo], '11525 | <u>'')</u>   |                                                                                                    | Limpiar                   |  |  |  |  |  |

Para iniciar con el proceso de modificación el usuario debe presionar botón **"Ir**", permitiendo visualizar la información detallada del consecutivo.

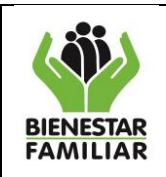

| Versión | 2.0 |
|---------|-----|
| 101011  | 2.0 |

Página 59 de 80

| dulo Progra                | imación : De       | etane Objeto             | contractual          |                             |                                          |              |                     |           |           |         |               |
|----------------------------|--------------------|--------------------------|----------------------|-----------------------------|------------------------------------------|--------------|---------------------|-----------|-----------|---------|---------------|
| onsecutivo                 | D: 1152            | 15                       |                      |                             |                                          |              |                     |           |           |         |               |
| ño de la V                 | igencia: 2013      | 1                        |                      |                             |                                          |              |                     |           |           |         |               |
| egional ó /<br>Dirección   | Area de<br>1 4400  | ) -REGIONAL LA GUA       | IIRA                 |                             |                                          |              |                     |           |           |         |               |
| bjeto<br>Iontractual       | l: <sup>2025</sup> | TAR SERVICIOS DE APOY    | O A LA GESTION Y SOP | PORTE ADMINISTRATIVO, PINAN | ICIERO Y DE ASISTENCIA TECNICA A LOS PRO | IGRAMAS, PRO | MECTOS Y PROCESOS A | CARGO DEL | 1054      |         |               |
| Ibjetivo<br>nstituciona    | al: LO             | GRAR EL BIEN             | IESTAR DE LA         | S FAMILIAS COLO             | MBIANAS                                  |              |                     |           |           | Cambiar | -             |
| Alcance del<br>Contractual | Objeto co          | ntar con un profe        | isional de apoy      | o para el CZ                |                                          |              |                     |           |           |         |               |
|                            | Ate                | nción: En el alca        | nce no se debe       | e especificar nombres (     | de terceros, ni de contratistas          |              |                     |           |           |         |               |
| alor Contr                 | ato:               | \$ 31.218                | 3.579,00             |                             | Modalidad:                               | CONT         | TRATACION D         | IRECTA    |           |         |               |
| iempo Dur                  | acion Contr        | rato: 12,00 Mi           | ES(S)                |                             | Tipo de Contrato:                        | PRES         | TACION DE S         | ERVICIO   | DS C      |         |               |
| echa Inicio                | • Ejecucion:       | 01/01/20                 | 13                   |                             | Fecha Inicio Proceso:                    | 02/12/       | 2012                |           |           |         |               |
| Excluir co                 | onsecutivo         | Solicitar mo<br>de conse | dificación<br>cutivo |                             |                                          |              |                     |           |           |         |               |
| ustificacior               | n:                 |                          |                      |                             |                                          |              |                     |           |           |         |               |
| Actualia<br>Justificad     | zar<br>cion        | ición de recursos        | •                    |                             |                                          |              |                     |           |           |         |               |
| Detalles                   |                    |                          |                      |                             |                                          |              |                     |           |           |         |               |
|                            |                    |                          |                      | Deta                        | alle de Obieto Contractua                |              |                     |           |           |         |               |
| # 1                        | Id                 | Estado                   | Producto             | 0                           |                                          |              | Und. Medid          | a         | Cod. Cubs | Canti   | idad Estimada |
|                            |                    | 1                        |                      |                             |                                          |              |                     |           |           |         |               |
|                            |                    |                          |                      |                             |                                          |              |                     |           |           |         |               |
| Editar 8                   | 86041              | Aprobación               | SERVICI              | OS PROFESIONALE             | ES DE ASISTENCIA TECNIC                  | JA           | SERVICIO            |           | 2.32.23   |         |               |
| 1                          |                    |                          |                      |                             |                                          |              |                     |           |           |         |               |
|                            |                    | 4                        |                      | 1111                        |                                          |              |                     |           |           |         | <u> </u>      |
| Elimin                     | nar seleccióna     | uus                      |                      |                             |                                          |              |                     |           |           |         |               |
| Rubros v n                 | olan de nag        | 5                        |                      |                             |                                          |              |                     |           |           |         |               |
|                            | nan ac page        |                          |                      |                             |                                          |              |                     |           |           |         |               |
|                            |                    |                          |                      |                             | Plan de pagos                            |              |                     |           |           |         |               |
| Id                         | Cod. Ru            | bro                      | Saldo del rubr       | o                           | Valor a programar                        | N            | ombre               | Enero     | F         | ebrero  | Marzo         |
|                            |                    |                          |                      |                             |                                          | S            | OPORTE A            |           |           |         |               |

En esta pantalla el usuario visualiza el número del consecutivo, el año de la vigencia, la Regional o Área de la Sede que programó, el objeto contractual, el objeto institucional, el alcance del objeto, el valor del contrato, la modalidad contractual, el tiempo de duración del contrato, el tipo de contrato, la fecha de inicio de ejecución, todos los datos que se ingresaron en PROGRAMACIÓN, es decir el encabezado del consecutivo.

Además el usuario visualiza dos botones,

, que para el caso

de modificación se debe presionar el botón de **"Solicitar modificación de consecutivo"**, el aplicativo muestra una ventana emergente, en la cual el usuario debe seleccionar el motivo el cual está solicitando la modificación del consecutivo.

Excluir consecutivo

Solicitar modificación

de consecutivo

Existe una lista desplegable con 4 opciones:

- Liberar recursos
- Contrato no realizado

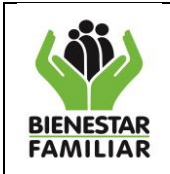

- Ya se encuentra programado
- Otro. Cual?

|                                                                 | .:: PACCO ::.                                                                                                   | ×                      |
|-----------------------------------------------------------------|----------------------------------------------------------------------------------------------------|------------------------|
| IS DE AROYO A LA GESTION<br>BIENESTAR DI<br>un profesional de a | Solicitud de modificación del consecuti<br>Seleccione el motivo por el cual desea modificar es<br>Otro, ¿Qual?; | vo                     |
|                                                                 | Aceptar Cancelar                                                                                                |                        |
| i el alcance no se d                                            | ebe especificar nombres de terceros, ni de contratistes                                                         |                        |
| 31.218.579,00                                                   | Modalidad:                                                                                                    | CONTRATACION DIRECTA   |
| 2,00 MES(S)                                                     | Tipo de Contrato:                                                                                               | PRESTACIÓN DE SERVICIÓ |
| 1/01/2013                                                       | Fecha Inicio Proceso:                                                                                           | 02/12/2012             |

Una vez el usuario escoja o digite la razón de la modificación, debe presionar el botón "Aceptar".

El aplicativo mostrará un mensaje emergente indicando que se ha realizado la solicitud de modificación, para que el usuario con perfil de apoyo PC lo autorice.

Para finalizar este procedimiento el usuario debe presionar el botón "Aceptar".

| Mensaie | de página web                                                             |                         | ×                  |
|---------|---------------------------------------------------------------------------|-------------------------|--------------------|
| 1       | Se ha realizado la solicitud de modificacion, El perfil de Ape<br>Aceptar | iyo PC debe autorizar c | licha modificación |

### 4.2.2. Autorización a la modificación

Una vez se ha realizado la solicitud de modificación el Apoyo PC en la Regional ó en su defecto el Administrador en la Sede de la Dirección General, debe autorizarla.

El usuario con éste perfil ingresa a PROGRAMACION, donde visualiza tres opciones: Autorizar Modificaciones, Pasar a Validación del Director y Excluir Consecutivos. El apoyo PC debe dar clic en la primera opción de la pestaña **"Autorizar Modificaciones"**.

| Pr | ogramación 🕶  | Reportes      | Ayuda  | Cambiar Contraseña | Cerrar Sesión |
|----|---------------|---------------|--------|--------------------|---------------|
|    | Autorizar Mo  | odificaciones |        |                    |               |
|    | Pasar a Valid | lacion del Di | rector |                    |               |
|    | Excluir Cons  | ecutivos      |        |                    |               |

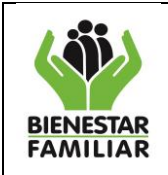

El aplicativo muestra la pantalla, donde el usuario debe digitar el año de vigencia del consecutivo que se va a modificar, visualizando 2 opciones: Modificar el Consecutivo y Crear Nuevo Consecutivo.

| Programación : Autorizar Modificaciones    |                                 |
|--------------------------------------------|---------------------------------|
| Ano Vigencia                               | 2013<br>Buscar                  |
| 📀 Modificar Consecutivo Existente          | O Crear Nuevo Consecutivo       |
|                                            |                                 |
| Recuerde que para registrar adiciones se o | debe crear un nuevo consecutivo |
|                                            |                                 |
|                                            |                                 |
|                                            |                                 |
|                                            |                                 |

El usuario debe activar la solicitud de modificar consecutivo existente y presiona el botón **"Buscar"**, el aplicativo muestra los consecutivos a los cuales se ha solicitado modificación por parte del usuario con rol de coordinador.

|     |                      |                 |              | Objetos Contractuales                           |                                              |
|-----|----------------------|-----------------|--------------|-------------------------------------------------|----------------------------------------------|
|     |                      | No. Consecutivo | Año Vigencia | Objetivo Institucional                          | Objeto Contr                                 |
|     |                      |                 |              |                                                 |                                              |
|     | <u>Ver Historico</u> | 11525           | 2013         | LOGRAR EL BIENESTAR DE LAS FAMILIAS COLOMBIANAS | PRESTAR SERV<br>FINANCIERO Y<br>PROCESOS A C |
| <   |                      |                 |              |                                                 |                                              |
| Мос | lificar              |                 |              |                                                 |                                              |

El usuario puede verificar la información del consecutivo en su encabezado, permitiendo analizar el objeto contractual, el alcance, valor del contrato, el usuario que lo creo, el usuario que solicita la modificación, la fecha de la solicitud y la justificación.

Si el usuario desea conocer más detalles del consecutivo puede presionar el botón Ver Histórico, y se despliega la misma información del encabezado del consecutivo, la modificaciones en los detalles de los productos y las modificaciones realizadas en los rubros que financian y el plan de pagos. Cuando es analizada presiona el botón "**Cerrar**" y nuevamente está en la pantalla de autorización de modificación una vez se tome la decisión de autorizarla o no.

| PACCO                                                                                                    |                                    |                                         |                 |                                    | •                             |                         |           |     |
|----------------------------------------------------------------------------------------------------|------------------------------------|-----------------------------------------|-----------------|------------------------------------|-------------------------------|-------------------------|-----------|-----|
| Historico de                                                                                                    | modificaciones                     |                                         |                 |                                    |                               |                         |           |     |
| 14 4 1                                                                                                    | ofi 👂 Di 🔶 💠                       | 100%                                    |                 | Find   Next 😽 🗸 😨 🍰                |                               |                         |           |     |
| lodificacion                                                                                                    | nes al encabezado                  |                                         |                 |                                    |                               |                         |           | ł   |
| onsecutivo                                                                                                    | Objeto contractual                 |                                         |                 | Alcance                            |                               | Tipo contrato           | Modalidad | Tie |
| 11525 PRESTAR SERVICIOS DE APOYO A LA GESTION Y<br>SOPORTE ADMINISTRATIVO, FINANCIERO Y DE<br>ASISTENCIA TECNICA A LOS PROGRAMAS, |                                    |                                         | STION Y<br>Y DE | contar con un profesional de apoyo | PRESTACION<br>DE<br>SERVICIOS | CONTRATACION<br>DIRECTA |           |     |
|                                                                                                    | PROYECTOS Y PROC                   | ESOS A CARGO DEL                        | ICBF            | contar con un profesional de apoyo | PRESTACION<br>DE<br>SERVICIOS | CONTRATACION<br>DIRECTA |           |     |
|                                                                                                    |                                    |                                         |                 | contar con un profesional de apoyo | PRESTACION<br>DE<br>SERVICIOS | CONTRATACION<br>DIRECTA |           |     |
| odificacion                                                                                                    | nes en detalles de                 | productos                               |                 |                                    |                               |                         |           |     |
| onsecutivo                                                                                                    | Fecha Autorizacion<br>Modificacion | Usuario<br>Autorizacion<br>Modificacion | Estado          | codigo producto                    | nombre producto               |                         | codigo cu | abs |
| 11525                                                                                                    | 25/08/2013                         | Registro actual                         | En Proceso      | a 404029000002                     | SERVICIOS PROFE               | SIONALES DE             | 2 32 23   |     |
| Cerrar                                                                                                    |                                    |                                         |                 |                                    |                               |                         |           |     |

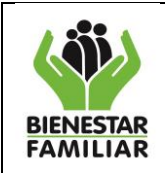

Si el usuario apoyo PC decide modificar el consecutivo existente, selecciona el o los consecutivo(s) y presiona el botón **"Modificar**".

|   |                      |                 |              | Objetos Contractuales                           |                                              |
|---|----------------------|-----------------|--------------|-------------------------------------------------|----------------------------------------------|
|   |                      | No. Consecutivo | Año Vigencia | Objetivo Institucional                          | Objeto Contr                                 |
|   | /                    |                 |              |                                                 |                                              |
|   | <u>Ver Historizo</u> | 11525           | 2013         | LOGRAR EL BIENESTAR DE LAS FAMILIAS COLOMBIANAS | PRESTAR SERV<br>FINANCIERO Y<br>PROCESOS A C |
| < | lificar              | I               |              |                                                 |                                              |

Inmediatamente el aplicativo muestra un mensaje emergente donde el usuario debe presionar el botón "Aceptar" si se está seguro de autorizar la modificación. Quedando de ésta forma autorizada la modificación.

| Consecutivo Existente       | Crear Nuevo Consecutivo                                            |
|-----------------------------|--------------------------------------------------------------------|
| .:: PACCO ::.               | ×                                                                  |
| ¿Está Seguro que Desea auto | rizar la modificación del(los) consecutivo<br>(s)11525?<br>Aceptar |

# 4.2.3. Modificación

El siguiente paso es que el Usuario con perfil Coordinador, ingresa al aplicativo y realiza la modificación respectiva, busca el consecutivo que está en estado de modificación en la pantalla de Programación, el usuario debe presionar el botón "**Ir**".

| Recuerde que para      | registrar adicion   | es se debe crear un                     | nuevo consecutivo |                                                                                                    |                 |
|------------------------|---------------------|-----------------------------------------|-------------------|----------------------------------------------------------------------------------------------------|-----------------|
|                        |                     |                                         |                   | Lista de Consecutivos                                                                                                    |                 |
| Arrastre aqui la(s) C  | olumna(s) por la od | e desea Agrupar                         |                   |                                                                                                    |                 |
|                        |                     |                                         |                   |                                                                                                    |                 |
| Estado                 |                     | No. Consecutivo                         | Año Vigencia      | Objeto Contractual                                                                                                    | Alcan           |
| Estado                 |                     | No. Consecutivo                         | Año Vigencia      | Objeto Contractual                                                                                                    | Alcan           |
| Estado<br>Modificación | Ŀ                   | No. Consecutivo<br>11525<br>11525       | Año Vigencia      | Objeto Contractual PRESTAR SERVICIOS DE APOYO A LA GESTION Y SOPORTE ADMINISTRATIVO, FINANCIERO Y DE ASISTENCIA TECNICA A LOS PROGRAMAS, PROYECTOS Y PROCESOS A CARGO DEL ICBF | Alcan<br>contar |
| Estado<br>Modificación | μ.                  | No. Consecutivo 11525 11525 Cantidad =1 | Año Vigencia      | Objeto Contractual PRESTAR SERVICIOS DE APOYO A LA GESTION Y SOPORTE ADMINISTRATIVO, FINANCIERO Y DE ASISTENCIA TECNICA A LOS PROGRAMAS, PROYECTOS Y PROCESOS A CARGO DEL ICBF | Alcan<br>contar |

Al entrar al consecutivo el usuario visualiza la información que se digitó en la etapa de programación, es decir, el encabezado, los detalles y el plan de pagos.

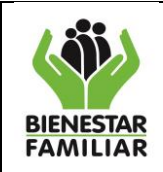

| Versión 2.0 | Página 63 de 80 |
|-------------|-----------------|

Debe presionar el botón "Editar" ajusta los valores, en el plan de pagos y en los detalles y una vez actualizados debe presionar el botón "Actualizar", en cada caso.

|                 | -                   | . /          | E-t-d-       |                 |                                |                   | the distance distance      | or d. outra                                                                     | Countriday. |
|-----------------|---------------------|--------------|--------------|-----------------|--------------------------------|-------------------|----------------------------|---------------------------------------------------------------------------------|-------------|
|                 | # 1                 | •            | Estado       | Producto        |                                |                   | Und. Medida                | Cod. Cubs                                                                       | Cantida     |
|                 |                     |              |              |                 |                                |                   |                            |                                                                                 |             |
| Eliminar        | Editar 🎽 8          | 6041         | Modification | SERVICIOS PR    | OFESIONALES DE ASISTENCIA TECN | ICA               | SERVICIO                   | 2.32.23                                                                         |             |
|                 |                     |              |              |                 |                                |                   |                            |                                                                                 |             |
| <               |                     |              | /            |                 |                                |                   |                            |                                                                                 |             |
| Eliminar        | seleccionados       |              |              |                 |                                |                   |                            |                                                                                 |             |
|                 |                     |              |              |                 |                                |                   |                            |                                                                                 |             |
| Rubros y plan   | de pagos            |              |              |                 |                                |                   |                            |                                                                                 |             |
|                 |                     | /            |              |                 |                                |                   |                            |                                                                                 |             |
|                 | /                   |              |              |                 | Plan de pagos                  |                   |                            |                                                                                 |             |
| #               | #                   | Id           | Cod          | l. Rubro        | Saldo del rubro                | Valor a programar | N                          | lombre E                                                                        | nero        |
|                 | <u>Actualizar</u> C | ancelar 3879 | 5 C-32       | 20-1504-4-0-106 | 17822469,67                    | 31218579,000000   | S                          | OPORTE A LA ( 0,                                                                | ,000000     |
| Eliminar        | Editar              | <u>r</u> 0   | C-12         | 23-300-1-0-102  | \$ 182.015.221,00              |                   | A<br>D<br>F                | DMINISTRACIOI<br>E PLANTA<br>ISICA                                              |             |
| Eliminar        | Editar              | <u>r</u> 0   | C-12         | 23-300-1-0-103  | \$ 17.000.000,00               |                   | S<br>G<br>P<br>A<br>C<br>D | OPORTE A LA<br>ESTION DEL<br>ROYECTO -<br>POYO EN<br>ONTRATACION<br>E SERVICIOS |             |
| <u>Eliminar</u> | <u>Editar</u>       | c 0          | C-2;         | 21-300-1-0-103  | \$ 8,00                        |                   | S<br>G<br>P<br>A<br>C<br>D | OPORTE A LA<br>ESTION DEL<br>ROYECTO -<br>POYO EN<br>ONTRATACIÓN<br>E SERVICIOS |             |
| Eliminar        | Editar              | c 0          | C-3:         | 10-300-2-0-401  | \$ 24.029.000,00               |                   | M<br>A<br>II               | IEJORAMIENTO<br>LA GESTIÓN<br>NSTITUCIONAL                                      |             |
|                 |                     |              |              |                 |                                |                   | S                          | OPORTE A LA                                                                     |             |

Una vez el usuario realice las respectivas correcciones debe presionar el botón **"Validar cambio de estado"** 

| Validar cambio de<br>estado | Cambiar Estado | Excluir consecutivo |
|-----------------------------|----------------|---------------------|

Al dar validar cambio de estado el botón "**Cambiar Estado**" se activa (queda en color verde), el usuario lo presiona y el aplicativo mostrará una ventana emergente donde le preguntará si está seguro de Cambiar de REGISTRO a PROCESO.

Si el usuario está seguro presiona el botón "Aceptar" y queda aprobada la modificación.

| .:: PACCO                                                                   | ×   |
|-----------------------------------------------------------------------------|-----|
| ¿ Esta seguro que desea Cambiar el objeto contractual de REGISTRO a PROCESO | 0 ? |
| Aceptar Cancelar                                                            |     |
|                                                                             |     |

Es de anotar que se debe seguir todo el proceso descrito en el MODULO DE PROGRAMACIÓN, para dejar el consecutivo en APROBACIÓN (Regional) y en PLAN DEFINITIVO (Sede de la Dirección General).

En el proceso de MODIFICACIONES al Plan de Compras y Contratación, después del cierre de la programación, puede surgir la necesidad de una nueva contratación, que no haya quedado programada, en ese sentido el usuario puede crear nuevos consecutivos para contrataciones que no hayan quedado inicialmente programadas, entrando así en las modificaciones del Plan de Compras y Contratación.

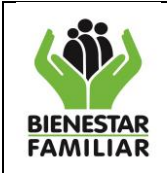

# 4.3 Nuevos consecutivos

Para la creación de un nuevo consecutivo el usuario con perfil de Coordinador debe estar habilitado, por esta razón debe solicitarle al Usuario con perfil de apoyo PC que le habilite la creación de uno o más consecutivos según lo requiera.

# 4.3.1 Autorización de creación de consecutivos

El usuario con perfil de Apoyo PC, ingresa al aplicativo por la pestaña de Programación, y escoge la opción de "Autorizar Modificaciones".

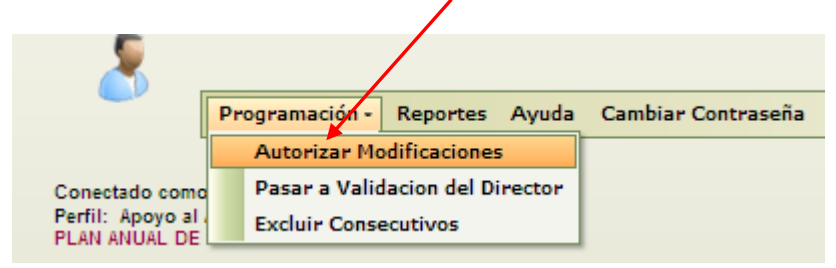

Al presionarlo desplegara la pantalla de autorización, donde debe digitar el año de la vigencia, validar la opción de crear un nuevo consecutivo, cuando le da ésta opción el aplicativo desplegara un filtro donde debe escoger el usuario al cual autoriza y el numero de consecutivos a autorizar, teniendo en cuenta que el máximo autorizado es de 10 consecutivos para el mismo usuario.

| Programación : Autorizar Modificaciones |                                    |
|-----------------------------------------|------------------------------------|
|                                         |                                    |
| Ano Vigencia                            | 2013<br>Buscar                     |
| C Modificar Consecutivo Existente       | Crear Nuevo Consecutivo            |
| Recuerde que para registrar adiciones s | se debe crear un nuevo consecutivo |
|                                         | T Habilitar                        |
|                                         |                                    |
|                                         |                                    |

Cuando el usuario con perfil Apoyo PC, presiona el botón **"Habilitar"**, el aplicativo mostrará una ventana emergente donde le pregunta si está seguro de autorizar la creación de nuevos consecutivos al usuario escogido.

| 1 |                                                                                                    |   |
|---|----------------------------------------------------------------------------------------------------|---|
|   | .:: PACCO ::.                                                                                              | × |
|   | Está Seguro que desea Autorizar la Creacion de un Nuevo<br>Consecutivo al Usuario:ConsulCoord05<br>Aceptar |   |

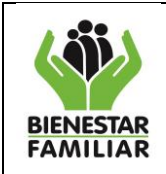

| Versión 2.0 | Página 65 de 80 |
|-------------|-----------------|

Una vez el usuario presione el botón "Aceptar", se visualizará un mensaje donde se confirma que la modificación, (ya que la creación de consecutivos corresponde a un cambio a la programación inicial), presionando aceptar por parte del apoyo PC, dándole la posibilidad al usuario con perfil de Coordinador de crear un nuevo consecutivo.

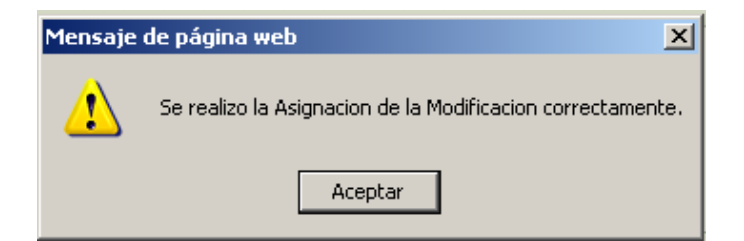

### 4.3.2 Ingreso de programación de nuevos de consecutivos

Si el usuario con perfil de Coordinador no está autorizado para la creación de nuevos consecutivos, el aplicativo mostrará un mensaje donde le informa tal condición.

| Mensaje de página web                            | ×                                 |
|--------------------------------------------------|-----------------------------------|
| NO TIENE PERMISOS PARA CREAR UN NUEVO OBJETO CON | ITRACTUAL PARA LA VIGENCIA ACTUA! |
| Aceptar                                          |                                   |

Una vez habilitado el usuario con perfil de Coordinador por parte del Apoyo PC, debe ingresar por el módulo de programación y escoge la opción de "**Crear Objeto Contractual**".

|   | Programación - | Ejecución - | Reportes | Ayuda | Cambiar Contraseña |  |  |
|---|----------------|-------------|----------|-------|--------------------|--|--|
| 1 | Crear Objeto   | Contractual |          |       |                    |  |  |

Para crear un nuevo consecutivo en el plan compras y contratación, el usuario con perfil de Coordinador lo realiza de la misma forma expuesta en el MODULO DE PROGRAMACIÓN, con la única diferencia que se debe justificar el porqué se realiza la creación del nuevo consecutivo, en el espacio destinado para tal fin, teniendo en cuenta que solo permite 100 caracteres.

| Justificacion (Por que | es necesario crear un nuevo consecutivo): |  |
|------------------------|-------------------------------------------|--|
| Guardar                | Limpiar Informacion                       |  |

Una vez diligenciada la información debe presionar el botón "**Guardar**" y de esta forma el aplicativo activa las ventanas de Detalle objeto contractual y Plan de pagos para diligenciarse de igual forma como se explicó en el módulo de programación continuando el proceso normal.

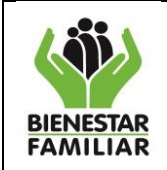

### 4.4 PASO A PASO PARA EL PROCESO DE EXCLUSION

### 4.4.1. Acceso al aplicativo:

Para que un consecutivo pueda ser excluido, es decir, que el aplicativo, no lo muestre dentro de la lista de consecutivos en uso, al darle la opción de excluir, los recursos programados para ese consecutivo quedan liberados y retornan al rubro.

### 4.4.2 Pasos para Excluir consecutivos

Dependiendo del estado en el que se encuentre el consecutivo, debe pasar por la aprobación de diferentes roles, como se describe a continuación:

Si está en estado de <u>registro</u>, lo excluye directamente el usuario con perfil de coordinador. Si está en estado de <u>proceso</u>, lo debe solicitar el perfil de coordinador y el Apoyo PC lo excluye.

Si está en estado de <u>validación o plan definitivo</u>, lo debe solicitar el perfil de coordinador, este consecutivo sujeto a exclusión debe ser analizado por el apoyo PC y si es aprobada la exclusión, el consecutivo continua el proceso para ser analizado y excluido por el Director de la Regional, finalmente es el Director Regional quien libera los recursos.

Si es un consecutivo en Sede, surte los mismos pasos teniendo en cuenta que el apoyo PC es el administrador de PACCO y quien finalmente libera los recursos es el Gerente.

### 4.4.2.1 Estado REGISTRO

El usuario con el rol Coordinador, ingresa al aplicativo a la pestaña en el Menú de Programación y le da clic al botón **Programación.** Con indicación de la ruta que ha seguido el usuario para llegar a la ubicación actual.

|                                                                                                    | <u> </u>       | <b>*</b>          | <i>i</i>                                                                                                    |                                               |  |  |  |
|----------------------------------------------------------------------------------------------------|----------------|-------------------|----------------------------------------------------------------------------------------------------|-----------------------------------------------|--|--|--|
|                                                                                                    |                | Programación - E  | jecución - Reportes Ayuda Cambiar Contraseña Cerrar Sesión 🤎                                                                                                    |                                               |  |  |  |
| Conectado como: amanda.delgado<br>Perfil: Cordinador de Area Regional y/o Sede Nacional<br>PLAN ANUAL DE COMPRAS Y CONTRATACION.<br>REGIONAL CE SAR |                |                   |                                                                                                    |                                               |  |  |  |
| odulo Programa                                                                                                    | ación          |                   |                                                                                                    |                                               |  |  |  |
|                                                                                                    |                |                   |                                                                                                    |                                               |  |  |  |
| Recuerde que j                                                                                                    | para registrar | adiciones se debe | crear un nuevo consecutivo                                                                                                    |                                               |  |  |  |
|                                                                                                    | No Consecuti   | vo Año Vigencia   | Objeto Contractual                                                                                                    | Alcance                                       |  |  |  |
|                                                                                                    |                |                   |                                                                                                    |                                               |  |  |  |
| Г                                                                                                    |                | 55 2              | SUMINISTRAR ALIMENTOS QUE CONTRIBUYAN A MEJORAR EL DESEMPEÑO<br>ACADEMICO DE LOS NIÑOS, NIÑAS Y ADOLESCENTES, PARA EL INGRESO Y<br>PERMANENCIA EN EL SISTEMA EDUCATIVO Y FORMACIÓN DE HÁBITOS<br>ALIMENTARIOS EN LA POBLACIÓN ESCOLAR, PARA EL PROGRAMA PAE | PARA AMPARAR PAE DES<br>ZONAL CODAZZI VI      |  |  |  |
| Ir                                                                                                    |                | 111 2             | BRINDAR ATENCIÓN PARA PREVENIR MAYORES NIVELES DE AMENAZA,<br>INOBSERVANCIA Y UUNERACIÓN, SEGUN LA NECESIDAD PARTICULAR DEL NIÑO,<br>NIÑA O ADOLESCENTE, Y DE LOS FACTORES DE VULNERABILIDAD DE SU FAMILIA,<br>EN INTERNADO DE ATENCION ESPECIALIZADA       | PARA EL CENTRO ZONAL I<br>LA CONTRAT          |  |  |  |
| Ir                                                                                                    |                | 288 2             | CONTRIBUIR A MEJORAR Y/O RECUPERAR EL ESTADO NUTRICIONAL DE NIÑOS Y<br>013 NIÑAS MENORES DE 5 AÑOS Y PROMOVER LA PREVENCION DE LA DESNUTRICON -<br>RECUPERACION NUTRICIONAL AMBULATORIA RACION PARA PREPARAR                                                | PARA LA CONTRACION DI<br>ALIMENTARIO TIPO 1 Y |  |  |  |
| Ir                                                                                                    |                | 711 2             | PRESTAR SERVICIOS DE APOYO A LA GESTION Y SOPORTE ADMINISTRATIVO,<br>113 FINANCIERO Y DE ASISTENCIA TECNICA A LOS PROGRAMAS, PROYECTOS Y<br>PROCESOS A CARGO DEL ICEF                                                                                       | APOYAR AL GRUPO DE PL<br>EN AREA AD           |  |  |  |

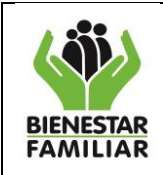

### DIRECCIÓN DE LOGÍSTICA Y ABASTECIMIENTO GRUPO DE PLAN COMPRAS Y CONTRATACIÓN INSTRUCTIVO

MANUAL DE USUARIO APLICATIVO PACCO

El usuario debe filtrar los consecutivos que desea excluir, el aplicativo solo permite realizar ésta acción al usuario que esta logueado, para éste caso el filtro también debe corresponder a estado Registro.

| Lista de Consecutivos                                                                                                    |                                                       |          |             |  |  |  |  |  |
|----------------------------------------------------------------------------------------------------|-------------------------------------------------------|----------|-------------|--|--|--|--|--|
| bjeto Contractual                                                                                                    | Alcance                                               | Estado   | Usuario     |  |  |  |  |  |
|                                                                                                    |                                                       | registro | cie         |  |  |  |  |  |
| LESTAR SERVICIOS DE APOYO A LA GESTION Y SOPORTE ADMINISTRATIVO,<br>NANCIERO Y DE ASISTENCIA TECNICA A LOS PROGRAMAS, PROYECTOS Y<br>LOCESOS A CARGO DEL ICBF                                                                            | Prestar al Instituto Colombiano de Bienestar Famil    | Registro | cielo.abac  |  |  |  |  |  |
| ONTRATAR EL SERVICIO DE APOYO LOGISTICO EN LA REALIZACION DE<br>/ENTOS Y CAPACITACIONES                                                                                                    | PRESTAR LOS SERVICIOS PROFESIONALES<br>COMO TRABAJADO | Registro | cielo.abac  |  |  |  |  |  |
| JMINISTRAR MUEBLES, ELEMENTOS E INSUMOS REQUERIDOS PARA LA<br>MINISTRACIÓN DE LAS COMUNICACIONES OFICIALES Y LA PLANIFICACIÓN,<br>ANEIO, CONTROL, ORGANIZACIÓN, CONSERVACIÓN Y DISPOSICIÓN FINAL D<br>IS DOCUMENTOS DE ARCHIVO DEL ICBF. | E Servicio de custodia γ administración de archivos   | Registro | cielo, abac |  |  |  |  |  |
| LESTAR SERVICIOS DE APOYO A LA GESTION Y SOPORTE ADMINISTRATIVO,<br>NANCIERO Y DE ASISTENCIA TECNICA A LOS PROGRAMAS, PROYECTOS Y<br>NOCESOS A CARGO DEL ICEF                                                                            | PRESTAR LOS SERVICIOS PROFESIONALES<br>COMO CONTADOR  | Registro | cielo, abac |  |  |  |  |  |
| LESTAR SERVICIOS DE APOYO A LA GESTION Y SOPORTE ADMINISTRATIVO,<br>NANCIERO Y DE ASISTENCIA TECNICA A LOS PROGRAMAS, PROYECTOS Y<br>IOCESOS A CARGO DEL ICBF                                                                            | "PRESTAR LOS SERVICIOS PROFESIONALES EN<br>PSICOLOGÍA | Registro | cielo, aba  |  |  |  |  |  |
| LESTAR SERVICIOS DE APOYO A LA GESTION Y SOPORTE ADMINISTRATIVO,<br>NANCIERO Y DE ASISTENCIA TECNICA A LOS PROGRAMAS, PROYECTOS Y<br>IOCESOS A CARGO DEL ICEP                                                                            | "PRESTAR LOS SERVICIOS PROFESIONALES EN<br>PSICOLOGÍA | Registro | cielo, aba  |  |  |  |  |  |
| ESTAR SERVICIOS DE APOYO A LA GESTION Y SOPORTE ADMINISTRATIVO,<br>NANCIERO Y DE ASISTENCIA TECNICA A LOS PROGRAMAS, PROYECTOS Y<br>LOCESOS A CARGO DEL ICBF                                                                             | "PRESTAR LOS SERVICIOS PROFESIONALES EN<br>PSICOLOGÍA | Registro | cielo, abac |  |  |  |  |  |
| RESTAR SERVICIOS DE APOYO A LA GESTION Y SOPORTE ADMINISTRATIVO,<br>NANCIERO Y DE ASISTENCIA TECNICA A LOS PROGRAMAS, PROYECTOS Y<br>ROCESOS A CARGO DEL ICEF                                                                            | PRESTAR LOS SERVICIOS PROFESIONALES EN<br>PSICOLOGÍA  | Registro | cielo.abao  |  |  |  |  |  |

El usuario selecciona el consecutivo que desea excluir y le da clic al botón "Ir"

|                |              | Lista de Consecutivos                                                                                                    |                                 |
|----------------|--------------|----------------------------------------------------------------------------------------------------|---------------------------------|
| No Consecutivo | Año Vigencia | Objeto Contractual                                                                                                    | Alcance                         |
|                |              |                                                                                                    |                                 |
| <br>4142       | 2013         | PRESTAR SERVICIOS DE APOYO A LA GESTION Y SOPORTE ADMINISTRATIVO,<br>FINANCIERO Y DE ASISTENCIA TECNICA A LOS PROGRAMAS, PROYECTOS Y<br>PROCESOS A CARGO DE LIGBF                                                                             | Prestar al Instituto (          |
| 4591           | 2013         | CONTRATAR EL SERVICIO DE APOYO LOGISTICO EN LA REALIZACION DE<br>EVENTOS Y CAPACITACIONES                                                                                                    | PRESTAR LOS SE<br>COMO TRABAJAD |
| 4755           | 2013         | SUMINISTRAR MUEBLES, ELEMENTOS E INSUMOS REQUERIDOS PARA LA<br>ADMINISTRACIÓN DE LAS COMUNICACIONES OFICIALES Y LA PLANIFICACIÓN,<br>MANEJO, CONTROL ORGANIZACIÓN, CONSERVACIÓN Y DISPOSICIÓN FINAL DE<br>LOS DOCUMENTOS DE ARCHIVO DEL ICBF. | Servicio de custodia            |
| 5015           | 2013         | PRESTAR SERVICIOS DE APOYO A LA GESTION Y SOPORTE ADMINISTRATIVO,<br>FINANCIERO Y DE ASISTENCIA TECNICA A LOS PROGRAMAS, PROYECTOS Y<br>PROCESOS A CARGO DE LIGBF                                                                             | PRESTAR LOS SER<br>COMO CONTADO |
| 5047           | 2013         | PRESTAR SERVICIOS DE APOYO A LA GESTION Y SOPORTE ADMINISTRATIVO,<br>FINANCIERO Y DE ASISTENCIA TECNICA A LOS PROGRAMAS, PROYECTOS Y<br>PROCESOS A CARGO DEL ICBF                                                                             | "PRESTAR LOS SE<br>PSICOLOGÍA   |
| 5048           | 2013         | PRESTAR SERVICIOS DE APOYO A LA GESTION Y SOPORTE ADMINISTRATIVO,<br>FINANCIERO Y DE ASISTENCIA TECNICA A LOS PROGRAMAS, PROYECTOS Y<br>PROCESOS A CARGO DE LICBF                                                                             | "PRESTAR LOS SE<br>PSICOLOGÍA   |
| 5049           | 2013         | PRESTAR SERVICIOS DE APOYO A LA GESTION Y SOPORTE ADMINISTRATIVO,<br>FINANCIERO Y DE ASISTENCIA TECNICA A LOS PROGRAMAS, PROYECTOS Y<br>PROCESOS A CARGO DEL ICBF                                                                             | "PRESTAR LOS SE<br>PSICOLOGÍA   |
| 5050           | 2013         | PRESTAR SERVICIOS DE APOYO A LA GESTION Y SOPORTE ADMINISTRATIVO,<br>FINANCIERO Y DE ASISTENCIA TECNICA A LOS PROGRAMAS, PROYECTOS Y<br>PROCESOS A CARGO DEL ICBF                                                                             | PRESTAR LOS SEI<br>PSICOLOGÍA   |

El aplicativo trae la ventana del consecutivo seleccionado, con los botones activos para realizar la exclusión, el usuario le da clic al botón **"Excluir consecutivo**" como se observa en la siguiente imagen:

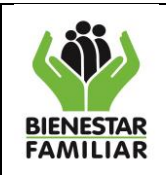

| olubo | Programación | Detalle | Ohi | ieto | Contractual |
|-------|--------------|---------|-----|------|-------------|
|       | Programación | Detaile | 00  | lero | contractuar |

| Consecutivo:<br>Año de la Vigencia:<br>Regional ó Area de la<br>Dirección General:<br>Objeto Contractual:<br>Objetivo Institucional:                                                            | 04142<br>2013<br>7600 -REGIONAL VALLE<br>REETAR BENICICES DE ARDIG A LA SERTION Y SORDATE ADMINISTRATIVO, FINANCISHO Y DE AESTEN<br>LOGRAR LA MÁXIMA EFICIENCIA Y EFECTIVIADA EN LA FIFO                           | CIA TECHICA A LEE PRODRAMAS PROTECTES Y PROCEEDE A CARGO DE LES*<br>CUCIÓN DE LOS RECURSOS                                                                                                    |  |  |  |  |
|----------------------------------------------------------------------------------------------------|----------------------------------------------------------------------------------------------------|----------------------------------------------------------------------------------------------------|--|--|--|--|
| Alcance del Objeto<br>Contractual:<br>Actualizar Alcance                                                                                                    | Prestar al Instituto Colombiano de Bienestar Familiar, por su propios<br>profesionales como Asesor para el seguimiento, monitoreov contro<br>así como contribuir y colaborar en el desarrollo de las diferentes ac | medios, con plena Autonomia tecnica y Administrativa, sus servicios<br>I del programa "Generaciones con Bienestar" en la Regional Valle del Cauca;<br>tividades que se ejecuten y desarrollm a traves del Instituto. |  |  |  |  |
| Valor Contrato:<br>Tiempo Duracion Contra<br>Fecha Inicio Ejecucion:                                                                                                    | Atención: En el alcance no se debe especificar nombres de terceros, ni<br>\$30.606.450.00 Cambiari<br>to: 350.00 Cambiari<br>11/01/2013 V Cambiar                                                                  | de contratstas<br>Modalidad: CONTRATACION DIRECTA Cambiar •<br>Tipo de Contrato: PRESTACION DE SERVICIC Cambiar •<br>Fecha Inicio Proceso: 12/12/2012 	Cambiar                                                       |  |  |  |  |
| Validar cambio de estado     Cambiar Estado       Detalles       Adicionar detalle de objeto contractual       Descripcion del Producto       Codigo Cubs       Unidad de Medida       Cantidad |                                                                                                    |                                                                                                    |  |  |  |  |

Inmediatamente se presiona el botón de exclusión, el aplicativo muestra una ventana emergente, con el fin que el usuario **Seleccione el motivo** por el cual desea excluir el consecutivo en una lista desplegable y luego debe dar clic en el botón Aceptar.

|        |            | .:: PACCO ::.                                                 | /         | × |
|--------|------------|---------------------------------------------------------------|-----------|---|
|        | ćEsta      | a seguro que desea enviar para exclusión el o<br>Contractual? | bjeto     |   |
|        | Seleccior  | ne el motivo por el cual desea excluir este con               | nsecutivo |   |
|        |            | •                                                             |           |   |
| ۶٤.    | Ot         | Liberar Recursos                                              |           | U |
|        |            | Contrato no realizado                                         | Г         | ~ |
| 8      |            | Ya se encuentra programado                                    |           |   |
|        |            | No requiere contratación                                      |           |   |
| Ole CE | H V.Z. VAR | Otro. Cual?                                                   |           |   |
|        |            |                                                               |           |   |

Si el consecutivo **no** se puede excluir, el sistema muestra un mensaje de no exclusión como se observa en la siguiente imagen:

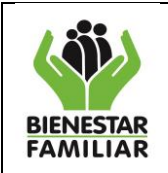

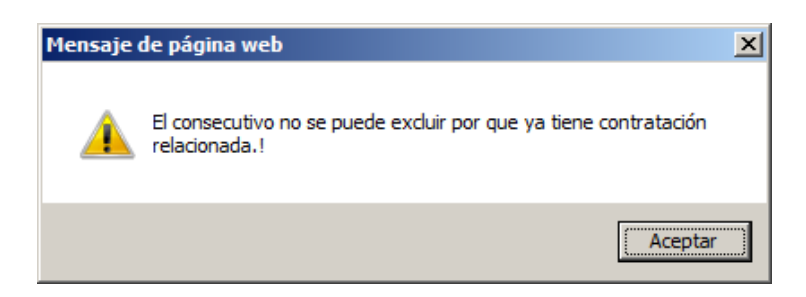

Pero, si el consecutivo se excluye en ésta fase exitosamente, saldrá el mensaje que aparece a continuación, y el usuario debe presionar clic en el botón "**Aceptar**", liberando los recursos.

| 2 | Mensaje | de página web                                                                          |
|---|---------|----------------------------------------------------------------------------------------|
| 2 | 1       | Se ha excluido el consecutivo y se han liberado los recursos asignados al consecutivo! |

### 4.4.2.2 Estado PROCESO

El usuario con el rol Coordinador Plan de Compras, es quien solicita la exclusión al apoyo PC, realizando la misma acción que se explico en el paso anterior (4.2.1), pero cuando le da aceptar en la ventana emergente de seleccionar el motivo de la exclusión, se visualizará el siguiente mensaje:

| Mensaje ( | de página web                                                      | × |
|-----------|--------------------------------------------------------------------|---|
| <u>^</u>  | El consecutivo ha sido enviado para la aprobación de la exclusión! |   |
|           | Aceptar                                                            |   |

Este mensaje indica, que el consecutivo ha sido enviado al Apoyo PC para el proceso de aprobación y exclusión del consecutivo y una vez se presiona el botón aceptar al mensaje, en la ventana emergente, los consecutivos se visualizan con el usuario de rol Apoyo PC.

El Apoyo PC debe ingresar al aplicativo, seleccionar en el menú de Programación la opción **"Excluir consecutivos"** presionando el botón.

| _ |                |                                 |          |         |                    |               |
|---|----------------|---------------------------------|----------|---------|--------------------|---------------|
|   | Programación - |                                 | Reportes | Ayuda   | Cambiar Contraseña | Cerrar Sesión |
|   |                | Autorizar Modificaciones        |          |         |                    |               |
| н |                | Pasar a Validacion del Director |          | irector |                    |               |
| 5 |                | Excluir Conse                   | cutivos  |         |                    |               |

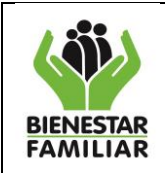

El aplicativo solicita al usuario (Apoyo PC) que digite la vigencia y luego éste debe presionar dando clic en el botón **"Buscar".** 

| Programación + Reportes Ayuda Cerrar Sesión                                                                           | 9 <u>2</u>        |
|----------------------------------------------------------------------------------------------------|-------------------|
| Conectado como: martha.villan<br>Perfil: Apoyo al Administrador Plan Compras<br>PLAN ANUAL DE COMPRAS Y CONTRATACION. |                   |
| Programación : Excluir Consecutivos                                                                                   |                   |
| Digite la vigencia a consultar: 2013 Buscar<br>Lista de consecutivos para excluir                                     |                   |
| Consecutivo Objeto Contractual                                                                                        | Alcance           |
|                                                                                                    |                   |
|                                                                                                    | No existen datos. |
|                                                                                                    |                   |
|                                                                                                    |                   |
|                                                                                                    |                   |
|                                                                                                    |                   |

Una vez presionado el botón buscar, el aplicativo mostrará la lista de consecutivos sujetos a exclusión.

Previo a la exclusión el usuario Apoyo PC, debe analizar el motivo de la exclusión y puede tomar dos opciones:

a) Si considera pertinente NO excluir el consecutivo debe dar clic en el botón **"No excluir"** como se observa a continuación:

| Dig            | Ogramación : Excluir Consecutivos         Digite la vigencia a consultar:       2013         Buscar |                   |             |                                                                                                    |                                                                                            |  |  |
|----------------|----------------------------------------------------------------------------------------------------|-------------------|-------------|----------------------------------------------------------------------------------------------------|--------------------------------------------------------------------------------------------|--|--|
|                |                                                                                                    |                   |             | Lista de consecutivos para excluir                                                                                                    |                                                                                            |  |  |
|                |                                                                                                    |                   | Consecutivo | Objeto Contractual                                                                                                    | Alcance                                                                                    |  |  |
|                |                                                                                                    |                   |             |                                                                                                    |                                                                                            |  |  |
| <u>A</u><br>ex | i <u>probar</u><br>kclusión                                                                         | <u>No excluir</u> | 627         | BRINDAR ATENCIÓN INTEGRAL A LOS NIÑOS Y NIÑAS MENORES DE 5<br>AÑOS, CON CRITERIOS DE CALIDAD Y FORTALECIENDO EL DESARROLLO<br>INFANTIL DE FAMILIAS CON ALTA VULMERABILIDAD SOCIOECONOMICA,<br>EN LA MODALIDAD DE HOGARES INFANTILES | AMPARAR CONTRATACION HOGARES INFANTILES CZ JAMUNDI<br>2013                                 |  |  |
| A              | i <u>probar</u><br>kclusión                                                                         | <u>No excluir</u> | 630         | BRINDAR ATENCIÓN INTEGRAL A LOS NIÑOS Y NIÑAS MENORES DE 5<br>AÑOS, CON CRITERIOS DE CALIDAD Y FORTALECIENDO EL DESARROLLO<br>INFANTIL DE FAMILIAS CON ALTA VULMERABILIDAD SOCIOECONOMICA,<br>EN LA MODALIDAD DE HOGARES INFANTILES | AMPARAR CONTRATACION HOGARES INFANTILES CENTRO ZON<br>VIGENCIA 2013                        |  |  |
| A              | probar<br>kclusión                                                                                  | <u>No excluir</u> | 632         | BRINDAR ATENCIÓN INTEGRAL A LOS NIÑOS Y NIÑAS MENORES DE 5<br>AÑOS, CON CRITERIOS DE CALIDAD Y FORTALECIENDO EL DESARROLLO<br>INFANTIL DE FAMILIAS CON ALTA VULMERBILIDAD SOCIOECONOMICA,<br>EN LA MODALIDAD DE HOGARES INFANTILES  | AMPARAR CONTRATACION HOGARES INFANTILES CZ CARTAGC<br>2013                                 |  |  |
| A              | i <u>probar</u><br>kclusión                                                                         | <u>No excluir</u> | 633         | BRINDAR ATENCIÓN INTEGRAL A LOS NIÑOS Y NIÑAS MENORES DE 5<br>AÑOS, CON CRITERIOS DE CALIDAD Y FORTALECIENDO EL DESARROLLO<br>INFANTIL DE FAMILIAS CON ALTA VULMERABILIDAD SOCIOECONOMICA,<br>EN LA MODALIDAD DE HOGARES INFANTILES | AMPARAR CONTRATACION HOGARES INFANTILES CENTRO ZON<br>ROLDANILLO VIGENCIA 2013             |  |  |
| A              | <u>probar</u><br>kclusión                                                                           | <u>No excluir</u> | 2550        | SUMINISTRO DE BONOS PERSONALIZADOS REDIMIBLES PARA LA<br>DOTACION DE VESTIDO Y CALZADO DE CALLE Y ROPA DE SEGURIDAD<br>INDUSTRIAL PARA LOS SERVIDORES PUBLICOS                                                                      | Suministro dotación de vestido y calzado para servidores públicos<br>supernumerarios ICBF. |  |  |
| •              |                                                                                                    |                   |             |                                                                                                    | F                                                                                          |  |  |
|                |                                                                                                    |                   |             | Page 2 of 2 (25 items) < <u>1</u> [2] >                                                                                                    |                                                                                            |  |  |
|                |                                                                                                    |                   |             |                                                                                                    |                                                                                            |  |  |

Cuando no se acepta la exclusion por parte del usuario, el sistema mostrará una ventana emergente solicitando la justificación por la cual no autoriza la exclusión, y una vez digitada ésta se hace click en

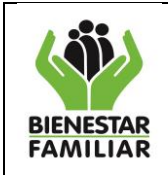

"Aceptar" y el consecutivo continuará su ciclo normalmente, para que sea reportada la ejecucion como se explico en el capitulo anterior.

| utivos  |                                                            |         |          |
|---------|------------------------------------------------------------|---------|----------|
| :013    |                                                            |         |          |
|         | Lista de consecutivos para excluir                         |         |          |
| ecutivo | - Ohisto Conterctual<br>.:: PACCO ::.                      | ×tooner | ]        |
|         | Justifique porque no aprueba excluir este consecutivo      |         |          |
|         | Aceptar Cancelar                                           |         | ONTRATAC |
|         |                                                            |         | ONTRATAC |
|         | SIN ARRIENDO                                               |         | -        |
|         | 8KINDAR ATENCIÓN INTEGRAL A LOS NIÑOS Y NIÑAS MENORES DE S |         |          |

b) Si el usuario considera pertinente aprobar la exclusion del consecutivo, debe hacer click en el botón **"Aprobar Exclusión"** 

| ССО. [ Ароуо                       | Administrado      | r Plan Compras ]  | Windows Internet Explorer                                                                                                    |                                                                                            |
|------------------------------------|-------------------|-------------------|----------------------------------------------------------------------------------------------------|--------------------------------------------------------------------------------------------|
| 🔊 🗢 🧭 http:                        | //172.16.10.57    | :8090/ApoyoPC/Frm | ExcluirConsecutivos.aspx 🔎 🗹 🔂 👉 🔀 🏉 PACCO. [ Apoyo Adi                                                                                                    | minist 🗙 🗍 🏠                                                                               |
| Sitios sugeridos                   | 🔹 🧧 Get m         | ore Add-ons 🔹     |                                                                                                    |                                                                                            |
| Conectad                           | o como: mart      | ha.villan         |                                                                                                    |                                                                                            |
| PLAN AN                            | DOYO AT Adn       | MPRAS Y CONT      | RATACION.                                                                                                    |                                                                                            |
| ramación                           | · Excluir Co      | nsecutivos        |                                                                                                    |                                                                                            |
| Turnucion                          | . Excidit et      | JIISECULIVOS      |                                                                                                    |                                                                                            |
|                                    |                   | 2012              | - Durana                                                                                                    |                                                                                            |
| Digite la Vige                     | ncia a consuita   | ar: 2013          | Buscar                                                                                                    |                                                                                            |
|                                    |                   |                   | Lista de consecutivos para excluir                                                                                                    |                                                                                            |
|                                    |                   | Consecutivo       | Objeto Contractual                                                                                                    | Alcance                                                                                    |
|                                    |                   |                   |                                                                                                    |                                                                                            |
| Aprobar<br>exclusión               | <u>No excluir</u> | 627               | BRINDAR ATENCIÓN INTEGRAL A LOS NIÑOS Y NIÑAS MENORES DE 5<br>AÑOS, CON CRITERIOS DE CALIDAD Y FORTALECIENDO EL DESARROLLO<br>INFANTI LO FAMILIAS CON ALTA VULNERABILIDAD SOCIOECONOMICA,<br>EN LA MODALIDAD DE HOGARES INFANTILES  | AMPARAR CONTRATACION HOGARES INFANTILES CZ JAMUNDI<br>2013                                 |
| <u>Aprobar</u><br><u>exclusión</u> | <u>No excluir</u> | 630               | BRINDAR ATENCIÓN INTEGRAL A LOS NIÑOS Y NIÑAS MENORES DE 5<br>AÑOS, CON CRITERIOS DE CALIDAD Y FORTALECIENDO EL DESARROLLO<br>INFANTIL DE FAMILIAS CON ALTA VULNERABILIDAD SOCIOECONOMICA,<br>EN LA MODALIDAD DE HOGARES INFANTILES | AMPARAR CONTRATACION HOGARES INFANTILES CENTRO ZON<br>VIGENCIA 2013                        |
| <u>Aprobar</u><br><u>exclusión</u> | <u>No excluir</u> | 632               | BRINDAR ATENCIÓN INTEGRAL A LOS NIÑOS Y NIÑAS MENORES DE 5<br>AÑOS, CON CRITERIOS DE CALIDAD Y FORTALECIENDO EL DESARROLLO<br>INFANTIL DE FAMILIAS CON ALTA VULNERABILIDAD SOCIOECONOMICA,<br>EN LA MODALIDAD DE HOGARES INFANTILES | AMPARAR CONTRATACION HOGARES INFANTILES CZ CARTAGO<br>2013                                 |
| Aprobar<br>exclusión               | <u>No excluir</u> | 633               | BRINDAR ATENCIÓN INTEGRAL A LOS NIÑOS Y NIÑAS MENORES DE 5<br>AÑOS, CON CRITERIOS DE CALIDAD Y FORTALECIENDO EL DESARROLLO<br>INFANTIL DE FAMILIAS CON ALTA VULNERABILIDAD SOCIOECONOMICA,<br>EN LA MODALIDAD DE HOGARES INFANTILES | AMPARAR CONTRATACION HOGARES INFANTILES CENTRO ZON<br>ROLDANILLO VIGENCIA 2013             |
| Aprobar<br>exclusión               | <u>No excluir</u> | 2550              | SUMINISTRO DE BONOS PERSONALIZADOS REDIMIBLES PARA LA<br>DOTACION DE VESTIDO Y CALZADO DE CALLE Y ROPA DE SEGURIDAD<br>INDUSTRIAL PARA LOS SERVIDORES PUBLICOS                                                                      | Suministro dotación de vestido y calzado para servidores públicos<br>supernumerarios ICBF. |
| •                                  |                   |                   |                                                                                                    | Þ                                                                                          |
|                                    |                   |                   | Page 2 of 2 (25 items) < 1 [2] >                                                                                                    |                                                                                            |
|                                    |                   | •                 |                                                                                                    |                                                                                            |
|                                    |                   |                   |                                                                                                    |                                                                                            |
|                                    |                   |                   |                                                                                                    |                                                                                            |
|                                    |                   |                   |                                                                                                    |                                                                                            |

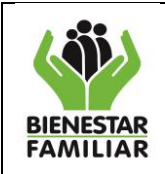

Si el consecutivo tiene en el momento de exclusion, contratación relacionada y/o ejecucion reportada, el aplicativo valida la información y mostrará el siguiente mensaje; evitando la exclusion del consecutivo.

| Mensaje ( | de página web 🛛 🔀                                                                     |
|-----------|---------------------------------------------------------------------------------------|
| 4         | El consecutivo 292 no se puede excluir por que ya tiene<br>contratación relacionada.! |
|           | Aceptar                                                                               |

Pero, si el consecutivo cumple los requisitos para ser excluido y analizada la situacion por el usuario, se visualizará el siguiente mensaje; el usuario debe dar click en el botón "**Aceptar**" quedando excluido inmediatamente y los recursos liberados.

| Mensaje | e de página web                                                                        |
|---------|----------------------------------------------------------------------------------------|
| 1       | Se ha excluido el consecutivo y se han liberado los recursos asignados al consecutivo! |
|         | Aceptar                                                                                |

# 4.4.2.3. Estado VALIDACION O PLAN DEFINITIVO

El usuario con el rol Coordinador Plan de Compras, es quien solicita la exclusión al apoyo PC, y éste a su vez, realizará la misma acción que se explico en el paso (4.2.2), pero cuando presiona aceptar, en la ventana emergente de seleccionar el motivo de la exclusión, se visualizará el siguiente mensaje:

| Mensaje ( | de página web                                                      | 1 |
|-----------|--------------------------------------------------------------------|---|
| 1         | El consecutivo ha sido enviado para la aprobación de la exclusión! |   |
|           | [ Aceptar ]                                                        |   |

Este mensaje indica, que el consecutivo ha sido enviado al Director Regional para el proceso de aprobación y exclusión del consecutivo y una vez se presiona el botón aceptar al mensaje, en la ventana emergente, los consecutivos se visualizan con el usuario de rol Director Regional.

El Director Regional debe ingresar al aplicativo, seleccionar en el menú de Programación la opción **"Excluir consecutivos"** dando clic, como se observa en la siguiente imagen:
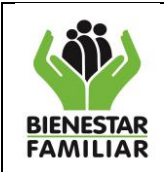

# DIRECCIÓN DE LOGÍSTICA Y ABASTECIMIENTO GRUPO DE PLAN COMPRAS Y CONTRATACIÓN INSTRUCTIVO

MANUAL DE USUARIO APLICATIVO PACCO

Versión 2.0 Pá

0 Página 73 de 80

| ACCO . [ Director Regional ] .: Windows Internet Ex                                                                     | kplorer                                                                                                    |
|----------------------------------------------------------------------------------------------------|----------------------------------------------------------------------------------------------------|
| 🔊 🗢 🥖 http://172.16.10.57:8090/DirectorRegional/Frm                                                                     | NotiPACCO.aspx 🔎 🗹 🚱 🔄 🔀 🏉 🗶 🦪 PACCO . [ Director Regio 🗙                                                                                                    |
| Sitios sugeridos 👻 🙆 Get more Add-ons 👻                                                                                 |                                                                                                    |
| ve installed DevExpress Products in Evaluation Mode – To pu<br>e purchased DevExpress Products and need to register you | urchase a license, please visit us online at: <u>www.devexpress.com/purchase</u> .<br>Ir license, please review : <u>How to Convert a Trial and Register Your Product</u> . |
| Conectado como: jhon.murillo<br>Perfil: Director Regional<br>PLAN ANUAL DE COMPRAS Y COM                                | Programación - Reportes Ayuda Cerrar Sesión<br>Autorizar consecutivos<br>Excluir consecutivos<br>NTRATACION.                                                                |
| Noticias                                                                                                    | D                                                                                                    |
| Arrastre aqui la(s) Columna(s) por la que desea A                                                                       |                                                                                                    |

El aplicativo solicita al usuario (Director Regional) que digite la vigencia y luego debe presionar dando clic en el botón **"Buscar".** 

| Programación • Reportes Ayuda C                                                                                       | errar Sesión      |
|----------------------------------------------------------------------------------------------------|-------------------|
| Conectado como: martha.villan<br>Perfil: Apoyo al Administrador Plan Compras<br>PLAN ANUAL DE COMPRAS Y CONTRATACION. |                   |
| Programación : Excluir Consecutivos                                                                                   |                   |
| Digite la vigencia a consultar: 2013 Buscar                                                                           | ara excluir       |
| Consecutivo Objeto Contractual                                                                                        | Alcance           |
|                                                                                                    |                   |
|                                                                                                    | No existen datos. |
|                                                                                                    | <u>_</u>          |
|                                                                                                    |                   |
|                                                                                                    |                   |
|                                                                                                    |                   |

Una vez presionado el botón buscar, el aplicativo mostrará la lista de consecutivos sujetos a exclusión.

Previo a la exclusión el usuario (Director Regional), debe analizar el motivo de la exclusión y puede tomar dos opciones:

a) Si considera pertinente NO excluir el consecutivo debe dar clic en el botón **"No excluir"** como se observa a continuación:

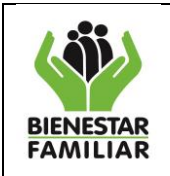

Versión 2.0

) Página 74 de 80

|                             |                   |             | Lista de consecutivos para excluir                                                                                                    |                                                                                      |
|-----------------------------|-------------------|-------------|----------------------------------------------------------------------------------------------------|--------------------------------------------------------------------------------------|
|                             |                   | Consecutivo | Objeto Contractual                                                                                                    | Alcance                                                                              |
|                             |                   |             |                                                                                                    |                                                                                      |
| <u>Aprobar</u><br>exclusión | <u>No excluir</u> | 627         | BRINDAR ATENCIÓN INTEGRAL A LOS NIÑOS Y NIÑAS MENORES DE 5<br>AÑOS, CON CRITERIOS DE CALIDAD Y FORTALECIENDO EL DESARROLLO<br>INFANTIL DE FAMILIAS CON ALTA Y UNERABILIDAD SOCIOECONOMICA,<br>EN LA MODALIDAD DE HOGARES INFANTLES  | AMPARAR CONTRATACION HOGARES INFANTILES CZ JAMI<br>2013                              |
| Aprobar<br>exclusión        | <u>No excluir</u> | 630         | BRINDAR ATENCIÓN INTEGRAL A LOS NIÑOS Y NIÑAS MENORES DE 5<br>AÑOS, CON CRITERIOS DE CALIDAD Y FORTALECIENDO EL DESARROLLO<br>INFANTIL DE FAMILIAS CON ALTA VULNERABILIDAD SOCIOECONOMICA,<br>EN LA MODALIDAD DE HOGARES INFANTILES | AMPARAR CONTRATACION HOGARES INFANTILES CENTRO<br>VIGENCIA 2013                      |
| Aprobar<br>exclusión        | <u>No excluir</u> | 632         | BRINDAR ATENCIÓN INTEGRAL A LOS NIÑOS Y NIÑAS MENORES DE 5<br>AÑOS, CON CRITERIOS DE CALIDAD Y FORTALECIENDO EL DESARROLLO<br>INFANTIL DE FAMILIAS CON ALTA VULNERABILIDAD SOCIOECONOMICA,<br>EN LA MODALIDAD DE HOGARES INFANTILES | AMPARAR CONTRATACION HOGARES INFANTILES CZ CAR<br>2013                               |
| Aprobar<br>exclusión        | <u>No excluir</u> | 633         | BRINDAR ATENCIÓN INTEGRAL A LOS NIÑOS Y NIÑAS MENORES DE 5<br>AÑOS, CON CRITERIOS DE CALIDAD Y FORTALECIENDO EL DESARROLLO<br>INFANTIL DE FAMILIAS CON ALTA VULNERABILIDAD SOCIOECONOMICA,<br>EN LA MODALIDAD DE HOGARES INFANTILES | AMPARAR CONTRATACION HOGARES INFANTILES CENTRO<br>ROLDANILLO VIGENCIA 2013           |
| <u>Aprobar</u><br>exclusión | <u>No excluir</u> | 2550        | SUMINISTRO DE BONOS PERSONALIZADOS REDIMIBLES PARA LA<br>DOTACION DE VESTIDO Y CALZADO DE CALLE Y ROPA DE SEGURIDAD<br>INDUSTRIAL PARA LOS SERVIDORES PUBLICOS                                                                      | Suministro dotación de vestido y calzado para servidores pú<br>supernumerarios ICBF. |
|                             |                   |             |                                                                                                    |                                                                                      |
|                             |                   |             | Page 2 of 2 (25 items) < 1 [2] >                                                                                                    |                                                                                      |

Cuando no se acepta la exclusión por parte del usuario, el sistema mostrará una ventana emergente solicitando la justificación por la cual no autoriza la exclusión y una vez digitada ésta, el usuario debe dar click en **"Aceptar"** y el consecutivo continuará su ciclo normalmente, para que sea reportada la ejecucion como se explico en el capitulo anterior.

| utivos  |                                                            |           |
|---------|------------------------------------------------------------|-----------|
| 013     | Buscar                                                     |           |
|         | Lista de consecutivos para excluir                         |           |
| ecutivo | Albieta Caateretusi<br>.:: PACCO ::.                       | × icon ce |
|         | Justifique porque no aprueba excluir este consecutivo      |           |
|         | por que hace parte del proceso normal                      |           |
|         | Aceptar Cancelar                                           |           |
|         |                                                            | ONTRATAC  |
|         | SIN ARRIENDO                                               |           |
|         | BRINDAR ATENCIÓN INTEGRAL A LOS NIÑOS Y NIÑAS MENORES DE S |           |

b) Si el usuario considera pertinente aprobar la exclusion del consecutivo, debe hacer click en el botón **"Aprobar Exclusión"** como se observa a continuación:

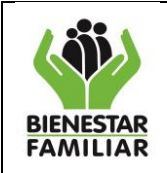

Versión 2.0

Página 75 de 80

|                                    |                   |             | Lista de consecutivos para excluir                                                                                                    |                                                                                     |
|------------------------------------|-------------------|-------------|----------------------------------------------------------------------------------------------------|-------------------------------------------------------------------------------------|
|                                    |                   | Consecutivo | Objeto Contractual                                                                                                    | Alcance                                                                             |
|                                    |                   |             |                                                                                                    |                                                                                     |
| <u>Aprobar</u><br>exclusión        | <u>No excluir</u> | 627         | BRINDAR ATENCIÓN INTEGRAL A LOS NIÑOS Y NIÑAS MENORES DE 5<br>AÑOS, CON CRITERIOS DE CALIDAD Y FORTALECIENDO EL DESARROLLO<br>INFANTIL DE FAMILIAS CON ALTA VUNERABILIDAD SOCIOECONOMICA,<br>EN LA MODALIDAD DE HOGARES INFANTILES  | AMPARAR CONTRATACION HOGARES INFANTILES CZ JAM<br>2013                              |
| <u>Aprobar</u><br><u>exclusión</u> | <u>No excluir</u> | 630         | BRINDAR ATENCIÓN INTEGRAL A LOS NIÑOS Y NIÑAS MENORES DE 5<br>AÑOS, CON CRITERIOS DE CALIDAD Y FORTALECIENDO EL DESARROLLO<br>INFANTIL DE FAMILIAS CON ALTA VULNERABILIDAD SOCIOECONOMICA,<br>EN LA MODALIDAD DE HOGARES INFANTILES | AMPARAR CONTRATACION HOGARES INFANTILES CENTR<br>VIGENCIA 2013                      |
| <u>Aprobar</u><br>exclusión        | <u>No excluir</u> | 632         | BRINDAR ATENCIÓN INTEGRAL A LOS NIÑOS Y NIÑAS MENORES DE 5<br>AÑOS, CON CRITERIOS DE CALIDAD Y FORTALECIENDO EL DESARROLLO<br>INFANTIL DE FAMILIAS CON ALTA VULNERABILIDAD SOCIOECONOMICA,<br>EN LA MODALIDAD DE HOGARES INFANTILES | AMPARAR CONTRATACION HOGARES INFANTILES CZ CAR<br>2013                              |
| <u>Aprobar</u><br>exclusión        | <u>No excluir</u> | 633         | BRINDAR ATENCIÓN INTEGRAL A LOS NIÑOS Y NIÑAS MENORES DE 5<br>AÑOS, CON CRITERIOS DE CALIDAD Y FORTALECIENDO EL DESARROLLO<br>INFANTIL DE FAMILIAS CON ALTA VULNERABILIDAD SOCIOECONOMICA,<br>EN LA MODALIDAD DE HOGARES INFANTILES | AMPARAR CONTRATACION HOGARES INFANTILES CENTR<br>ROLDANILLO VIGENCIA 2013           |
| <u>Aprobar</u><br>exclusión        | <u>No excluir</u> | 2550        | SUMINISTRO DE BONOS PERSONALIZADOS REDIMIBLES PARA LA<br>DOTACION DE VESTIDO Y CALZADO DE CALLE Y ROPA DE SEGURIDAD<br>INDUSTRIAL PARA LOS SERVIDORES PUBLICOS                                                                      | Suministro dotación de vestido y calzado para servidores p<br>supernumerarios ICBF. |
|                                    |                   |             |                                                                                                    |                                                                                     |
|                                    |                   |             | Page 2 of 2 (25 items) < 1 [2] >                                                                                                    |                                                                                     |

Si el consecutivo tiene en el momento de exclusion, contratación relacionada y/o ejecucion reportada, el aplicativo valida la información y mostrará el siguiente mensaje; evitando la exclusion del consecutivo.

| Mensaje | de página web                                                                         | ×  |
|---------|---------------------------------------------------------------------------------------|----|
| 1       | El consecutivo 292 no se puede excluir por que ya tiene<br>contratación relacionada.! |    |
|         | Aceptar                                                                               | .) |

Pero, si el consecutivo cumple los requisitos para ser excluido y analizada la situacion por el usuario decide excluirlo, se visualizará el siguiente mensaje:

| Mensaje | e de página web 🛛 🛛 🕅                                                                  | Ī |
|---------|----------------------------------------------------------------------------------------|---|
| ⚠       | Se ha excluido el consecutivo y se han liberado los recursos asignados al consecutivo! |   |
|         | Aceptar                                                                                |   |

Para que finalmente del consecutivo queden liberados los recursos el usuario debe dar click en el botón "**Aceptar"** quedando excluido inmediatamente.

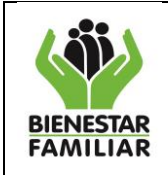

En el caso de los usuarios de la Sede debe surtir los mismos pasos que se detallaron anteriormente, teniendo en cuenta que el rol de Apoyo PC es el coordinador-administrador de PACCO y el rol de Director Regional es el Gerente del Recurso.

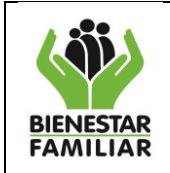

# V. INTRODUCCION MODULO DE AYUDA

En el presente módulo el usuario puede encontrar tres opciones de ayuda.

- Instructivo PACCO
- Instructivo PACCO en Video
- Preguntas Frecuentes

Con esta información se pretende que el usuario a inconvenientes, dudad, o dificultades en el ingreso de la información en el aplicativo puedan realizar una consulta rápida en la plataforma, a continuación se describen las tres opciones.

# 5 PASO A PASO PARA EL INGRESO AL MODULO

# 5.1 Acceso al aplicativo:

El usuario debe ingresar por la siguiente ruta http://pacco.icbf.gov.co, dispuesta en página WEB. Para el ingreso de la ventana es importante tener en cuenta el rol de cada usuario, como se indicó en el módulo de programación.

# 5.2 Ruta de Ingreso al módulo de Ayuda:

El usuario puede ingresar al módulo de ayuda presionando la pestaña de "**Ayuda**" como se observa en la ilustración.

| 6 |                                                                            | -        |
|---|----------------------------------------------------------------------------|----------|
|   | Programación - Ejecución - Reportes Ayuda Cambiar Contraseña Cerrar Sesión | <b>1</b> |

Y el aplicativo permite que el usuario visualice las tres opciones.

| A | ruda                                 |
|---|--------------------------------------|
| f |                                      |
|   | Instructivo Pacco                    |
|   | Instructivo Pacco en VIDEO Productor |
|   |                                      |
|   |                                      |

Cuando el usuario presiona Instructivo Pacco el aplicativo le permitirá tener acceso al presente Manual de Usuario de Aplicativo PACCO.

Cuando el usuario presiona el botón de Instructivo Pacco en VIDEO, el aplicativo lo direcciona a la página de comunicaciones destinada que acceda a los videos tutoriales.

Cuando el usuario presiona Preguntas Frecuentes, el aplicativo lo direccionará a la página de intranet: <u>http://svlnxportalapp:8090/portal/page/portal/IntranetICBF/organigrama/SecretariaGeneral/LogisticayA</u> <u>bastecimiento/PACCO:Tab1</u>,

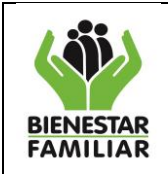

# VI. INTRODUCCION MODULO DE SEGURIDAD DE INFORMACIÓN EN EL APLICATIVO

Teniendo en cuenta que el Instituto está continuamente mejorando sus procesos, el aplicativo PACCO permite que el objetivo de la seguridad de la información que es proveer las medidas de prevención y protección a otros activos de información, por ejemplo documentos escritos, magnéticos, información oral, relación con terceros, entre otros, que es el objetivo primordial del SGSI se implemente.

De acuerdo a la Norma ISO 27000 los principios de la seguridad de la información son:

Integridad – La información debe ser protegida de modificaciones no autorizadas

Disponibilidad – La información y servicios deben estar disponibles siempre que se necesiten para aquellos accesos autorizados.

Confidencialidad – Se debe garantizar que la información es conocida únicamente para aquellos accesos autorizados.

Por tal razón el aplicativo PACCO versión 2 permite al usuario cambiar la contraseña ya que ésta es una forma de autentificación que utiliza información secreta para controlar el acceso al aplicativo. La contraseña debe mantenerse en secreto ante aquellos a quien no se les permite el acceso.

En el presente módulo se ilustrará de cómo se puede cambiar la contraseña en el aplicativo.

# 6. PASO A PASO PARA EL PROCESO CAMBIAR CONTRASEÑA

#### 6.1 Acceso al aplicativo:

El usuario debe ingresar por la siguiente ruta http://pacco.icbf.gov.co, dispuesta en página WEB. Para el ingreso de la ventana es importante tener en cuenta el rol de cada usuario, como se indicó en el módulo de programación.

#### 6.2 Ruta de Ingreso para cambiar la contraseña:

Es importante recordar que cuando el usuario ingresa por primera vez, el aplicativo solicita el cambio de contraseña como se explicó en el el módulo de programación.

Sin embargo el usuario puede realizar el proceso de cambio de contraseña escogiendo la pestaña de "Cambiar Contraseña"\_como se observa en la ilustración.

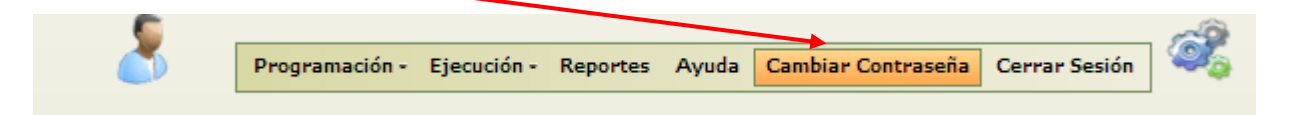

Una vez el usuario presione el botón en esta pestaña, el aplicativo solicitará digitar la contraseña actual y luego la nueva contraseña, teniendo en cuenta que tenga más de 6 caracteres y puede tener combinaciones entre números, letras en mayúsculas o minúsculas.

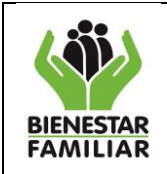

| Versión | 20  |
|---------|-----|
| version | 2.0 |

) Página 79 de 80

| Cambiar               | contraseña |
|-----------------------|------------|
| Contraseña:           |            |
| Nueva Contraseña:     |            |
| Confirmar contraseña: |            |
| Aceptar               | Cancelar   |

Una vez digitada la nueva contraseña, el usuario presiona el botón aceptar y si cumple las condiciones anteriormente mencionadas, se visualizará la siguiente imagen.

|      | Mensaje | de página web         | ×         |
|------|---------|-----------------------|-----------|
| Nue  | ⚠       | Contraseña cambiada o | on éxito! |
| Conf |         | Aceptar               |           |
| Ace  |         |                       |           |

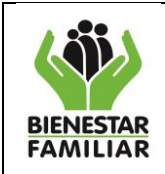

# GLOSARIO

- <u>Código del producto</u>; Es el que se encuentra parametrizado en el módulo de seven y no es editable.

- <u>Código Rubro</u>; Es la identificación numérica del rubro presupuestal que tiene el ICBF en la estructura financiera, definida por la dirección de planeación.

- <u>Consecutivo</u>: Número que corresponde al registro de programación, para la posterior contratación.

- <u>Cubs</u>; Corresponde al código único de bienes y servicios, definido por la Contraloría para la contratación de productos, este código no es editable.

-Estado: Son los diferentes pasos por los que pasa el registro de un contrato en la herramienta PACCO.

- <u>Id de contratación de los productos</u>; Se crea cuando el usuario diligencia las casillas de los productos contratados, creando una asociación producto-contrato.

- <u>Id Pagos;</u> Este identificador se genera en el aplicativo cuando el usuario realizó el plan de pagos en el módulo de programación del consecutivo en ejercicio.

- <u>Modalidad</u>: Obedece a la forma o determinación del proceso como se va a realizar la contratación del bien o servicio.

-Objetivo Institucional; Son los objetivos del mapa estratégico del Instituto de Bienestar Familiar.

- <u>Plan Compras</u>; Es el documento que establece la planeación de adquisiciones de insumos, productos, bienes, obras y servicios independiente del rubro presupuestal que se afecte

- <u>Producto</u>; Corresponde al producto asociado por el usuario en la etapa de programación del consecutivo, también puede conocerse como detalle.

- <u>Rubro</u>; Corresponde al identificador donde se encuentran los recursos que financian el contrato, esta información no es editable.

- <u>Saldo del Rubro</u>; Refleja el valor disponible del rubro para un consecutivo.

- <u>Valor Programado</u>; Corresponde al valor que se le asignó al consecutivo por el usuario en la etapa de programación.